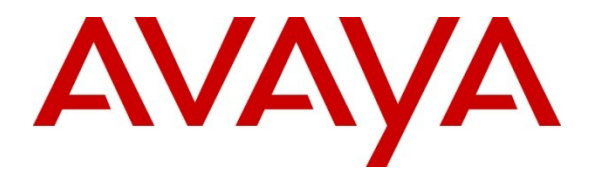

Avaya Solution & Interoperability Test Lab

# Application Notes for Microsoft Exchange Unified Messaging 2010 with Avaya Communication Server 1000 Release 7.5 – Issue 1.1

### Abstract

These Application Notes describe a solution comprised of SIP Trunk interoperability between Microsoft Exchange Unified Messaging 2010 System and Avaya Communication Server 1000 Release 7.5.

Information in these Application Notes has been obtained through DevConnect compliance testing and additional technical discussions. Testing was conducted via the DevConnect Program at the Avaya Solution and Interoperability Test Lab.

# 1. Introduction

These Application Notes describe the configuration steps required to integrate Microsoft Exchange Server 2010 Unified Messaging (UM) with Avaya Communication Server 1000 (CS 1000). Exchange UM is a voice mail system that combines voice messaging, fax, and e-mail into one inbox, which can be accessed from a telephone or computer. UM subscribers can have their calls cover to voicemail and can retrieve their messages from a telephone by calling into a voice mailbox, or from a PC via the Play-on-Phone feature available with Outlook Web Access (OWA). In addition, Exchange UM can control the Message Waiting Indicator (MWI) on a user's telephone to notify the user of new voicemail messages. The focus of these Application Notes is on the Exchange UM component of Microsoft Exchange Server 2010.

# 2. General Test Approach and Test Results

The general test approach was to exercise the features of Exchange UM and verifying the appropriate behavior. All test cases were performed manually.

### 2.1. Interoperability Compliance Testing

The interoperability compliance test covered the following features:

- Calls to Exchange UM from subscribers and non-subscribers.
- Calls to UM subscribers covered to Exchange UM on no-answer and the appropriate greeting was played to the caller. Voicemail was left for the UM subscriber.
- Subscribers logging into Exchange UM.
- MWI lamp of a subscriber's phone was turned on when a new voicemail message existed.
- UM subscriber was able to retrieve voicemail messages from a phone, which would extinguish the MWI.
- UM subscriber was able to use Play-on-Phone via OWA to listen to voicemail messages.
- UM subscriber was able to navigate Exchange UM using the Voice User Interface or Telephony User Interface.
- Call transfer from Exchange UM to another subscriber.
- Calls to the UM Auto Attendant.
- G.711 and G.723 codec support.
- Call answering rules to do a "Find Me" or "Transfer" to another number.
- Calls to Exchange UM with SIP TLS.
- Calls to Exchange UM with SIP TLS and secure media.

### 2.2. Test Results

All test cases were successful, except for the following observations:

• Unlike Exchange 2007 UM, Exchange 2010 UM requires an external fax server, which wasn't available during testing. The T.38 negotiation would have been between SIP Gateway and a 3rd party fax server. The scope of Fax T.38 testing was to verify that

Exchange UM returns the correct URL of the external fax server in the REFER message when it detects a fax tone, which was verified successfully.

• Call Transfer from Exchange UM back to CS 1000 phone gets disconnected. This issue was reported to the CS 1000 development team and is under investigation.

### 2.3. Support

Technical support of Microsoft Exchange Server 2010 Unified Messaging is available at Microsoft TechNet at <u>http://technet.microsoft.com/en-us/library/bb125141.aspx</u>. Additional support options are also covered on this webpage.

# 3. Reference Configuration

**Figure 1** illustrates the network diagram configuration used during the compliance testing between the Avaya Communication Server 1000 and Microsoft Exchange Unified Messaging 2010.

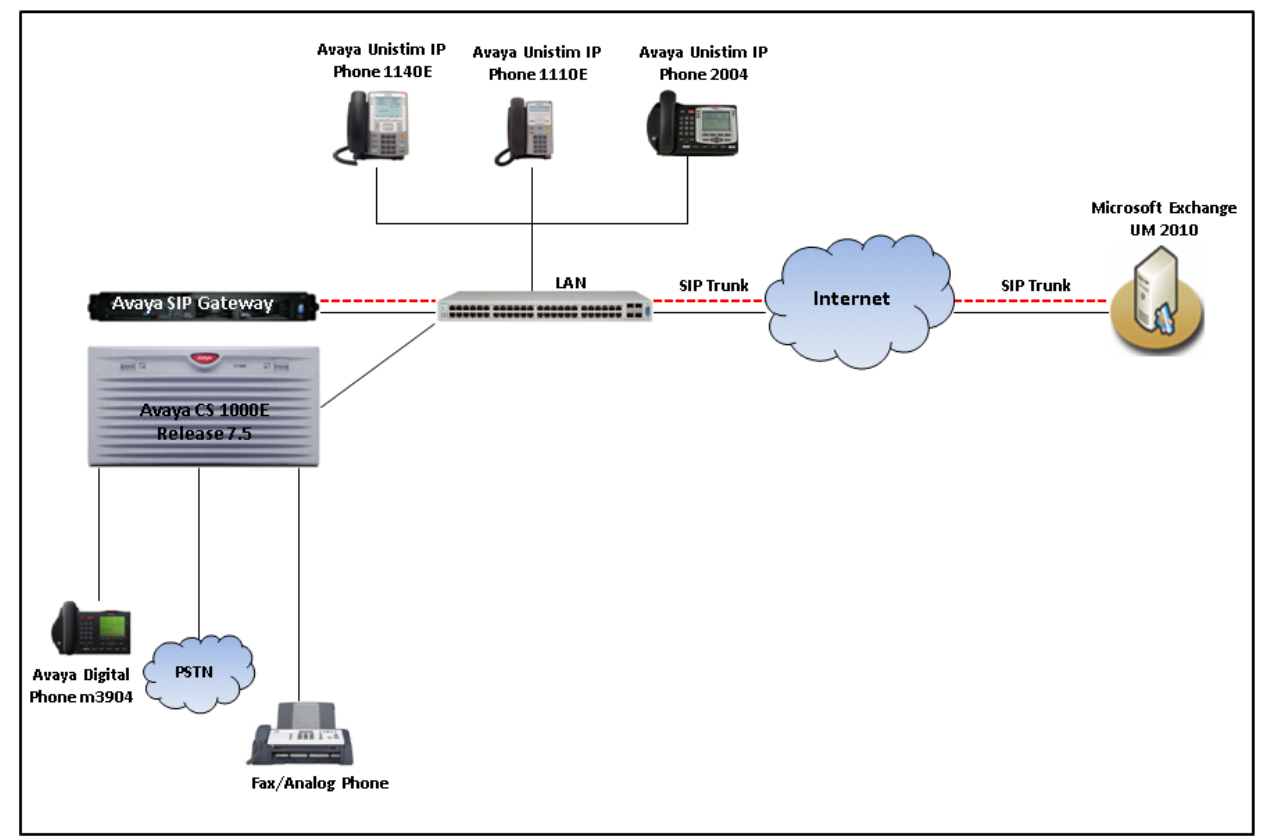

Figure 1: Reference Network Configuration

## 4. Equipment and Software Validated

The following equipment and software were used for the sample configuration provided:

| Equipment                                  | Software                           |
|--------------------------------------------|------------------------------------|
| Avaya Communication Server 1000E CPPM      | SW Version 7.50Q With DepList 1    |
| Avaya IP Unistim Phone 2004P1              | 0602B76                            |
| Avaya IP Unistim Phone 1110                | 0623C8A                            |
| Avaya IP Unistim Phone 1140E               | 0625C8A                            |
| Microsoft Exchange 2010                    | Version 14.01.0359.00              |
| Microsoft Exchange Server Operating System | Windows Server 2008 64-bit Service |
|                                            | Pack 2                             |

## 5. Configure Avaya Communication Server 1000

This document assumes that the Avaya Communication Sever 1000 system was properly installed and configured as per the product documents. This section provides the steps on how to provision the CS1000 to work with Exchange UM. For more information about how to install and configure Communication Sever 1000, please refer to **Section 11**.

The following summarizes the tasks which need to be done on the CS1000 System:

- Configure SIP Trunk between CS 1000 SIP GW and Exchange UM server.
- Configure D-Channel for SIP Trunk.
- Configure Zone for Route and Trunk.
- Configure SIP Route.
- Configure IP Trunks.
- Configure CDP Dialing plan.

# 5.1. Configure SIP Trunk between CS1000 SIP Gateway and Exchange UM Server

To configure SIP Trunk between CS1000 SIP GW and Exchange UM, follow the procedures below:

Launch the Unified Communication Management (UCM) managing the CS1000 system that needs to be configured. Enter the username "admin" and its password in the **User ID** and **Password** boxes and click on the **Login** button.

|                                                                                                    |                       |                           | Αλίαλία |    |
|----------------------------------------------------------------------------------------------------|-----------------------|---------------------------|---------|----|
| This computer system and network is PRIVATE<br>and PROPRIETARY of [company name] and may<br>only be accessed by authorized users.<br>Unauthorized use of this computer system or<br>network is strictly prohibited and may be subject<br>to criminal prosecution, employee discipline up to<br>and including discharge, or the termination of the<br>vendor/service contracts. The owner, or its<br>agents, may monitor any activity or<br>communication on the communication or | User ID:<br>Password: | admin<br>••••••<br>Log In |         | 1% |

Figure 2: UCM Login window

On right-hand side of UCM homepage, click on Element Name "*EM\_on\_cpppm3*" link that manages the SIP Gateway used to connect to Exchange UM.

| 🔶 🔅 🖉 Unified Communications Ma                                                                                                    | nagement                                                                                                    |                                              | e de la companya de la companya de la | <b>) • 📾 • 🖨 •</b> [                           | Page • ③ Tools •                                              |  |
|----------------------------------------------------------------------------------------------------|----------------------------------------------------------------------------------------------------|----------------------------------------------|----------------------------------------------------------------------------------------------------|------------------------------------------------|---------------------------------------------------------------|--|
| Αναγα                                                                                                    | Avaya Unified Co                                                                                                    | ommunicati                                   | ons Manage                                                                                                    | ment                                           | <u>Help</u>   <u>Loqout</u>                                   |  |
| — Network<br>Elements                                                                                                    | Host Name: car2-sipl-ucm.b                                                                                                    | vwdev.com Soft                               | tware Version: 02.20                                                                                                    | 0.0013.00(4488) <b>Us</b>                      | er Name admin                                                 |  |
| <ul> <li>CS 1000 Services         <ul> <li>IPSec</li> <li>Patches</li> <li>SNMP Profiles</li> <li>Secure FTP Token</li> <li>Software Deployment</li> </ul> </li> <li>User Services         <ul> <li>Administrative Users</li> <li>External Authentication</li> <li>Password</li> </ul> </li> <li>Security         <ul> <li>Roles</li> <li>Policies</li> <li>Certificates</li> <li>Active Sessions</li> </ul> </li> <li>Tools         <ul> <li>Logs</li> <li>Data</li> </ul> </li> </ul> | Elements New elements are registered into the security framework, or may be added as simple hyperlinks. Click an element name to launch its management service. You can optionally filter the list by entering a search term. Search Reset |                                              |                                                                                                    |                                                |                                                               |  |
|                                                                                                    | Add Edit<br>Element Name<br>1 EM on car2-cores<br>2 EM on car2-sso-<br>carrier                                                                                                    | Delete<br>Element Type ▲<br>CS1000<br>CS1000 | <u>Release</u><br>7.5<br>7.5                                                                                                    | Address<br>135.10.97.90<br>135.10.97.90        | E 22 ↔<br>Description ▲<br>New<br>element.<br>New<br>element. |  |
|                                                                                                    | 3     EM on cpppm3       4     cpppm3.bwwdev.com<br>(member)       5     sip176.bwwdev.com<br>(member)                                                                                                    | CS1000<br>Linux Base<br>Linux Base           | 7.5<br>7.5<br>7.5                                                                                                    | 135.10.97.78<br>135.10.97.150<br>135.10.97.136 | New<br>element.<br>Base OS<br>element.<br>Base OS<br>element. |  |
|                                                                                                    | Copyright 2002-2010 Avaya In                                                                                                    | c. All rights reserved                       |                                                                                                    | 😜 Internet                                     | 🔍 100% 🔹 💡                                                    |  |

Figure 3: UCM Home Page

Figure 4 displays homepage of CS1000 Element Manager.

| 😭 🕸 🌈 Element Manager                                                                                                    | 🖄 🔹 🗟 👻 🖶 🛃 🖓 Tage 🗸 🎲 Tage                                                                                                    | s • » |
|----------------------------------------------------------------------------------------------------|----------------------------------------------------------------------------------------------------|-------|
| AVAYA cs                                                                                                    | S1000 Element Manager Help   Log                                                                                                    | gout  |
| - UCM Network Services     - Home     - Links     - Virtual Terminals     - System     - Alarms     - Maintenance     - Core Equipment     - Peripheral Equipment     - Peripheral Equipment     - Interfaces     - Engineered Values     - Emergency Services     - Geographic Redundancy     - Software     - Customers     - Routes and Trunks     - Dialing and Numbering Plans     - Phones     - Tools     - Backup and Restore     - Date and Time     + Logs and reports | Managing: <u>135.10.97.78</u> Username: admin<br>System Overview<br>IP Address: 135.10.97.78<br>Type: Awaya Communication Server 1000E CPPM Linux<br>Version: 4121<br>Release: 750 Q + |       |

Figure 4: CS1000 Element Manager Home Page

On left-hand side tree menu of the Element Manager window, navigate to System > IP Network > Nodes: Servers and Media Cards, IP Telephony Nodes displays in the right-hand side of the window.

Click on Node ID "511" which has the **SIPGw** application enabled and used to connect to Exchange UM.

| AVAYA                                                                                                   | CS10            | 000 Elem                                | ient Mana                                       | ger                                                       |              |                                                         |                       | Help   Logout                          |
|----------------------------------------------------------------------------------------------------|-----------------|-----------------------------------------|-------------------------------------------------|-----------------------------------------------------------|--------------|---------------------------------------------------------|-----------------------|----------------------------------------|
| - UCM Network Services                                                                                  | Manaç           | ging: 135.10.97<br>System »<br>elephony | .78 Username: a<br>IP Network » IP Tel<br>Nodes | admin<br>lephony Nodes<br>                                |              |                                                         |                       |                                        |
| - System<br>+ Alarms<br>- Maintenance                                                                   | Ad              | the Node ID to                          | t Export                                        | Delete                                                    |              |                                                         |                       | <u>Print</u>   <u>Refresh</u>          |
| - Peripheral Equipment     - IP Network     - Nodes: Servers, Media Cards     Maintenance and Reports   |                 | Node ID                                 | Components<br>1<br>1                            | Enabled Applications<br>LTPS, Gateway ( SIPGw<br>SIP Line | ELAN IP      | <u>Node/TLAN IPv4</u><br>135.10.97.149<br>135.10.97.187 | <u>Node/TLAN IPv6</u> | Status<br>Synchronized<br>Synchronized |
| – Maintenance and Reports<br>– Media Gateways<br>– Zones<br>– Host and Route Tables                     | Show            | w: 🔽 Nodes                              | Compone                                         | ent servers and cards                                     | ✓ IPv6 addre | ss                                                      |                       | Stremonized                            |
| – Network Address Translation<br>– QoS Thresholds<br>– Personal Directories<br>– Unicode Name Directory |                 |                                         |                                                 |                                                           |              |                                                         |                       |                                        |
| + Interfaces<br>- Engineered Values<br>+ Emergency Services                                             | Copyri <u>c</u> | ght © 2002-2011                         | Avaya Inc. All rig                              | hts reserved.                                             |              |                                                         |                       |                                        |
|                                                                                                    |                 |                                         |                                                 |                                                           |              | 😜 I                                                     | nternet               | 🔍 100% 🔻 💡                             |

**Figure 5: IP Telephony Nodes Page** 

Node Details (ID: 511 - LTPS, Gateway (SIPGw)) page displays.

| Αναγα                                                                                                    | CS1000 Element Manager                                                                                                    | Help   Logout |
|----------------------------------------------------------------------------------------------------|----------------------------------------------------------------------------------------------------|---------------|
| - UCM Network Services<br>- Home<br>- Links<br>- Virtual Terminals                                                                                                    | Managing: 135.10.97.78 Username: admin<br>System » IP Network » I <u>P Telephony Nodes</u> » Node Details<br>Node Details (ID: 511 - LTPS, Gateway ( SIPGw ))                                                                                            | <b>^</b>      |
| - system<br>+ Alarms<br>- Maintenance<br>+ Core Equipment<br>- Peripheral Equipment<br>- IP Network<br>- Nodes: Servers. Media Cards                                           | Node ID:     511     * (0-9999)       Call server IP address:     135.10.97.78     *     TLAN address type:     IPv4 only       IPv4 and IPv6                                                                                                    |               |
| <ul> <li>Maintenance and Reports</li> <li>Media Gateways</li> <li>Zones</li> <li>Host and Route Tables</li> <li>Network Address Translation</li> <li>ORS Thresholds</li> </ul> | Embedded LAN (ELAN)         Telephory LAN (TLAN)           Gateway IP address:         135.10.97.65 *         Node IPv4 address:         135.10.97.149 *           Subnet mask:         255.255.255.192 *         Subnet mask:         255.255.255.192 * |               |
| - Personal Directories<br>- Unicode Name Directory<br>+ Interfaces<br>- Engineered Values<br>+ Emergency Services                                                              | Node IPv6 address:                                                                                                    | Save Cancel   |
| + Geographic Redundancy<br>+ Software                                                                                                    | Copyright © 2002-2011 Avaya Inc. All rights reserved.                                                                                                    | ► 100% ▼      |

Figure 6: Node Details (ID: 511 - LTPS, Gateway (SIPGw)) Page

Scroll down to Applications section and click on Gateway (SIPGw) link.

| avaya                                                                                                    | С        | S1000 Element Manager                                                                                                    |                                                                                                    | Help   Logout |
|----------------------------------------------------------------------------------------------------|----------|----------------------------------------------------------------------------------------------------|----------------------------------------------------------------------------------------------------|---------------|
| - UCM Network Services<br>- Home<br>- Links<br>- Virtual Terminals<br>- System                                                                                                    | <b>*</b> | Node Details (ID: 511 - LTPS, Gateway ( SIPG<br>Subnet mask: [255.255.255.192] *                                                                               | W ))<br>Subnet mask: 255.255.255.192 *                                                                                                    |               |
| + Alarms<br>- Maintenance<br>+ Core Equipment<br>- Peripheral Equipment<br>- IP Network<br>- Nodes: Servers, Media Cards<br>- Maintenance and Reports<br>- Media Cateways<br>- Zones<br>- Host and Route Tables<br>- Network Address Translation<br>- QoS Thresholds |          | IP Telephony Node Properties  Voice Gateway (VGW) and Codecs Quality of Service (QoS) LAN SNTP Numbering Zones MCDN Aternative Routing Treatment (MALT) Causes | Node IPv6 address:<br>Applications (click to edit configura<br>SIP Line<br>Terminal Proxy Server (TPS)<br>Gateway (SIPGM)<br>Personal Directories (PD)<br>Presence Publisher<br>IP Media Services | stion)        |
| - Personal Directories     - Unicode Name Directory     + Interfaces     Seriesered Voluce                                                                                                    | ~        | <ul> <li>Required Value.</li> <li>I</li> <li>Copyright © 2002-2011 Avaya Inc. All rights reserved.</li> </ul>                                                  | nu                                                                                                    | Save Car      |
|                                                                                                    |          |                                                                                                    | 😜 Internet                                                                                                    | 🔍 100% 🔻      |

**Figure 7: List of Applications in Node Details** 

**Node ID: 511 – Virtual Trunk Gateway Configuration Details** page displays. Enter information for **General** section:

- SIP domain name: enter IP address of Exchange UM "131.107.5.62".
- Local SIP port: "5060".
- Gateway Endpoint Name: "cpppm3".
- Gateway password: Leave it blank.
- Application Node ID: "511".

| Αναγα                                                                                                    | С | S1000 Element Mana                                                                           | ger                                                                    |              | Help   Logout                                                      |
|----------------------------------------------------------------------------------------------------|---|----------------------------------------------------------------------------------------------|------------------------------------------------------------------------|--------------|--------------------------------------------------------------------|
| - UCM Network Services                                                                                          | • | Managing: 135.10.97.78 Username:<br>System » IP Network » IP T<br>Node ID: 511 - Virtual Tru | admin<br>elephony Nodes » Node Details » Vir<br>Ink Gateway Configurat | irtu<br>ti c | ual Trunk Gateway Configuration                                    |
| - System                                                                                                    |   | General   SIP Gateway Settings                                                               | SIP Gateway Services                                                   |              |                                                                    |
| Alaints     Aaintenance     Core Equipment     Perinberal Equipment                                             |   | Vtr                                                                                          | k gateway application: 🔽 Enabl                                         | le           | e gateway service on this node                                     |
| - IP Network                                                                                                    |   | General                                                                                      |                                                                        | ١            | Virtual Trunk Network Health Monitor                               |
| <ul> <li><u>Nodes: Servers, Media Cards</u></li> <li>Maintenance and Reports</li> <li>Media Cateways</li> </ul> |   | Vtrk gateway application:                                                                    | SIP Gateway (SIPGw) 🖌                                                  | ][           | Monitor IP addresses (listed below)                                |
| – Zones<br>– Host and Route Tables                                                                              |   | SIP domain name:                                                                             | 131.107.5.62 *                                                         |              | Information will be captured for the IP addresses listed<br>below. |
| – Network Address Translation<br>– QoS Thresholds                                                               |   | Local SIP port:                                                                              | <b>5060</b> * (1 - 65535)                                              |              | Monitor IP: Add                                                    |
| <ul> <li>Personal Directories</li> <li>Unicode Name Directory</li> <li>Interfaces</li> </ul>                    |   | Gateway endpoint name:                                                                       | срррт3 *                                                               |              | Monitor addresses:                                                 |
| - Engineered Values<br>+ Emergency Services                                                                     |   | Gateway password:                                                                            | *                                                                      |              | Remove                                                             |
| + Geographic Redundancy<br>+ Software                                                                           |   | Application node ID:                                                                         | 511 * (0-9999)                                                         |              |                                                                    |
| - Customers                                                                                                    |   |                                                                                              |                                                                        |              |                                                                    |
| - Routes and Trunks                                                                                             |   | Enable failsafe NRS:                                                                         |                                                                        |              |                                                                    |
| - Routes and Trunks<br>- D-Channels                                                                             |   |                                                                                              |                                                                        | Ц            |                                                                    |
|                                                                                                    |   | Convright @ 2002-2011 Aveva Inc. All ri                                                      | nhts reserved                                                          |              |                                                                    |
| Done                                                                                                    |   | copyright o 2002-2011 Arraya Inc. Alth                                                       | gino recerred.                                                         |              | 😜 Internet 🔍 100% 🔻 💥                                              |

Figure 8: Node ID: 511 – Virtual Trunk Gateway Configuration Details Page

Scroll down to section **SIP Gateway Settings** (not shown), in **Proxy Or Redirect Server** subsection of this section, enter information for this section:

- Primary TLAN IP address: enter IP address of Exchange UM "131.107.5.62".
- **Port**: *"5060"*.
- Transport protocol: "TCP".

| AVAYA                                                                                                    | C | S1000 Element Manager Help   Logout                                                                                                    |
|----------------------------------------------------------------------------------------------------|---|----------------------------------------------------------------------------------------------------|
| - UCM Network Services<br>- Home<br>- Links<br>- Virtual Terminals                                                                                                | ^ | Managing: 135.10.97.78 Username: admin<br>System » IP Network » I <u>P Telephony Nodes</u> » <u>Node Details</u> » Virtual Trunk Gateway Configuration<br>Node ID: 511 - Virtual Trunk Gateway Configuration Details |
| - <b>System</b><br>+ Alarms<br>- Maintenance<br>+ Core Equipment                                                                                                  |   | General   SIP Gateway Settings   SIP Gateway Services Transport protocol: TCP  Provy Or Redirect Server:                                                                                                    |
| <ul> <li>Peripheral Equipment</li> <li>IP Network</li> <li><u>Nodes: Servers, Media Cards</u></li> <li>Maintenance and Reports</li> <li>Media Gateways</li> </ul> |   | Proxy Server Route 1:<br>Primary TLAN IP address: 131.107.5.62 <==<br>The IP address can have either IPv4 or IPv6 format based on the value of "TLAN<br>address tune"                                                |
| – Zones<br>– Host and Route Tables<br>– Network Address Translation<br>– QoS Thresholds<br>– Personal Directories                                                 |   | Port:         5060         <==                                                                                                    |
| <ul> <li>Unicode Name Directory</li> <li>Interfaces</li> <li>Engineered Values</li> <li>Emergency Services</li> <li>Geographic Redundancy</li> </ul>              |   | Options: Support registration                                                                                                    |
| Cocyapine redundancy     + Software     - Customers     Durdee and Trimbee                                                                                        | • | Copyright © 2002-2011 Avaya Inc. All rights reserved.                                                                                                    |
|                                                                                                    |   | 😜 Internet 🔍 100% 🔹                                                                                                    |

Figure 9: The SIP Gateway Setting of Telephony Node

Scroll down to **SIP URI Map** of **SIP Gateway Settings** section, in **Private domain names**, leave CDP field as blank. If there is any text presented in the CDP field, delete it.

| AVAYA                                                                                                    | C            | S1000 Element Man                                                                             | ager                                                                               |                                       |                                                                                                    |                                  | Help   Lo <u>c</u> | jout | _   |
|----------------------------------------------------------------------------------------------------|--------------|-----------------------------------------------------------------------------------------------|------------------------------------------------------------------------------------|---------------------------------------|----------------------------------------------------------------------------------------------------|----------------------------------|--------------------|------|-----|
| - UCM Network Services<br>- Home<br>- Links<br>- Virtual Terminals<br>- System                                                                                                    | ^ N<br>-<br> | Managing: 135.10.97.78 Username:<br>System » IP Network » IP Tr<br>Node ID: 511 - Virtual Tru | admin<br><sub>elephony Nodes</sub> » <u>Node Deta</u><br>nk Gateway Config         | <u>ils » Virtual Tr</u><br>guration [ | unk Gateway Configuration<br>Details                                                                                |                                  |                    | _    | <   |
| Alarms     Alarms     Maintenance     Core Equipment     Peripheral Equipment     IP Network     Nodes: Servers, Media Cards     Mointenance and Reporte                             | =            | <u>General   SIP Gateway Settings  </u>                                                       | SIP Gateway Services<br>Subscriber (SN): 0<br>National (NN): 0<br>International: 0 |                                       | <pre><ccc><area <="" code="" pre=""/><ccc><nn>  <international num<="" p=""></international></nn></ccc></ccc></pre> | <br>> <sn><br/>ber&gt;</sn>      | 2                  | •    | 111 |
| Mainternance and Reports     Media Gateways     Zones     Host and Route Tables     Network Address Translation     QoS Thresholds     Personal Directories     Historie Directories |              | SIP URI Map:<br>Public E.164 o<br>National:<br>Subscriber:                                    | lomain names                                                                       |                                       | Private dor<br>UDP:<br>==> CDP:                                                                                     | nain names<br>udp                |                    |      |     |
| - Unicode Name Directory     + Interfaces     - Engineered Values     + Emergency Services     + Geographic Redundancy     + Software     - Customers                                |              | Special number:<br>Unknown:                                                                   | PublicSpecial<br>PublicUnknown                                                     |                                       | Speciai number:<br>Vacant number:<br>Unknown:                                                                       | PrivateSpecial<br>PrivateUnknown |                    |      | *   |
| Routes and Trunks                                                                                                    | • <<br>c     | ,<br>iopyright © 2002-2011 Avaya Inc. All rig                                                 | ghts reserved.                                                                     | 1111                                  |                                                                                                    | 🔪 Internet                       | <b>a</b> 100%      | >    |     |

Figure 10: SIP URI Map Configuration Page

Scroll down to **SIP Gateway Services** section of **Node ID: 511 - Virtual Trunk Gateway Configuration Details** page.

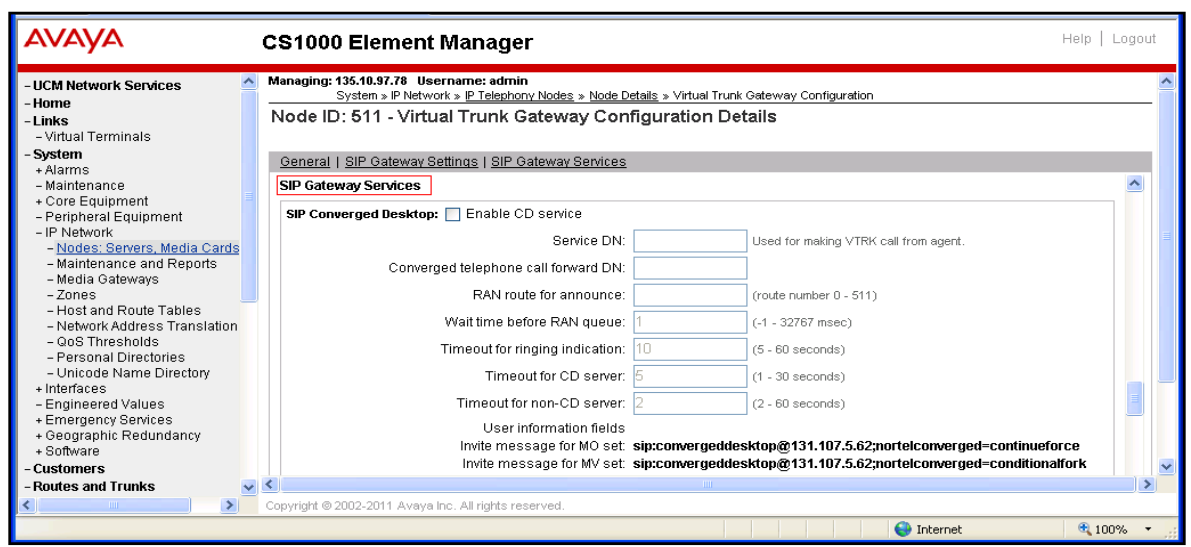

Figure 11: SIP Gateway Services Section

In the **SIP Gateway Services** section, scroll down to **Microsoft Unified Messaging** subsection and enter information:

- MWI Application DN: enter number "73100" which is defined in Section 5.6.2
- **MWI dialing plan**: select "*CDP*" in dropdown menu.

| 🚖 🕸 🌈 Element Manager                                                                                                    | 🛐 🔹 🗟 👘 🖶 Page 🗸 🎯 Tools 🗸 🎽                                                                                                    |
|----------------------------------------------------------------------------------------------------|----------------------------------------------------------------------------------------------------|
| AVAYA c:                                                                                                    | S1000 Element Manager Help   Logout                                                                                                    |
| - UCM Network Services  - Home - Links - Virtual Terminals - System                                                                                                    | Managing: 135-10.97.78       Username: admin         System > IP Network > IP Telephony Nodes > Node Details > Virtual Trunk Gateway Configuration         Node ID: 511 - Virtual Trunk Gateway Configuration Details |
| + Alarms<br>- Maintenance<br>+ Core Equipment<br>- Peripheral Equipment<br>- IP Network<br>- <u>Nodes: Servers, Media Cards</u><br>- Maintenance and Reports<br>- Media Gateways<br>- Zones                                                                                    | Microsoft Unified Messaging:<br>MWI application DN: 73100<br>MWI dialing plan: CDP V<br>Options: Enable softkeys<br>Enable secure media                                                                               |
| <ul> <li>Host and Route Tables</li> <li>Network Address Translation</li> <li>QoS Thresholds</li> <li>Personal Directories</li> <li>Unicode Name Directory</li> <li>Interfaces</li> <li>Engineered Values</li> <li>Emergency Services</li> <li>Geographic Redundancy</li> </ul> | Subscriber Access Service Add Remove Access Number Use Insert Number 73100 Access Number is DN Copyright © 2002-2011 Avaya Inc. All rights reserved.                                                                  |
|                                                                                                    | 😜 Internet 🔍 100% 🔹 💡                                                                                                    |

Figure 12: Microsoft Unified Messaging

Scroll down to Subscriber Access Service and Auto Attendant Service of SIP Gateway Services section, click on Add button in each service to add number "73100" for subscriber access and number "73200" for auto attendant. <u>Note</u>: The number "73100" and "73200" will be defined in Section 5.6.2.

| AVAYA                                                                                                    | с        | S1000 Element Manager                                                                                                    | Help   L      | ogou | t |
|----------------------------------------------------------------------------------------------------|----------|----------------------------------------------------------------------------------------------------|---------------|------|---|
| - UCM Network Services<br>- Home<br>- Links<br>- Virtual Terminals<br>- System                                               | л м<br>П | anaging: 135.10.97.78 Username: admin<br>System » IP Network » <u>IP Telephony Nodes » Node Details</u> » Virtual Trunk Gateway Configuration<br>Jode ID: 511 - Virtual Trunk Gateway Configuration Details |               | _    |   |
| + Alarms<br>- Maintenance<br>+ Core Equipment<br>- Perinheral Equipment                                                      | 3        | General   SIP Gateway Settings   SIP Gateway Services Subscriber Access Service  Add Remove                                                                                                    |               | ^    |   |
| <ul> <li>IP Network</li> <li>Nodes: Servers, Media Cards</li> <li>Maintenance and Reports</li> <li>Media Cateways</li> </ul> |          | Access Number     Access Number Use     Insert Number       73100 <==                                                                                                    |               |      |   |
| – Zones<br>– Host and Route Tables<br>– Network Address Translation<br>– OoS Threeholds                                      |          |                                                                                                    |               |      |   |
| <ul> <li>Personal Directories</li> <li>Unicode Name Directory</li> <li>Interfaces</li> </ul>                                 |          | Auto Attendant Service <==                                                                                                    |               |      |   |
| <ul> <li>Engineered values</li> <li>Emergency Services</li> <li>Geographic Redundancy</li> <li>Software</li> </ul>           |          | Add Remove Auto Number Use Insert Number                                                                                                    |               |      |   |
| - Customers<br>- Routes and Trunks<br>- Routes and Trunks                                                                    | ~ <      | 73200 <== Auto Number is DN                                                                                                    |               |      |   |
| Channels >                                                                                                    | Co       | pyright © 2002-2011 Avaya Inc. All rights reserved.                                                                                                    | <b>a</b> 1009 | /0 * |   |

Figure 13: Subscriber Access Service and Auto Attendant Service

Click on the Save button at the bottom of Node ID: 511 - Virtual Trunk Gateway Configuration Details page (not shown) to save the changes in the Node ID: 511, the Node ID 511 - Virtual Trunk Gateway Configuration Detail page, which will be closed and returned back to the Node Details (ID: 511 - LTPS, Gateway (SIPGw)) page. Click on Save button in this page and the Node Saved window displays as shown in Figure 14.

| Αναγα                                                                                                    | CS1000 Element Manager                                                                                                    | Help   Logout |
|----------------------------------------------------------------------------------------------------|----------------------------------------------------------------------------------------------------|---------------|
| - UCM Network Services     - Home     - Links     - Virtual Terminals     - System                                                                                                    | Managing: 135.10.97.78 Username: admin<br>System » IP Network » IP Telephony Nodes » Node Saved<br>Node Saved                                                                                                    |               |
| + Alarms<br>- Maintenance<br>+ Core Equipment<br>- Peripheral Equipment<br>- IP Network<br>- <u>Nodes: Servers, Media Cards</u>                                                                              | Node ID: 511 has been saved on the call server. The new configuration must also be transferred to associated servers and media cards. Transfer Now You will be given an option to select individual servers, or transfer to all. |               |
| <ul> <li>Maintenance and reports</li> <li>Media Gateways</li> <li>Zones</li> <li>Host and Route Tables</li> <li>Network Address Translation</li> <li>QoS Thresholds</li> <li>Personal Directories</li> </ul> | Show Nodes You may initiate a transfer manually at a later time.                                                                                                    |               |
| - Unicode Name Directory<br>+ Interfaces                                                                                                    | Copyright © 2002-2011 Avaya Inc. All rights reserved.                                                                                                    | € 100% ·      |

Figure 14: Node Saved Page

Click on the **Transfer Now...** button in **Figure 14** to display the **Synchronize Configuration Files (Node ID)** page. Click on associated signaling server "*cpppm3*" that the new configurations need to be transferred to and click on the **Start Sync** button to start transferring the changes to Call Server.

<u>Note</u>: The process of saving, transferring and synchronizing need to be applied if any change is made in the **Node ID** - **Virtual Trunk Gateway Configuration Detail** page.

| AVAYA CS1                                                                                                    | 000 Element Manager                                                                                                    |                                                                                                    | Help   Logout                                                                                                    |
|----------------------------------------------------------------------------------------------------|----------------------------------------------------------------------------------------------------|----------------------------------------------------------------------------------------------------|----------------------------------------------------------------------------------------------------|
| - UCM Network Services     - Home     - Links     - Virtual Terminals     - System     + Alarms     - Maintenance     + Core Equipment     - Peripheral Equipment     - IP Network     - Nodes: Servers, Media Cards     - Maintenance and Reports     - Media Gateways     - Zones     - Host and Route Tables     - Network Address Translation     - QoS Thresholds | Managing: 135.10.97.78 Username: admin<br>System » IP Network » IP Telephony Nodes » Sy<br>Synchronize Configuration Files (Node<br>Note: Select components to synchronize their configur<br>components, and requires a restart* of applications or<br>Start Sync Cancel Restart Application<br>W Hostname Type<br>Coppm3 Signaling_Server<br>* Application restart is only required for initial system config<br>H323 Gateway settings, network connectivity related param<br>servers. | Applications<br>NONE<br>uration or if changes have been of<br>the ports and IP address, efforts and IP address, efforts address, efforts and IP address, efforts and IP address, efforts and IP address, efforts address addres | a. This process transfers server IN<br>nplete.<br>Synchronization Status<br>Sync required<br>made to general LAN configurations, Sh<br>nabling or disabling services, or adding |

Figure 15: Synchronize Configuration Files (Node ID <551>) page

### 5.2. Configure D-Channel for SIP Trunk

Configure a D-Channel for SIP Trunk. From the Element Manager homepage, navigate to **Routes and Trunks > D-Channels** and select the **D-Channels** tab. The **D-Channels** page displays in the right-hand side of the page.

In the **Configuration** section of this page, select D-Channel number "4" which is available in the **Choose a D-Channels Number** dropdown list, select the type of D-Channel as **DCH** and click on the **to Add** button.

| AVALYA                                                                                                    | CS1000 Element Ma                                                                                                    | nager                                                                                         |                  |                      | Help   Logout |
|----------------------------------------------------------------------------------------------------|----------------------------------------------------------------------------------------------------|-----------------------------------------------------------------------------------------------|------------------|----------------------|---------------|
| - UCM Network Services     - Home     - Links     - Virtual Terminals     - System     - System                                                                                                    | Managing: 135.10.97.78 Username<br>Routes and Trunks » D-Ch<br>D-Channels                                                                     | e: admin<br>nannels                                                                           |                  |                      |               |
| Additis     Maintenance     Core Equipment     Peripheral Equipment     IP Network     Interfaces     Engineered Values     Emergency Services     Geographic Redundancy     Software     Customers | Maintenance<br>D-Channel Diagnosi<br>Network and Periphe<br>MSDL Diagnostics (L<br>TMDI Diagnostics (L<br>D-Channel Expansic<br>Configuration | <u>ites</u> (LD 96)<br>eral Equipment (LD 32, Vi<br>LD 96)<br>D 96)<br>en Diagnostics (LD 48) | tual D-Channels) |                      |               |
| - Routes and Trunks     - Routes and Trunks     - D-Channels     - Digital Trunk Interface                                                                                                    | Choose a D-Channel Num                                                                                                    | ber: 4 💌 and type:                                                                            | DCH 👻 to Add     |                      |               |
| - Dialing and Numbering Plans                                                                                                    | - Channel: 1                                                                                                    | Type: DCH                                                                                     | Card Type: DCIP  | Description: SIP     | Edit          |
| - Flexible Code Restriction<br>- Incoming Digit Translation                                                                                                    | - Channel: 2                                                                                                    | Type: DCH                                                                                     | Card Type: TMDI  | Description: RIs6    | Edit          |
| - Phones<br>- Templates                                                                                                    | - Channel: 3                                                                                                    | Type: DCH                                                                                     | Card Type: DCIP  | Description: SIPLine | Edit          |
| - Reports<br>- Views                                                                                                    | Copyright © 2002-2011 Avaya Inc. A                                                                                                    | All rights reserved.                                                                          |                  |                      |               |

Figure 16: D-Channels Page

**D-Channels 4 Property Configuration** page displays. Enter information for **Basic Configuration** section:

- D channel Card Type: select "D-Channel is over IP (DCIP)".
- Designator: type "SIP".
- Interface type for D-channel: select "Meridian Meridian 1 (SL1)".
- And keep other value of this section at default.

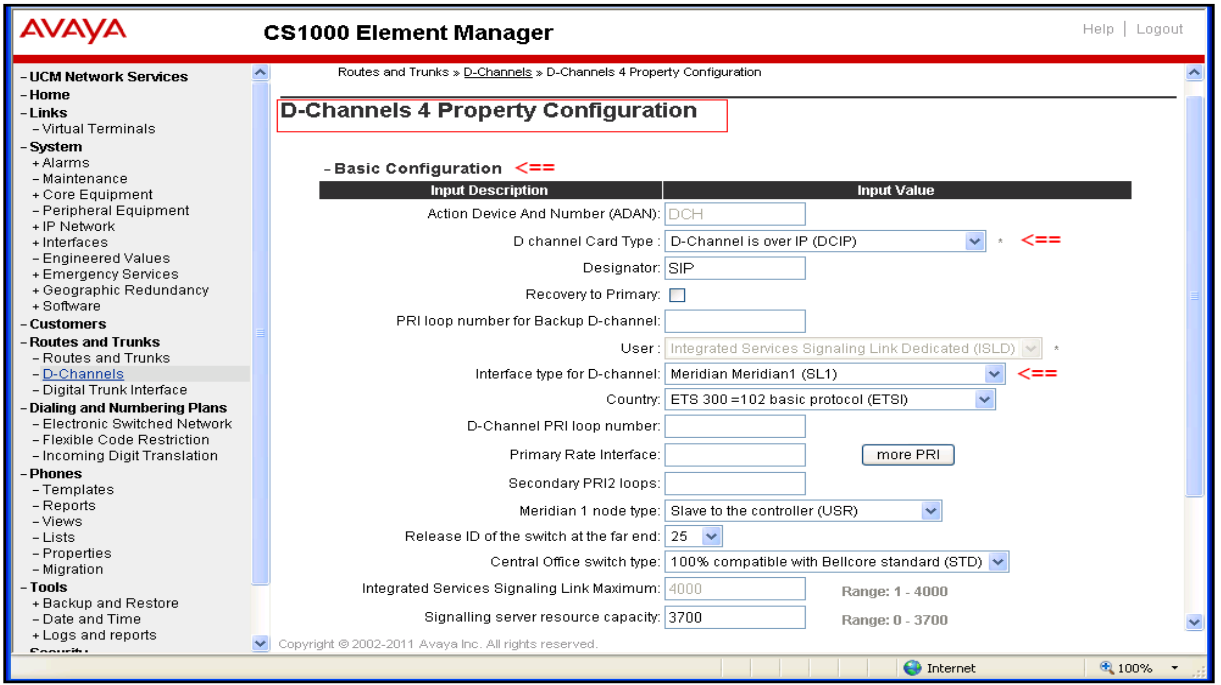

Figure 17: Basic Configuration Section of D-Channel

Scroll down and expand **Basic options (BSCOPT)** subsection of the **Basic Configuration** Section. Click on **Edit** button in the **Remote Capabilities** field.

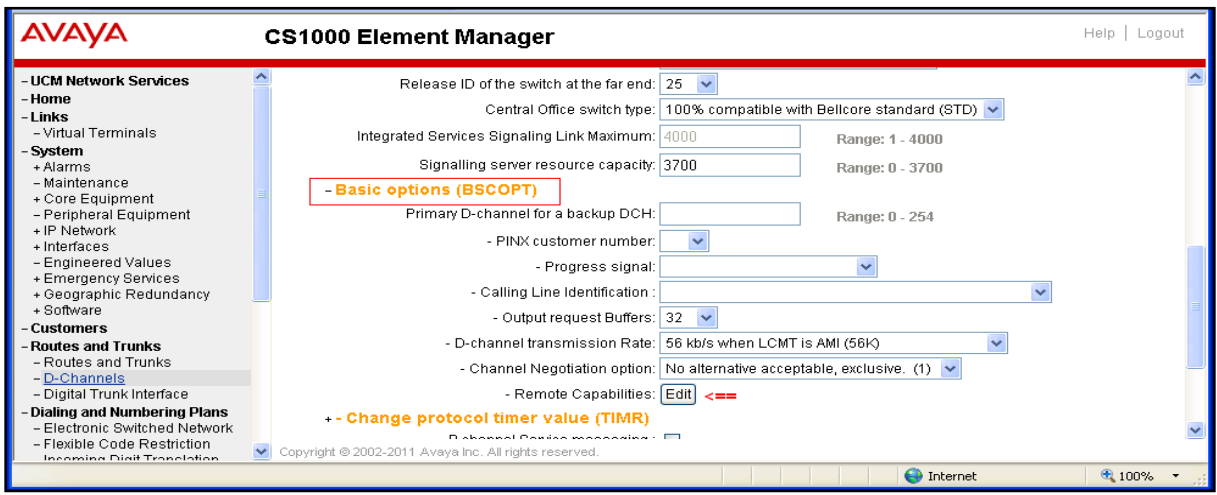

Figure 18: Basic Options (BSCOPT) Page

The **Remote Capability Configuration** page is displayed. Select "*Network name display method 2 (ND2)*" and keep other values unchecked. Click on **Return-Remote Capability** button at the bottom to return back to the **D-Channel 4 Property Configuration** page.

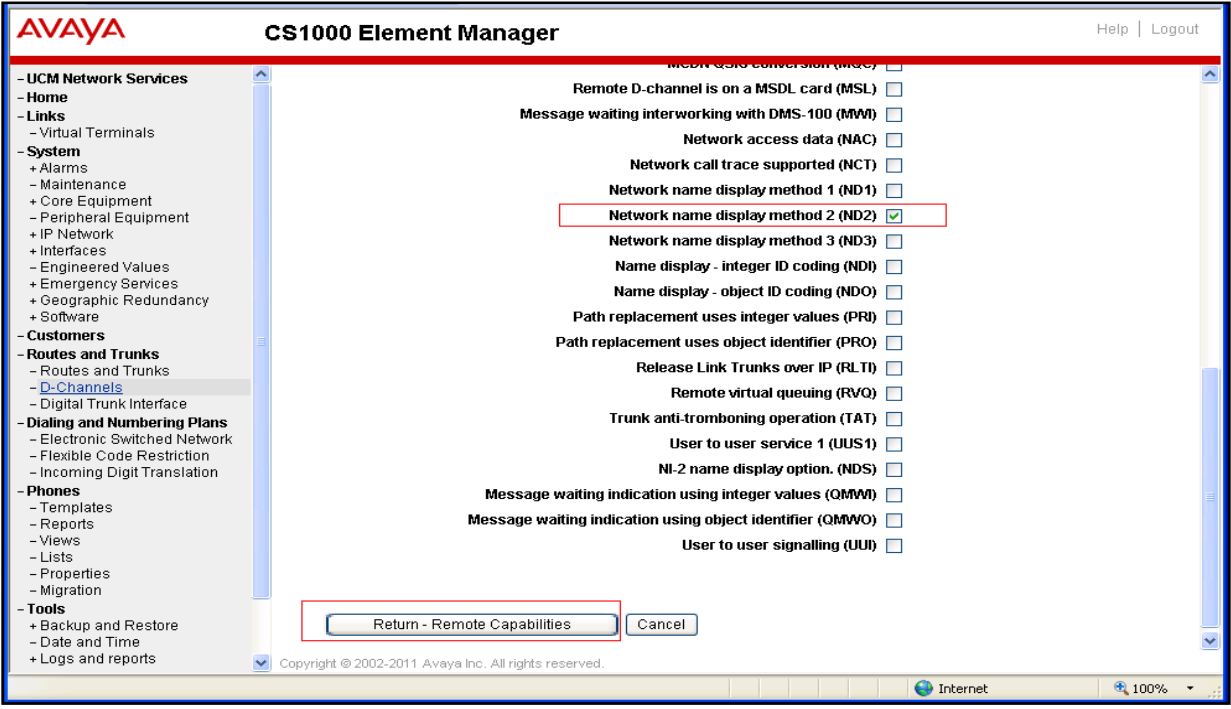

Figure 18: Remote Capabilities Configuration Page of D-Channel

Keep other sections of **D-Channel 4 Property Configuration** page at default and click on **Submit** button to complete creation for D-Channel "4".

| Αναγα                                                                                                    | CS1000 Element Manager                                                     | Help   Logout |
|----------------------------------------------------------------------------------------------------|----------------------------------------------------------------------------|---------------|
| - UCM Network Services                                                                                                    | D-Channel PRI loop number:                                                 | ~             |
| - Home                                                                                                    | Primary Rate Interface: more PRI                                           |               |
| – Links<br>– Virtual Terminals                                                                                                    | Secondary PRI2 loops:                                                      |               |
| - System                                                                                                    | Meridian 1 node type: Slave to the controller (USR)                        |               |
| + Alarms<br>– Maintenance                                                                                                    | Release ID of the switch at the far end: 25 🔽                              |               |
| + Core Equipment                                                                                                    | Central Office switch type: 100% compatible with Bellcore standard (STD) 🗸 |               |
| + IP Network<br>+ Interfaces                                                                                                    | Integrated Services Signaling Link<br>Maximum: 200 Range: 1 - 4000         |               |
| - Engineered Values                                                                                                    | Signalling server resource capacity: 3700 Range: 0 - 3700                  |               |
| + Emergency services<br>+ Geographic Redundancy                                                                                                    | + Basic options (BSCOPT)                                                   |               |
| + Software                                                                                                    | +Advanced options (ADVOPT)                                                 |               |
| - Customers<br>- Routes and Trunks<br>- Routes and Trunks<br>- D-Channels                                                                                | + Feature Packages                                                         |               |
| <ul> <li>Digital Trunk Interface</li> <li>Dialing and Numbering Plans</li> <li>Electronic Switched Network</li> <li>Elexible Code Restriction</li> </ul> | ==> Submit Refresh Delete Cancel                                           | ~             |
| Incoming Digit Tranclation                                                                                                    | Copyright © 2002-2011 Avaya Inc. All rights reserved.                      | 100%          |

Figure 19: D-Channel 4 Property Configuration Page

### 5.3. Configure Bandwidth Zone

Configure a bandwidth zone. From the Element Manager homepage, navigate to menu System > IP Network > Zones and select the Zones tab. The Zones page displays in the right-hand side. Click on the Bandwidth Zones link.

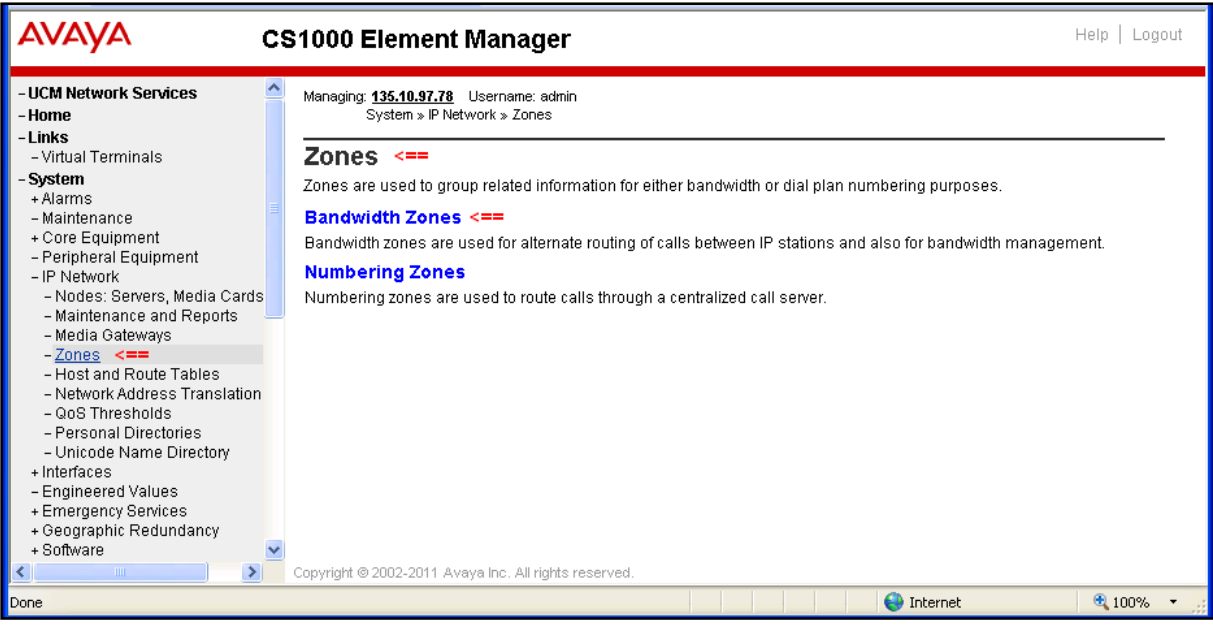

Figure 20: Zones Page

The Bandwidth Zones page displays. Click on Add button to create a new zone.

| avaya                                                                                | CS  | \$1000 Elen                                             | nent Mar                                                   | ager                                                  |                                      |                                     |                                |                       | Help   L    | .ogou     | ıt  |
|--------------------------------------------------------------------------------------|-----|---------------------------------------------------------|------------------------------------------------------------|-------------------------------------------------------|--------------------------------------|-------------------------------------|--------------------------------|-----------------------|-------------|-----------|-----|
| - UCM Network Services<br>- Home<br>- Links<br>- Virtual Terminals                   |     | Managing: <u>135.10.</u><br>System :<br><b>Bandwidt</b> | 97.78 Usernar<br>» IP Network » <u>Z</u><br>h <b>Zones</b> | ne: admin<br><u>ones</u> » Bandwidti<br><b>&lt;==</b> | n Zones                              |                                     |                                |                       |             |           | <   |
| - System<br>+ Alarms<br>- Maintenance<br>+ Core Equipment<br>- Baritheord Fouriement | ==> | Add                                                     | Edit Imp                                                   | ort Expor                                             | t Maintena                           | nce) Dele                           | te                             |                       | Refres      | <u>:h</u> | III |
| – Penpheral Equipment<br>– IP Network<br>– Nodes: Servers, Media Card                | is  | Zone 🔺                                                  | <u>Intrazone</u><br><u>Bandwidth</u>                       | Intrazone<br>Strategy                                 | <u>Interzone</u><br><u>Bandwidth</u> | <u>Interzone</u><br><u>Strategy</u> | <u>Resource</u><br><u>Type</u> | <u>Zone</u><br>Intent | Description | ^         |     |
| - Maintenance and Reports                                                            |     | 1 🔘 1                                                   | 1000000                                                    | BQ                                                    | 1000000                              | BQ                                  | SHARED                         | MO                    |             |           |     |
| - Media Gateways                                                                     |     | 2 🔿 2                                                   | 1000000                                                    | BQ                                                    | 1000000                              | BQ                                  | SHARED                         | VTRK                  |             |           |     |
| - Host and Route Tables                                                              | ~   | 3 🔿 3                                                   | 1000000                                                    | BQ                                                    | 1000000                              | BQ                                  | SHARED                         | MO                    |             |           | ¥   |
| <pre></pre>                                                                          | >   | Copyright @ 2002-:                                      | 2011 Avaya Inc.                                            | All rights reserve                                    | d.                                   |                                     |                                |                       |             |           |     |
|                                                                                      |     |                                                         |                                                            |                                                       |                                      |                                     | 😜 Inter                        | net                   | 🔍 100°      | % •       | .:: |

Figure 21: Bandwidth Zones Page

The **Zone Basic Property and Bandwidth Management** page is displayed. Enter information as below:

- Zone Number (Zone): enter "4".
- Zone Intent (ZBRN): select "VTRK (VTRK)". Due to this zone is for virtual trunk.
- Description (ZDES): enter "VTRK".
- And keep other fields at default.

Click on Save button to complete.

| AVAYA c                                                                                                    | S1000 Element Manager                                                                                                    | Help   Logout                           |
|----------------------------------------------------------------------------------------------------|----------------------------------------------------------------------------------------------------|-----------------------------------------|
| - UCM Network Services - Home - Links - Virtual Terminals - System + Alarms                                                  | Managing: <u>135.10.97.78</u> Username: admin<br>System » IP Network » <u>Zones</u> » <u>Bandwidth Zones</u> » Zone Basic F<br>Zone Basic Property and Bandwidth Ma | Property and Bandwidth Management       |
| - Maintenance                                                                                                    | Input Description                                                                                                    | Input Value                             |
| - Peripheral Equipment                                                                                                    | Zone Number (ZONE): 4 <==                                                                                                    | • (1-8000)                              |
| <ul> <li>IP Network</li> <li>Nodes: Servers, Media Cards</li> <li>Maintenance and Reports</li> <li>Media Gateways</li> </ul> | Intrazone Bandwidth (INTRA_BW): 10000<br>Intrazone Strategy (INTRA_STGY): Best G                                                                                    | 00 (0 - 10000000)<br>Quality (BQ) V <== |
| - Zones                                                                                                    | Interzone Bandwidth (INTER_BW): 10000                                                                                                    | 00 (0-1000000)                          |
| <ul> <li>Host and Route Tables</li> <li>Network Address Translation</li> </ul>                                               | Interzone Strategy (INTER_STGY): Best G                                                                                                    | Quality (BQ)                            |
| – QoS Thresholds<br>– Personal Directories                                                                                   | Resource Type (RES_TYPE): Share                                                                                                    | d (SHARED) 🐱                            |
| <ul> <li>Unicode Name Directory</li> <li>Interfaces</li> </ul>                                                               | Zone Intent (ZBRN): VTRK                                                                                                    | (VTRK) 🗸 <==                            |
| - Engineered Values     + Emergency Services     + Geographic Redundancy                                                     | Description (ZDES): VTRK                                                                                                    |                                         |
| + Software                                                                                                    | * Required value                                                                                                    | Save Cancel                             |
| - Customers                                                                                                    |                                                                                                    |                                         |
|                                                                                                    | Copyright ⊚ 2002-2011 Avaya Inc. All rights reserved.                                                                                                    |                                         |
| Done                                                                                                    |                                                                                                    | 😌 Internet 🔍 100% 🔻 👷                   |

Figure 22: Zone Basic Property and Bandwidth Management

#### 5.4. Configure SIP Route

Configure a SIP Route. From the Element Manager homepage, navigate to **Routes and Trunks** > **Routes and Trunks**. The **Routes and Trunks** page is displayed in the right-hand side.

Identify customer to which the new route is going to be added (for this test there is just one customer, Customer 0, in the CS 1000 system) and click on the **Add route** button.

| AVAYA                                                                                                    | cs | 1000 Element Manag                                                    | jer                   |                   | Help   Logout |
|----------------------------------------------------------------------------------------------------|----|-----------------------------------------------------------------------|-----------------------|-------------------|---------------|
| - UCM Network Services<br>- Home<br>- Links                                                                            | ^  | Managing: <u>135.10.97.78</u> Username:<br>Routes and Trunks » Routes | admin<br>s and Trunks |                   |               |
| - Virtual Terminals                                                                                                    |    | Routes and Trunks                                                     |                       |                   |               |
| - Customers                                                                                                    |    |                                                                       |                       |                   |               |
| - Routes and Trunks <==<br>- D-Channels                                                                                |    | + Customer: 0 <==                                                     | Total routes: 6       | Total trunks: 119 | Add route <== |
| – Digital Trunk Interface<br>– Dialing and Numbering Plans                                                             |    |                                                                       |                       |                   |               |
| <ul> <li>Electronic Switched Network</li> <li>Flexible Code Restriction</li> <li>Incoming Digit Translation</li> </ul> |    |                                                                       |                       |                   |               |
| - <b>Phones</b><br>- Templates                                                                                         |    |                                                                       |                       |                   |               |
| - Reports                                                                                                    | ~  | Copyright © 2002-2011 Avaya Inc. All                                  | rights reserved.      |                   |               |
|                                                                                                    |    |                                                                       |                       | 😝 Internet        | 🔍 100% 🔻 🛒    |

Figure 23: Routes and Trunks Page

The Customer 0, New Route Configuration page displays with 5 sections: Basic Configuration, Basic Route Options, Network Options, General Options, and Advanced Configurations.

| 🚖 🏟 🎉 Element Manager                                                                                                    | 🐴 • 🗟 • 🖶 Page • 🎯 T <u>o</u> ols • *                                                                                        |
|----------------------------------------------------------------------------------------------------|----------------------------------------------------------------------------------------------------|
| AVAYA cs                                                                                                    | 1000 Element Manager Help   Logout                                                                                           |
| - UCM Network Services<br>- Home<br>- Links<br>- Virtual Terminals                                                                                                    | Managing: 135.10.97.66 Username: admin<br>Routes and Trunks » <u>Routes and Trunks</u> » Customer 0, New Route Configuration |
| + System     - Customers     - Routes and Trunks     - Routes and Trunks     - D-Channels     - Digital Trunk Interface     - Dialing and Numbering Plans     - Electronic Switched Network     - Flexible Code Restriction     - Incoming Digit Translation     + Phones | + Basic Configuration  + Basic Route Options  + Network Options  + General Options  + Advanced Configurations                |
| + Tools<br>+ Security                                                                                                    | * Required value. Save Cancel                                                                                                |

Figure 24: New Route Configuration Page

Expand the **Basic Configuration** section and enter information for this section as below:

- **Route number (ROUT)**: select available rout number "*1*" in dropdown menu.
- Designator field for trunk (DES): type "SIP".
- Trunks type (TKTP): select "TIE trunk data block (TIE)".
- Incoming and outgoing trunk (ICOG): select "Incoming and Outgoing (IAO)".
- Access code for the trunk route (ACOD): type "8001". <u>Note</u>: This number belongs to the directory number in CS 1000 system; it can be any number but must be unique and followed by dialing plan.
- The route if for a virtual trunk route (VTRK): Checked
- Zone ID for codec selection and bandwidth management (ZONE): type "4" as defined in Section 5.3.
- Node ID of signaling server of this route (NODE): type "511". This is Node ID of SIP Gateway.
- **Integrated services digital network option (ISDN)**: Check on this checkbox, the next figure will display options of this feature.
- Calling number dialing plan (CPND): select "*Coordinated dialing plan (CDP*)" as CDP dialing plan is used for this route.

| AVAYA cs                                                       | \$1000 Element Manager                                          | Help   Logout                    |
|----------------------------------------------------------------|-----------------------------------------------------------------|----------------------------------|
| - UCM Network Services<br>- Home                               | Customer 0, New Route Configu                                   | ration <==                       |
| - Links<br>- Virtual Terminals                                 | - Basic Configuration <==                                       |                                  |
| + System<br>- Customers                                        | Route data block (RDB) (TYPE) :                                 | RDB                              |
| - Routes and Trunks<br>- Routes and Trunks                     | Customer number (CUST) :                                        | 0                                |
| - D-Channels                                                   | Route number (ROUT) :                                           | 1 × ×                            |
| - Dialing and Numbering Plans                                  | Designator field for trunk (DES) :                              | SIP                              |
| - Electronic Switched Network<br>- Flexible Code Restriction   | Trunk type (TKTP) :                                             | TIE trunk data block (TIE) *     |
| <ul> <li>Incoming Digit Translation</li> <li>Phones</li> </ul> | Access code for the trunk route (ACOD) :                        |                                  |
| – Templates<br>– Reports                                       | Trunk type M911P (M911P) :                                      |                                  |
| -Views<br>-Lists                                               | The route is for a virtual trunk route (VTRK) :                 |                                  |
| - Properties<br>- Migration                                    | - Zone for codec selection and bandwidth<br>management (ZONE) : | 4 (0 - 8000)                     |
| - Tools<br>+ Backup and Restore                                | - Node ID of signaling server of this route<br>(NODE) :         | 511 (0 - 9999)                   |
| <ul> <li>Date and Time</li> <li>Logs and reports</li> </ul>    | - Protocol ID for the route (PCID) :                            | SIP (SIP)                        |
| - Security                                                     | - Print correlation ID in CDR for the route<br>(CRID) :         |                                  |
| + Policies                                                     | Integrated services digital network option (ISDN) :             | □<==                             |
| + Login Options                                                | Calling number dialing plan (CNDP) :                            | Coordinated dialing plan (CDP) 🐱 |
|                                                                | + Basic Route Options                                           | ×                                |
|                                                                | Copyright © 2002-2011 Avaya Inc. All rights reserved.           |                                  |
|                                                                |                                                                 | 😜 Internet 🔍 100% 🔻 🛒            |

Figure 25: Basic Configuration Section of New Route

The Integrated services digital network option (ISDN) subsection displays. Enter information as below:

- Mode of Operation (MODE): select "Route uses ISDN Signaling Link (ISLD)".
- D Channel number (DCH): select "4" as defined in Section 6.2.
- Interface Time For Route (IFC): select "Meridian 1 (SL1)".
- Private Network Identifier (PNI): type "1".
- Network Calling Name Allowed (NCNA): Checked.
- Network call redirection (NCRD): Checked.
- Call type for outgoing direct dialed TIE route: select "Coordinated Dialing Plan (CDP)".
- And keep other fields at default.

| AVAYA cs                                                    | 1000 Element Manager Her                                                                                                    | p   Logout |
|-------------------------------------------------------------|----------------------------------------------------------------------------------------------------|------------|
| - UCM Network Services<br>- Home                            | - Print correlation ID in CDR for the route<br>(CRID) :                                                                                                    | <u>^</u>   |
| – <b>Links</b><br>– Virtual Terminals                       | Integrated services digital network option (ISDN) : 🔽 <==                                                                                                    |            |
| + System                                                    | - Mode of operation (MODE) : Route uses ISDN Signaling Link (ISLD) 🛛 👻                                                                                                    |            |
| - Customers<br>- Routes and Trunks                          | - D channel number (DCH) : 4 <== (0 - 254)                                                                                                    |            |
| - Routes and Trunks                                         | - Interface type for route (IFC) : Meridian M1 (SL1)                                                                                                    |            |
| – D-Channels<br>– Digital Trunk Interface                   | - Private network identifier (PNI) : 1 (0 - 32700)                                                                                                    |            |
| - Dialing and Numbering Plans                               | - Network calling name allowed (NCNA) : 🔽                                                                                                    |            |
| - Flexible Code Restriction                                 | - Network call redirection (NCRD) : 🔽                                                                                                    | _          |
| – Incoming Digit Translation                                | Trunk route optimization (TRO) : 🔲                                                                                                    |            |
| - Phones<br>- Templates<br>- Reports                        | - Recognition of DTI2 ABCD FALT signal for ISL<br>(FALT) :                                                                                                    |            |
| - Views                                                     | - Channel type (CHTY) : B-channel (BCH) 🛛 🗸                                                                                                    |            |
| – Lists<br>– Properties                                     | - Call type for outgoing direct dialed TIE route<br>(CTYP) :                                                                                                    | =          |
| - Migration<br>- Tools                                      | - Insert ESN access code (INAC) : 🔲                                                                                                    |            |
| + Backup and Restore                                        | - Integrated service access route (ISAR) : 🔲                                                                                                    |            |
| <ul> <li>Date and Time</li> <li>Logs and reports</li> </ul> | - Display of access prefix on CLID (DAPC) : 🔲                                                                                                    |            |
| - Security                                                  | - Mobile extension route (MBXR) : 🔲                                                                                                    |            |
| + Passwords<br>+ Policies                                   | - Mobile extension outgoing type (MBXOT) : National number (NPA) 🛛 🔽                                                                                                    | _          |
| + Login Options                                             | - Mobile extension timer (MBXT) : 0 (0 - 8000 milliseconds)                                                                                                    |            |
|                                                             | Calling number dialing plan (CNDP) : Coordinated dialing plan (CDP) 🔽                                                                                                    |            |
|                                                             | +Basic Route Options                                                                                                    | ~          |
|                                                             | Copyright © 2002-2011 Avaya Inc. All rights reserved.                                                                                                    |            |
|                                                             | Sector Sector Se | 100% 🝷 🙀   |

Figure 26: ISDN Option Page

Scroll down and expand the **Basic Route Options** section and keep all fields at default.

| AVAYA                                                                                         | C٤ | S1000 Element Manager                                           | Help         | Logout |
|-----------------------------------------------------------------------------------------------|----|-----------------------------------------------------------------|--------------|--------|
| - UCM Network Services                                                                        | ^  | -Basic Route Options <==                                        |              | ^      |
| - Tione<br>- Links                                                                            |    | Attendant announcement (ATAN) : No Attendant Announcement. (NO) | ¥            |        |
| - Virtual Terminals                                                                           |    | Billing number required (BILN)                                  |              |        |
| + System                                                                                      |    |                                                                 |              |        |
| - Customers                                                                                   |    | Call detail recording (CDR) :                                   |              |        |
| - Routes and Trunks                                                                           |    | North American toll scheme (NATL) : 🔽                           |              |        |
| - <u>Routes and Trunks</u><br>- D-Channels                                                    |    | Controls or timers (CNTL) :                                     |              |        |
| – Digital Trunk Interface                                                                     |    | Conventional (Tie trunk only) (CNVD :                           |              |        |
| - Dialing and Numbering Plans<br>- Electronic Switched Network<br>- Flexible Code Restriction |    | Incoming DID digit conversion on this route<br>(IDC) :          |              |        |
| - Incoming Digit Translation                                                                  |    | Multifrequency compelled or MFC signaling (MFC) :               |              |        |
| – Templates<br>– Reports                                                                      |    | Process notification networked calls (PNNC) : 📃                 |              |        |
| - Views                                                                                       |    | + Network Options                                               |              |        |
| – Lists<br>– Properties                                                                       |    | + General Options                                               |              |        |
| - Migration                                                                                   |    | + Advanced Configurations                                       |              | ~      |
| - Tools<br>+ Backup and Restore                                                               | ~  | Copyright © 2002-2011 Avaya Inc. All rights reserved.           |              |        |
|                                                                                               |    | 😜 Internet                                                      | <b>a</b> 100 | D% • 🧮 |

Figure 27: Basic Route Options of New Route

Expand the Network Options section and keep all fields at default.

| AVAYA                                                                              | CS | 1000 Element Manager                                        | Help   Logout |
|------------------------------------------------------------------------------------|----|-------------------------------------------------------------|---------------|
| - UCM Network Services                                                             | ^  | - Network Options <==                                       | ^             |
| - Home                                                                             |    | Electronic switched network pad control (ESN) : 📃           |               |
| – LINKS<br>– Virtual Terminals                                                     |    | Signaling arrangement (SIGO) : Standard (STD)               | ~             |
| + System                                                                           |    | Route class (RCLS) : Route Class marked as external (EXT) 🔽 |               |
| - Customers<br>- Routes and Trunks                                                 |    | Off-hook queuing (OHQ) :                                    |               |
| - Routes and Trunks                                                                |    | Off-hook queue threshold (OHQT) : 0 🔽                       |               |
| – D-Channels<br>– Digital Trunk Interface                                          |    | Call back queuing (CBQ) :                                   |               |
| - Dialing and Numbering Plans                                                      |    | Number of digits (NDIG) : 2 🗸                               |               |
| <ul> <li>Electronic Switched Network</li> <li>Flexible Code Restriction</li> </ul> |    | Authcode (AUTH) :                                           |               |
| – Incoming Digit Translation                                                       |    | + General Options                                           |               |
| - <b>Phones</b><br>- Templates<br>- Reports<br>- Views                             |    | + Advanced Configurations                                   |               |
| – Lists<br>– Properties                                                            |    | * Required value. Save                                      | Cancel 🗸      |
| - migration                                                                        | ~  | Copyright © 2002-2011 Avaya Inc. All rights reserved.       | 🔍 100% 🔹 💡    |

Figure 28: Network Options of New Route

Expand the **General Options** section and keep all fields at default.

| AVAYA                                                                                                    | CS1000 Element Manager                                                                                                    | Help   Logout         |
|----------------------------------------------------------------------------------------------------|----------------------------------------------------------------------------------------------------|-----------------------|
| - UCM Network Services     - Home     - Links     - Virtual Terminals     - System     - Customers     - Routes and Trunks     - D-Channels     - Digital Trunk Interface     - Dialing and Numbering Plans     - Electronic Switched Network     - Flexible Code Restriction     - Incoming Digit Translation     - Phones     Tamplataa | CS1000 Element Manager      General Options <==     M1 is the only controlling party on incoming calls (CPDC):     Dial tone on originating calls (DLTN):     Hold failure threshold (HOLD):     Trunk access restriction group (TARG):     Alternate trunk route for outgoing trunks (STEP):     (0 - 511)     Actual outgoing toll digits to be ignored for code restriction (OABS):     Display IDC name (DNAM):     Enable equal access restrictions (EQAR):                                                                                                    | Help   Logout         |
| - Reports<br>- Views<br>- Lists<br>- Properties<br>- Migration                                                                                                    | ACD DNIS route (DNIS) :                                                                                                    | <ul> <li>•</li> </ul> |
|                                                                                                    | See The second second s | 🔍 100% 🔻 🕌            |

Figure 29: General Options of New Route

Keep all fields at default in the Advanced Configurations section.

Click on Save button to complete creating the SIP route "1".

| <ul> <li>Links</li> <li>Virtual Terminals</li> <li>System</li> <li>Customers</li> <li>Routes and Trunks</li> <li>Beneral Options</li> <li>General Options</li> <li>General Options</li> <li>Advanced Configurations &lt;==</li> <li>Digital Trunk Interface</li> <li>Digital Trunk Interface</li> <li>Electronic Switched Network</li> <li>Flexible Code Restriction</li> <li>Incoming Digit Translation</li> </ul> | avaya                                                                                                    | S1000 Element Manager                                                                                                    | Help   Logout |
|----------------------------------------------------------------------------------------------------|----------------------------------------------------------------------------------------------------|----------------------------------------------------------------------------------------------------|---------------|
| - Dialing and Numbering Plans<br>- Electronic Switched Network<br>- Flexible Code Restriction<br>- Incoming Digit Translation - Incoming Digit Translation                                                                                                    | - Links<br>- Virtual Terminals<br>+ System<br>- Customers<br>- Routes and Trunks<br>- Routes and Trunks<br>- D-Channels<br>- Dicital Trunk Interface | <ul> <li>+ Basic Route Options</li> <li>+ Network Options</li> <li>+ General Options</li> <li>+ Advanced Configurations &lt;==</li> </ul> |               |
| - Phones<br>- Templates<br>Copyright © 2002-2011 Avaya Inc. All rights reserved.                                                                                                    | Dialing and Numbering Plans     Electronic Switched Network     Flexible Code Restriction     Incoming Digit Translation     Phones     Templates    | Copyright © 2002-2011 Avaya Inc. All rights reserved.                                                                                     | Save Cancel   |

Figure 30: Advanced Configuration Section

### 5.5. Configure IP Trunks

Configure IP Trunks, from the Element Manager homepage, navigate to **Routes and Trunks** > **Routes and Trunks**. The **Routes and Trunks** page displays in the right-hand side. Expand Customer number (Customer 0) and click on **Add trunk** button on the left of **Route 1** which is created in **Section 5.4** above.

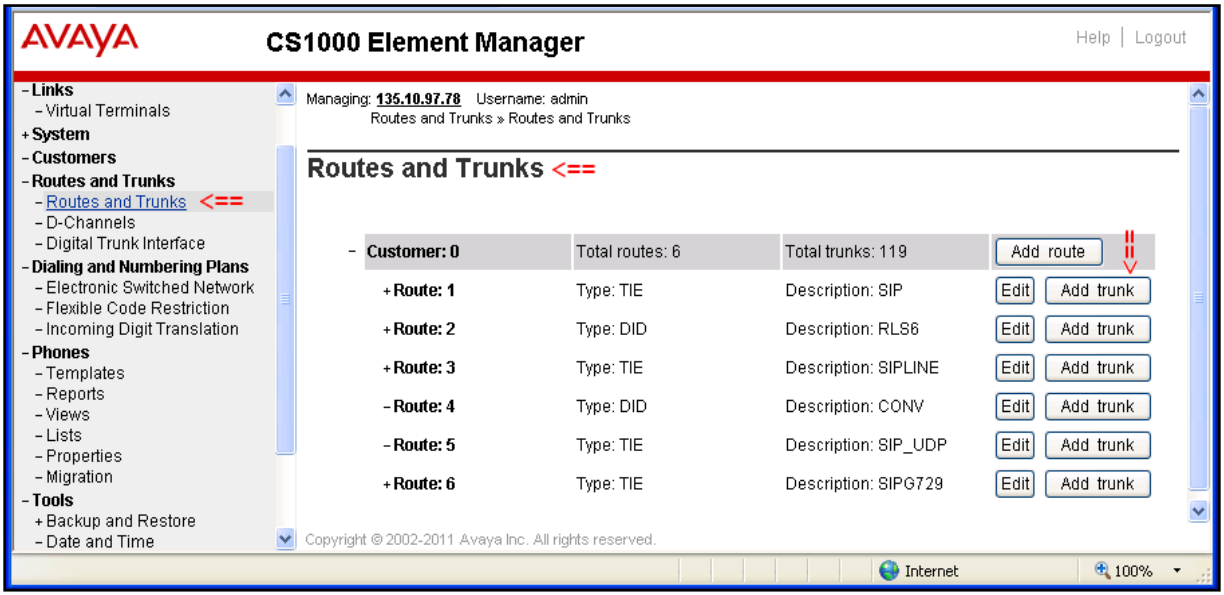

Figure 31: Routes and Trunks Page

The Customer 0, Route 1, Trunk type TIE trunk data block page displays with two sections: Basic Configuration and Advanced Trunk Configuration.

| AVAYA                                                                                                    | CS1000 Element Manager                                                                                              | Help   Logout |
|----------------------------------------------------------------------------------------------------|----------------------------------------------------------------------------------------------------|---------------|
| - UCM Network Services<br>- Home<br>- Links                                                                                                    | Managing: <u>135.10.97.78</u> Username: admin<br>Routes and Trunks » <u>Routes and Trunks</u> » Customer 0, Route 1 | ^             |
| - Virtual Terminals<br>+ <b>System</b>                                                                                                    | Customer 0, Route 1, Trunk type TIE trunk data block <==                                                            |               |
| - Customers     - Routes and Trunks     - Routes and Trunks     - D-Channels     - Digital Trunk Interface                                                  | + Basic Configuration<br>+ Advanced Trunk Configurations                                                            |               |
| <ul> <li>Dialing and Numbering Plans</li> <li>Electronic Switched Network</li> <li>Flexible Code Restriction</li> <li>Incoming Digit Translation</li> </ul> | Required value.     Save     Copyright © 2002-2011 Avaya Inc. All rights reserved.                                  | ) Cancel 🗸    |

Figure 32: Trunk Type TIE Trunk Data Block Page

Expand the **Basic Configuration** section, enter information as below:

- Trunk data block: select "IP Trunk (IPTI)".
- Multiple trunk input number: type "32". 32 IP Trunks will be created.
- **Terminal number**: type "100 0 0 0". Note: This is virtual terminal card, make sure virtual super loop 100 is already configured in your system and it is available for creating these IP Trunks.
- **Designator field for trunk**: type "SIP".
- **Member number**: enter "*1*". Input as "1" if this is first trunk in this route, in case there are existent trunks in the route, this number should be next number of last trunk. This number is automatically incremented from 1 to 32 as 32 multiple trunks entered in the **Multiple trunk input number** field.
- Start arrangement Incoming: select "Immediate (IMM)".
- Start arrangement Outgoing: select "Immediate (IMM)".
- Trunk group access restriction: enter "1".
- **Channel ID for this trunk**: enter "*1*". This channel ID should be unique for IP trunks located in same route. This number is also automatically incremented from 1 to 32.
- Click on **Edit** button in **Class of Server** field. The next figure will show detailed class of service for IP trunk.

| AVAYA                                                                                                    | CS1000 Element Manager                                                          | Help   Logout |
|----------------------------------------------------------------------------------------------------|---------------------------------------------------------------------------------|---------------|
| - UCM Network Services<br>- Home<br>- Links                                                                                      | - Basic Configuration <==<br>Multiple trunk input number: 32 Range: 2 - 3700    | <u>^</u>      |
| - Virtual Terminals<br>+ System<br>- Customers<br>- Routes and Trunks                                                            | Auto increment member number:  Trunk data block:  P Trunk (IPTI)                |               |
| <ul> <li><u>Routes and Trunks</u></li> <li>D-Channels</li> <li>Digital Trunk Interface</li> </ul>                                | Designator field for trunk: SIP                                                 |               |
| - Dialing and Numbering Plans<br>- Electronic Switched Network<br>- Flexible Code Restriction<br>- Incoming Digit Translation    | Member number: 1   Level 3 Signaling:                                           | *             |
| <ul> <li>- Phones</li> <li>- Templates</li> <li>- Reports</li> <li>- Views</li> </ul>                                            | Card density:   Card density:   Start arrangement Incoming : Immediate (IMM)    |               |
| - Lists<br>- Properties<br>- Migration                                                                                           | Start arrangement Outgoing: Immediate (IMM) Trunk group access restriction: 1   | ~             |
| <ul> <li>Fools</li> <li>+ Backup and Restore</li> <li>- Date and Time</li> <li>+ Logs and reports</li> <li>- Security</li> </ul> | Class of Service: Edit <==<br>+ Advanced Trunk Configurations                   |               |
| + Passwords<br>+ Policies<br>+ Login Options                                                                                     | * Required value. Save<br>Copyright © 2002-2011 Avaya Inc. All rights reserved. | e Cancel 🚽    |
|                                                                                                    | 😜 Internet                                                                      | 🔍 100% 🔻 📑    |

Figure 33: Basic Configuration of New Trunk

The Class of Service Configuration page displays.

- **Media Security**: select "*Media Security Never (MSNV)*". This field will be changed to "Media Security Best Try (MSBT)" when SIP TLS and secure media are tested.
- **Restriction level**: "Unrestricted (UNR)".
- Keep other fields at default and click on **Return Class of Service** button to go back to the **Customer 0, Route 1, Trunk type TIE trunk data block** page.

| Αναγα α                       | CS1000 Element Manager                                | Help   Logout |
|-------------------------------|-------------------------------------------------------|---------------|
|                               | - Hong Kong DTL.                                      | <u>^</u>      |
| - UCM Network Services        | - Loop Break Supervised COT                           | <u> </u>      |
| - Home                        |                                                       |               |
| - LINKS                       |                                                       |               |
| - viituai reminiais           | pulse.                                                |               |
| - System                      | - Manual Incoming:                                    |               |
| - Maintenance                 | -Media Security: Media Security Never (MSNV) 🗸 <==    |               |
| + Core Equipment              | -Network Hook Elash Over                              |               |
| - Peripheral Equipment        | M911P                                                 |               |
| + IP Network                  |                                                       |               |
| + Interfaces                  | - Folaniy.                                            |               |
| - Engineered Values           | – Priority:                                           |               |
| + Emergency Services          | - Restriction level: Unrestricted (UNR)               |               |
| + Software                    |                                                       |               |
| - Customers                   | - Reversed Ear Piece:                                 |               |
| - Routes and Trunks           | - Short or long line:                                 |               |
| - Routes and Trunks           | - Transmission Class of                               |               |
| - D-Channels                  | Service:                                              |               |
| – Digital Trunk Interface     | Worring Tops:                                         |               |
| - Dialing and Numbering Plans | - waining rone.                                       |               |
| - Electronic Switched Network | - Reversed Ear Piece:                                 | =             |
| - Flexible Code Restriction   | - ARE Supervised COT                                  |               |
| - Incoming Digit Translation  |                                                       |               |
| - Phones                      |                                                       |               |
| - Templates                   |                                                       |               |
| - Kepolits<br>- Views         |                                                       |               |
| - Lists                       | ==> Return Class of Service Cancel                    |               |
| - Properties                  |                                                       | *             |
| - Migration                   | Copyright © 2002-2011 Avaya Inc. All rights reserved. |               |
| Done                          |                                                       | 🔍 100% 🔻 🖉    |

Figure 34: Class of Service of New Trunk

Keep all fields at default in the **Advanced Trunks Configurations** section. And then click on **Save** button to complete creating these IP virtual trunks.

| AVAYA                                                                                                    | CS1000 Element Manager Help   Logout                                                                                                    |                                         |
|----------------------------------------------------------------------------------------------------|----------------------------------------------------------------------------------------------------|-----------------------------------------|
| - UCM Network Services     - Home     - Links     - Virtual Terminals     + System     - Customers     - Routes and Trunks     - Po-Channels     - Digital Trunk Interface     - Digital Trunk Interface     - Dialing and Numbering Plans     - Electronic Switched Network     - Flexible Code Restriction     - Incoming Digit Translation     - Phones     - Templates | Card density:  Start arrangement lncoming: Immediate (IMM) Start arrangement Outgoing: Immediate (IMM) Trunk group access restriction: 1 Channel ID for this trunk: 1 Class of Service: Edit +Advanced Trunk Configurations <== * Required value. Save Cancel | < III III III III III III III III III I |
| - Reports                                                                                                    | Copyright @ 2002-2011 Avaya inc. All rights reserved.                                                                                                    |                                         |

Figure 35: Class of Service of New Trunk (cont)

| AVAYA CS10                    | 000 Element Man                | ager                 |                    | Help   Logout    |
|-------------------------------|--------------------------------|----------------------|--------------------|------------------|
| UCM Network Services          | - Customer: 0                  | Total routes: 6      | Total trunks: 119  | Add route        |
| Home                          | - Route: 1                     | Type: TIE            | Description: SIP   | Edit Add trunk   |
| - Virtual Terminals           | T1 00                          | Tatal taun lus 00    |                    |                  |
| System                        | - Trunk: 1 - 32                | Total trunks: 32     |                    |                  |
| + Alarms                      | - Trunk: 1                     | TN: 100 0 00 00      | Description: SIP   | Edit Multi - Del |
| - Maintenance                 |                                |                      |                    |                  |
| + Core Equipment              | - Trunk: 2                     | TN: 100 U UU U1      | Description: SIP   | Edit             |
| - Peripheral Equipment        | - Trunk: 3                     | TN: 100 0 00 02      | Description: SIP   | Edit             |
| + IP Network                  | Trainin o                      | 114. 100 0 00 02     | Description: on    | Edit             |
| + Interfaces                  | - Trunk: 4                     | TN: 100 0 00 03      | Description: SIP   | Edit             |
| + Emergency Services          | Townload                       | TH: 400.000.04       |                    |                  |
| + Geographic Redundancy       | – Trunk: 5                     | TN: 100 0 00 04      | Description: SIP   | Edit             |
| + Software                    | - Trunk: 6                     | TN: 100 0 00 05      | Description: SIP   | Edit             |
| Customers                     |                                | 114. 100 0 00 00     | Description. on    |                  |
| Routes and Trunks             | - Trunk: 7                     | TN: 100 0 00 06      | Description: SIP   | Edit             |
| - Routes and Trunks           | <b>T</b>                       |                      |                    |                  |
| - D-Channels                  | – Trunk: 8                     | TN: 100 0 00 07      | Description: SIP   | Edit             |
| - Digital Trunk Interface     | - Trunk: 9                     | TN: 100 0 00 08      | Description: SIP   | Edit             |
| Dialing and Numbering Plans   | - 11 units. 2                  | 114. 100 0 00 00     | Description, on-   |                  |
| - Electronic Switched Network | - Trunk: 10                    | TN: 100 0 00 09      | Description: SIP   | Edit             |
| - Flexible Code Restriction   |                                |                      |                    |                  |
| Incoming Digit Translation    | - Trunk: 11                    | TN: 100 0 00 10      | Description: SIP   | Edit             |
| hones                         | Truski 40                      | TN: 100 0 00 11      | Departmention: CID | (Fait)           |
| - Templates                   | - 11UNK; 12                    | TN: 100 0 00 Th      | Description: SIF   | Ear              |
| - Repons<br>- Viewe           | - Trunk: 13                    | TN: 100 0 00 12      | Description: SIP   | Edit             |
| - Lists                       |                                |                      |                    |                  |
| - Properties                  | - Trunk: 14                    | TN: 100 0 00 13      | Description: SIP   | Edit             |
| - Migration                   | Trumki 46                      | TN: 400.0.00.14      | Departmention: CID |                  |
| Tools                         | - 11UNN: 15                    | TIN: 100 0 00 14     | Description, or    | Ear              |
| + Backup and Restore          | - Trunk: 16                    | TN: 100 0 00 15      | Description: SIP   | Edit             |
| - Date and Time               |                                |                      |                    |                  |
| + Logs and reports            | - Trunk: 17                    | TN: 100 0 00 16      | Description: SIP   | Edit             |
| Security Cor                  | nvright © 2002-2011 Avaya Inc. | All rights reserved. | ı                  |                  |

Figure 36: 32 New IP Trunks Created

### 5.6. Configure CDP Dialing Plan

This section provides the steps on how to create a new Route List Index (RLI) and new Distant Steering Codes (DSC) for Exchange UM in CS 1000 system.

### 5.6.1. Configure Route List Block Index (RLI)

Configure a Route List Block Index. From the Element Manger homepage, navigate to **Dialing** and **Numbering Plan > Electronic Switched Network**. The **Electronic Switched Network** (ESN) page displays.

| AVAYA CS10                                                                                                    | 00 Element Manager                                                                                                    | Help   Logout |
|----------------------------------------------------------------------------------------------------|----------------------------------------------------------------------------------------------------|---------------|
| - UCM Network Services<br>- Home<br>- Links<br>- Virtual Terminals<br>+ System                                                                                                    | Managing: <u>136.10.97.78</u> Username: admin<br>Dialing and Numbering Plans » Electronic Switched Network (ESN)<br>Electronic Switched Network (ESN) <==                                   |               |
| - Customers + Routes and Trunks - Dialing and Numbering Plans - Electronic Switched Network <== - Flexible Code Restriction - Incoming Digit Translation + Phones + Tools + Security | <ul> <li>Customer 00</li> <li>Network Control &amp; Services</li> <li>Coordinated Dialing Plan (CDP)</li> <li>Numbering Plan (NET)</li> <li>Access Code 1</li> <li>Access Code 2</li> </ul> |               |
|                                                                                                    | Copyright © 2002-2011 Avaya Inc. All rights reserved.                                                                                                    | 🔍 100% 🔻 💡    |

Figure 37: Electronic Switched Network (ESN) Page

Expand Network Control & Services and click on Route List Block (RLB) link.

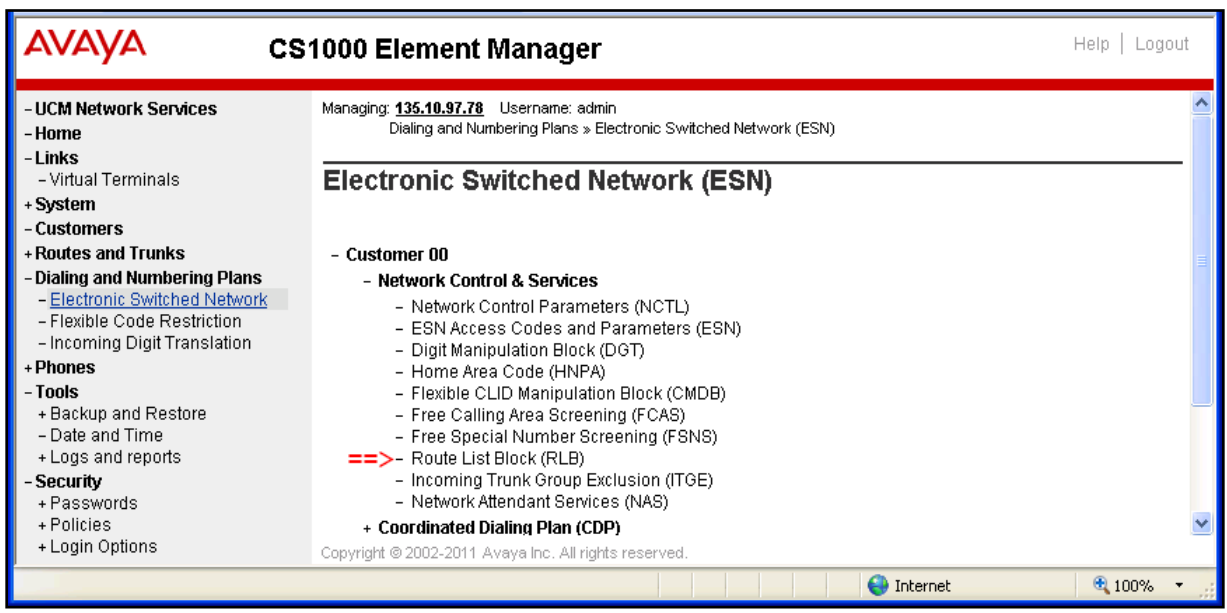

Figure 38: Network Control & Services Section

The **Route List Blocks** page is displayed. Enter "1"which is free number in **Please enter a route list index** box and then click on **to Add** button.

| AVAYA CS1                                                                                                    | DOO Element Manager Help   Lo                                                                                                    | gout |
|----------------------------------------------------------------------------------------------------|----------------------------------------------------------------------------------------------------|------|
| - UCM Network Services<br>- Home<br>- Links<br>- Virtual Terminals<br>+ System                                                                                                    | Managing: <u>135.10.97.78</u> Username: admin<br>Dialing and Numbering Plans » <u>Electronic Switched Network (ESN)</u> » Customer 00 » Network Control &<br>Services » Route List Blocks<br>Route List Blocks <== | <    |
| - Customers     - Routes and Trunks     - Dialing and Numbering Plans     - Electronic Switched Network     - Flexible Code Restriction     - Incoming Digit Translation     + Phones     - Tools     - Desemble | Please enter a route list index 1 <== (0 - 1999) to Add <== + Route List Block Index 2 Edit + Route List Block Index 3 Edit                                                                                        |      |
| + Security                                                                                                    | + Route List Block Index 4 Edit     + Route List Block Index 5 Edit     + Route List Block Index 6 Edit Copyright © 2002-2011 Avaya Inc. All rights reserved.                                                      |      |

Figure 39: Route List Blocks page

The **Rout List Block** page of route list index "*1*" page displays. In the **Options** section, select route "*1*" which is the SIP Route created in **Section 5.4** in **Route Number** dropdown menu. Keep other fields at default and click on **Submit** button to complete creating the new route list block index "*1*".

| Αναγα                                                                                                    | CS1000 Element Manager                                                                                                    | Help   Logout |
|----------------------------------------------------------------------------------------------------|----------------------------------------------------------------------------------------------------|---------------|
| - UCM Network Services<br>- Home                                                                                                    | Options <==                                                                                                    | ^             |
| - Home<br>- Links<br>- Virtual Terminals<br>+ System<br>- Customers<br>+ Routes and Trunks<br>- Dialing and Numbering Plans<br>- Electronic Switched Network<br>- Flexible Code Restriction<br>- Incoming Digit Translation<br>+ Phones<br>+ Tools<br>+ Security | Local Termination entry:<br>Route Number: 1<br>Skip Conventional Signaling:<br>Display Originator's Information:<br>Use Tone Detector:<br>Conversion to LDN:<br>Conversion to LDN:<br>Expensive Route:<br>Strategy on Congestion: No Reroute (NRR)<br>- QSIG Alternate Routing Cause:<br>QSIG Alternate Routing Cause 1<br>Preferred Routing: Preferred Route 1<br>ISDN Drop Back Busy: Drop Back Disabled (DBD)<br>ISDN Off-Hook Queuing Option:<br>Off-Hook Queuing Allowed: | ~             |
|                                                                                                    | Call Back Queuing Allowed:<br>VNS Options<br>Entry is a VNS Route:<br>Copyright © 2002-2011 Avaya Inc. All rights reserved.                                                                                                    | Cancel        |

Figure 40: Detail of Route List Block Page

Figure 41 below shows the new route list block index "1" is created.

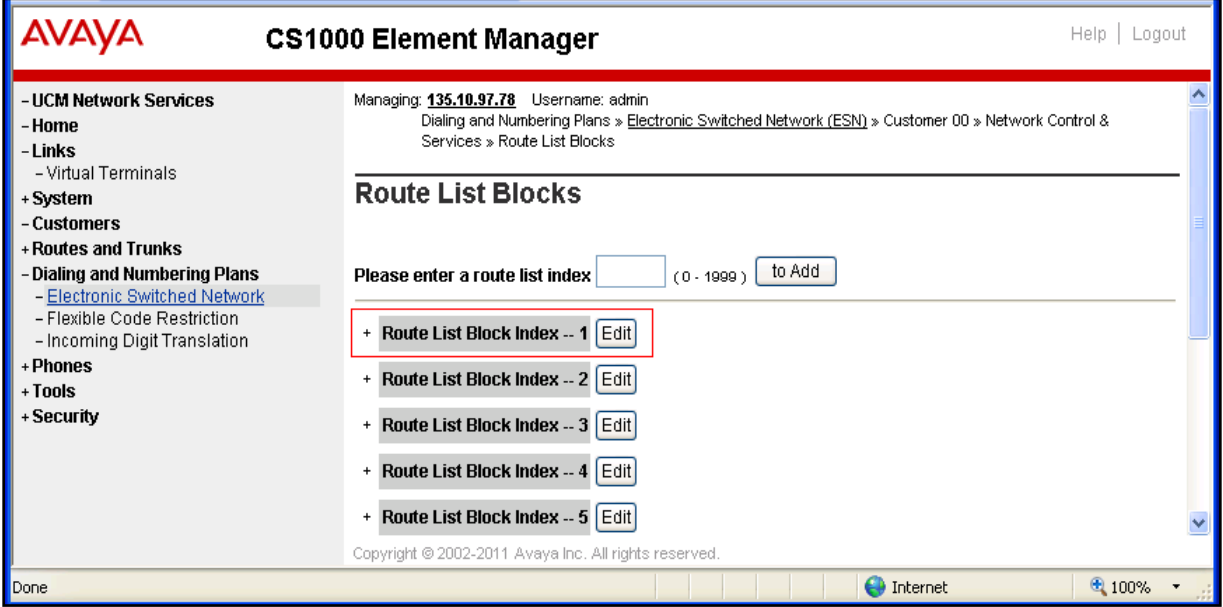

Figure 41: The new route list index "1" created

### 5.6.2. Configure Distant Steering Code (DSC)

Configure new distant steering code, from the Element Manager homepage, navigate to **Dialing** and Numbering Plans > Electronic Switched Network > Coordinated Dialing Plan (CDP) and select Distant Steering Code (DSC).

| AVAYA CS1000 Element Manager                                                                                                    |                                                                                                    | Help   Logout |  |
|----------------------------------------------------------------------------------------------------|----------------------------------------------------------------------------------------------------|---------------|--|
| - UCM Network Services<br>- Home<br>- Links<br>- Virtual Terminals<br>+ System<br>- Customers                                                                                                    | Managing: <u>135.10.97.78</u> Username: admin<br>Dialing and Numbering Plans » Electronic Switched Network (ESN)<br>Electronic Switched Network (ESN)                                                                                                    |               |  |
| + Routes and Trunks     - Dialing and Numbering Plans     - Electronic Switched Network     - Flexible Code Restriction     - Incoming Digit Translation     + Phones     + Tools     + Security | <ul> <li>Customer 00         <ul> <li>Network Control &amp; Services</li> <li>Coordinated Dialing Plan (CDP)                 <ul> <li>Local Steering Code (LSC)</li> <li>Distant Steering Code (DSC)</li> <li>Trunk Steering Code (TSC)</li> <li>Numbering Plan (NET)</li> </ul> </li> </ul> </li> </ul> |               |  |
|                                                                                                    | Copyright © 2002-2011 Avaya inc. Air rights reserved.                                                                                                    | 🔍 100% 🔹      |  |

Figure 42: Distant Steering Code List page

The **Distant Steering Code List** page is displayed. Select **Add** in the dropdown menu and enter distant steering code number "73100" which is used as the UM subscriber number in **Please** enter a distant steering code box and click on to Add button.

| AVAYA CS10                                                                                     | 00 Element Manager Help   Logout                                                                                                    |
|------------------------------------------------------------------------------------------------|----------------------------------------------------------------------------------------------------|
| - UCM Network Services<br>- Home<br>- Links<br>- Virtual Terminals                             | Managing: <u>135.10.97.78</u> Username: admin<br>Dialing and Numbering Plans » <u>Electronic Switched Network (ESN)</u> » Customer 00 » Coordinated Dialing Plan<br>(CDP) » Distant Steering Code List |
| + System<br>- Customers<br>+ Routes and Trunks<br>- Dialing and Numbering Dians                | Add   <==                                                                                                    |
| - Electronic Switched Network     - Flexible Code Restriction     - Incoming Digit Translation | Please enter a distant steering code 73100 to Add <==                                                                                                    |
| + Tools<br>+ Security                                                                          | Copyright © 2002-2011 Avaya Inc. All rights reserved.                                                                                                    |
| Done                                                                                           | 😜 Internet 🔍 100% 🔻 🛒                                                                                                    |

Figure 43: Distant Steering Code List Page

The **Distant Steering Code** of new code "73001" page displays. Enter information as below:

- Flexible Length number of digits: enter "5". Due to 5 digits will be dialled.
- Route List to be accessed for trunk steering code: select "*l*" from dropdown menu list. This is the route list block index "1" created in Section 5.6.1 above.
- Keep other fields at default and click on **Submit** button complete.

| AVAYA cs                                                            | 1000 Element Manager Help   Logout                                                                                                    |
|---------------------------------------------------------------------|----------------------------------------------------------------------------------------------------|
| - UCM Network Services<br>- Home<br>- Links<br>- Vietual Terminala  | Managing: 135.10.97.78 Username: admin<br>Dialing and Numbering Plans » <u>Electronic Switched Network (ESN)</u> » Customer 00 » Coordinated Dialing Plan<br>(CDP) » <u>Distant Steering Code List</u> » Distant Steering Code |
| - Vinda Ferminais<br>+ System<br>- Customers<br>- Routes and Trunks | Distant Steering Code                                                                                                    |
| - Dialing and Numbering Plans     - Electronic Switched Network     | Distant Steering Code: 73100                                                                                                    |
| – Flexible Code Restriction<br>– Incoming Digit Translation         | Flexible Length number of digits: 5 (0 - 10) <==                                                                                                    |
| + Phones<br>+ Tools                                                 | Display: Local Steering Code (LSC)                                                                                                    |
| + Security                                                          | Route List to be accessed for trunk steering code: 1 🗸 <==                                                                                                    |
|                                                                     | Collect Call Blocking:                                                                                                    |
|                                                                     | Maximum 7 digit NX code allowed:                                                                                                    |
|                                                                     | ==> Submit Cancel 🚽                                                                                                    |
|                                                                     | Copyright © 2002-2011 Avaya Inc. All rights reserved.                                                                                                    |
| Done                                                                | 😜 Internet 🔍 100% 🔻 🛒                                                                                                    |

Figure 44: Distant Steering Code page

Repeat the same procedure above to create another distant steering code "73200" which is used as Auto Attendant number.

| KP; Reviewed; | Solution & Interoperability Test Lab Application Notes | 29 of 73      |
|---------------|--------------------------------------------------------|---------------|
| SPOC 2/1/2012 | ©2012 Avaya Inc. All Rights Reserved.                  | UM2010-CS1K75 |

# 6. Configure Microsoft Exchange Unified Messaging 2010

This document assumes that the Microsoft Exchange UM 2010 server was properly installed and configured by a Microsoft engineer. This section provides the steps on how to configure Microsoft Exchange UM to work with an Avaya Communication Server 1000 system.

The following summarizes the tasks which need to be done on the Exchange UM:

- Configure a new UM Dial Plan.
- Configure a new UM IP Gateway.
- Configure a new UM IP Mailbox Policy.
- Configure a new UM Auto Attendant.

### 6.1. Configure a New UM Dial Plan

Configure a new UM dial plan on the Exchange UM, from the Exchange UM server; navigate to the menu Start > All Programs > Microsoft Exchange Server 2010 > Exchange Management Console, the Exchange Management Console displays.

In the Exchange Management Console, navigate to Microsoft Exchange > Microsoft Exchange On-Premise > Organization Configuration, right-click on Unified Messaging item and select New UM Dial Plan.

| 😹 Exchange Management Console     |                     |                             |                       | _                       |   |
|-----------------------------------|---------------------|-----------------------------|-----------------------|-------------------------|---|
| File Action View Help             |                     |                             |                       |                         |   |
| 🗢 🔿 🖄 💼                           |                     |                             |                       |                         |   |
| 🔀 Microsoft Exchange              | 📲 Unified Messaging |                             | 2 objects             | Actions                 |   |
| 🖃 🔯 Microsoft Exchange On-Premise | UM Dial Plans       | /s LIM Mailbox Policies LLM | Auto Attendants       | Unified Messaging       |   |
| Grganization Configuration        |                     |                             |                       | Now UM Dial Diap        | _ |
|                                   | Y Create Filter     |                             |                       |                         |   |
|                                   | Name 🔺              | # Digits                    | Associated UM Servers | m New UM IP Gateway     |   |
| 👬 Unified Messaging               | CM-SM-5diait        | 5                           | EXCH-A-873,EXCH-A-755 | 🔟 New UM Mailbox Policy |   |
| Server Configuration     New      | UM Dial Plan        | 5                           | EXCH-A-873            | 🔣 New UM Auto Attendant |   |
| Client Access New                 | UM Mailbox Policy   |                             |                       | Export List             |   |
| Hub Transport New                 | UM Auto Attendant   |                             |                       |                         |   |
| 🔚 Unified Messagin                |                     |                             |                       | View                    |   |
| Expo                              | ort List            |                             |                       | 🖸 🖸 Refresh             |   |
| Mailbox View                      | •                   |                             |                       | 7 Help                  |   |
| Mail Contact Refr                 | esh                 |                             |                       | <b>-</b> .              |   |
| Disconnected Ma                   |                     |                             |                       |                         |   |
| Move Request                      |                     |                             |                       |                         |   |
| 🕋 Toolbox                         |                     |                             |                       |                         |   |
|                                   |                     |                             |                       |                         |   |
|                                   |                     |                             |                       |                         |   |
|                                   |                     |                             |                       |                         |   |
|                                   |                     |                             |                       |                         |   |
|                                   |                     |                             |                       |                         |   |
|                                   |                     |                             |                       |                         |   |
|                                   |                     |                             | Ŀ                     |                         |   |
| New UM Dial Plan                  |                     |                             |                       |                         |   |

Figure 45: Exchange Management Console Window

The **New UM Dial Plan** window is displayed. Enter information for the new dial plan in the **Introduction** section as below:

- Name: type "CS1K\_CDP\_5Digit".
- Number of digits in extension numbers: enter "5".
- URI: select "Telephone Extension".
- VoIP Security: select "unsecured".

Click on the Next button to go to Set UM Servers section.

| New U                                                    | I <mark>M Dial Plan</mark>                                                                                                    |
|----------------------------------------------------------|----------------------------------------------------------------------------------------------------|
| Introduction Set LIM Servers                             | Introduction<br>This wizard helps you create a UM dial plan for use by Microsoft Exchange Unified<br>Messaging, A dial plan is a grouping of unique telephone extension numbers |
| <ul> <li>New UM Dial Plan</li> <li>Completion</li> </ul> | Name:   [CS1K_CDP_5Digit   Number of digits in extension numbers:   5   URI type:   Telephone Extension   VoIP security:   Unsecured   Country/Region code:   1                 |
| Help                                                     | < Back Next > Cancel                                                                                                    |

Figure 46: New UM Dial Plan Window

The **Set UM Servers** section of **New UM Dial Plan** window is displayed, click on **Add** button on right-hand of the window to add a new UM server.

|                                    | Set UM Servers<br>Associate the dial pl | an with UM servers. |         |
|------------------------------------|-----------------------------------------|---------------------|---------|
| Set UM Servers<br>New UM Dial Plan | ⇒ 🛟 A <u>d</u> d ×                      | Dit                 | Venter  |
| Completion                         | Name                                    | Kole                | Version |
|                                    |                                         |                     |         |
|                                    |                                         |                     |         |
|                                    |                                         |                     |         |
|                                    |                                         |                     |         |
|                                    |                                         |                     |         |
|                                    |                                         |                     |         |
|                                    |                                         |                     |         |
|                                    |                                         |                     |         |
|                                    |                                         |                     |         |

Figure 47: New UM Dial Plan Window (cont)

The Select UM Server window displays with two Exchange servers, select "*EXCH-A-873*" is Exchange UM 2010 server, select this server and then click **OK** button to complete and close the Select UM Server window.

| 🍕 Select UM Server    |                               |                             |
|-----------------------|-------------------------------|-----------------------------|
| <u>F</u> ile ⊻iew     |                               |                             |
| <u>S</u> earch:       | Find Now Clear                |                             |
| Name 🔺                | Role                          | Version                     |
| EXCH-A-755            | Hub Transport, Client Access, | Version 8.3 (Build 83.6)    |
| EXCH-A-873            | Hub Transport, Client Access, | Version 14.1 (Build 218.15) |
|                       |                               |                             |
|                       |                               |                             |
|                       |                               |                             |
|                       |                               |                             |
|                       |                               |                             |
|                       |                               |                             |
|                       |                               |                             |
|                       |                               |                             |
|                       |                               |                             |
|                       |                               |                             |
|                       |                               |                             |
|                       |                               |                             |
|                       |                               |                             |
|                       |                               |                             |
| l                     |                               |                             |
|                       |                               | OK Cancel                   |
| 1 object(s) selected. |                               | 2 object(s) found. 💥        |

Figure 48: Select UM Server window

Return to the **Set UM Servers** section of **New UM Dial Plan** window with the Exchange UM server selected. Click on **Next** button to continue.

| New U                                        | M Dial Plan                                                                                                    |
|----------------------------------------------|----------------------------------------------------------------------------------------------------|
| Introduction Set UM Servers New UM Dial Plan | Set UM Servers<br>Associate the dial plan with UM servers.                                                          |
| Completion                                   | Name       Hole       Version         EXCH-A-873       Hub Transport, Client Acce       Version 14.1 (Build 218.15) |
| Help                                         | < <u>B</u> ack <u>N</u> ext > Cancel                                                                                |

Figure 49: New UM Dial Plan Window (cont)

The **New UM Dial Plan** section of **New UM Dial Plan** window displays configuration summary of the new UM dial plan.

Click on **New** button to go to continue.

| New U                                                                                                  | IM Dial Plan                                                                                                    |
|----------------------------------------------------------------------------------------------------|----------------------------------------------------------------------------------------------------|
| <ul> <li>Introduction</li> <li>Set UM Servers</li> <li>New UM Dial Plan</li> <li>Completion</li> </ul> | New UM Dial Plan         The wizard will use the configuration below. Click New to continue.         Configuration Summary:         CS1K_CDP_5Digit         Name: 'CS1K_CDP_5Digit'         NumberOfDigitsInExtension: '5'         URIType: 'TelExtn'         VolPSecurity: 'Unsecured'         CountryOrRegionCode: '1' |
|                                                                                                    | The UM dial plan will be associated with the following server: 'EXCH-A-873'.                                                                                                    |
| Help                                                                                                   | To copy the contents of this page, press CTRL+C. Key Cancel                                                                                                    |

Figure 50: New UM Dial Plan Window (cont)

The **Completion** section displays the new UM dial plan is successfully created. Click on **Finish** button to complete and close the **New UM Dial Plan** window.

| New UK                                                                                                 | M Dial Plan                                                                                                    |
|----------------------------------------------------------------------------------------------------|----------------------------------------------------------------------------------------------------|
| <ul> <li>Introduction</li> <li>Set UM Servers</li> <li>New UM Dial Plan</li> <li>Completion</li> </ul> | Completion         The wizard completed successfully. Click Finish to close this wizard.         Elapsed time: 00:00:00         Summary: 2 item(s). 2 succeeded, 0 failed.         Image: CS1K_CDP_5         CS1K_CDP_5         Exchange Management Shell command completed:<br>New-UMDialPlan -Name 'CS1K_CDP_5' -Number0/DigitsInExtension '5' -URIType<br>'TelExtn' -VolPSecurity 'Unsecured' -CountryOrRegionCode '1'         Elapsed Time: 00:00:00         Image: Exchange Management Shell command completed:<br>Set-UmServer -Identity 'EXCH-A-873' -DialPlans<br>'CS1K_CDP_5Digit', 'CM-SM-5digit', 'CS1K_CDP_5'         Elapsed Time: 00:00:00 |
| <u>H</u> elp                                                                                           | To copy the contents of this page, press CTRL+C.                                                                                                    |

Figure 51: New UM Dial Plan Window (cont)
Figure 52 shows the new "CS1K\_CDP\_5Digit" UM dial plan is created.

| 😸 Exchange Management Console                             |                            |                             |                        |              |                   |
|-----------------------------------------------------------|----------------------------|-----------------------------|------------------------|--------------|-------------------|
| <u>File Action View H</u> elp                             |                            |                             |                        |              |                   |
| 🗢 🔿 🞽 🖬                                                   |                            |                             |                        |              |                   |
| 🔀 Microsoft Exchange 📃                                    | 🔐 Unified Messaging        | 1                           |                        | 2 objects    | Actions           |
| Microsoft Exchange On-Prem<br>Organization Configuration  | UM Dial Plans UM IP Gatewa | ys UM Mailbox Policies UM A | uto Attendants         | -            | Unified Messa 🔺 📥 |
| A Mailbox                                                 | Treate Filter              |                             |                        |              | new UM D          |
| Client Access                                             | Name 🔺                     | # Diaits                    | Associated LIM Servers | Associated I | 👕 New UM I        |
|                                                           | CM-SM-5digit               | 5                           | EXCH-A-873,EXCH-A-755  | CM-SM        | 🎼 New UM M        |
| <ul> <li>Server Configuration</li> <li>Mailbox</li> </ul> | CS1K_CDP_5Digit            | 5                           | EXCH-A-873             | CS1K75       | 🔏 New UM A        |
|                                                           |                            |                             |                        |              | 😹 Export Lis      |
| 🔤 Hub Transport                                           |                            |                             |                        |              | View +            |
| E SRecipient Configuration                                |                            |                             |                        |              | Q Refresh         |
| Mailbox                                                   |                            |                             |                        |              | Help              |
| Mail Contact                                              |                            |                             |                        |              | C51K CDP 5D ▲     |
| Disconnected Mailbo:                                      |                            |                             |                        |              | × Remove          |
|                                                           |                            |                             |                        | ▶            | Properties        |
|                                                           |                            |                             |                        |              |                   |

Figure 52: Exchange Management Console with the new UM Dial Plan created

Right-click on the "*CS1K\_CDP\_5Digit*" UM dial plan created above as shown in **Figure 52**, and then select **Properties** (not shown). The **CS1K\_CDP\_5Digit Properties** window displays. Select **Subscriber Access** tab, enter number "73100" which is defined in **Section 5.1** and **5.6.2** in **Telephone number to associate** box and then click on the **Add** button to add this number to list of telephone number associate.

Click **Apply** button to save the change and click OK to close the **CS1K\_CDP\_5Digit Properties** window.

| TK_CDP_SDigi         | t Properties                  |                  |                      |                            |
|----------------------|-------------------------------|------------------|----------------------|----------------------------|
| Settings<br>General  | Dialing Ru<br>Subscriber Acce | le Groups<br>ess | Dialin<br>Dial Codes | g Restrictions<br>Features |
| Welcome Gree         | etings                        |                  |                      |                            |
| Welcome gree         | eting:                        |                  |                      |                            |
| Use default g        | reeting                       |                  |                      | M <u>o</u> dify            |
| Informational a      | announcement:                 |                  |                      |                            |
| Informational        | announcement is disa          | bled             |                      | Modify                     |
|                      |                               |                  |                      |                            |
| Associated Su        | ibscriber Access Num          | bers             |                      |                            |
| <u>T</u> elephone nu | mber to associate:            |                  |                      |                            |
| 73100                |                               |                  |                      |                            |
| 🛟 A <u>d</u> d 🧷 (   | <u>E</u> dit 🔀                |                  |                      |                            |
|                      |                               |                  |                      |                            |
|                      |                               |                  |                      |                            |
|                      |                               |                  |                      |                            |
|                      |                               |                  |                      |                            |
|                      |                               |                  |                      |                            |
|                      |                               |                  |                      |                            |
|                      |                               |                  |                      |                            |
|                      |                               |                  |                      |                            |
|                      |                               |                  |                      |                            |

Figure 53: CS1K\_CDP\_5Digit UM Dial Plan Properties Window

#### 6.2. Configure a New UM IP Gateway

Configure a new UM IP gateway on the Exchange UM, from the Exchange Management Console, navigate to Microsoft Exchange > Microsoft Exchange On-Premise > Organization Configuration, right-click on Unified Messaging item and select New UM IP Gateway.

| 😣 Exchange Management Console |                             |                                   |                  |                         |   |
|-------------------------------|-----------------------------|-----------------------------------|------------------|-------------------------|---|
| File Action View Help         |                             |                                   |                  |                         |   |
| 🗢 🔿 🖄 🖬 🛛 🖬                   |                             |                                   |                  |                         |   |
| 🔀 Microsoft Exchange          | 👫 Unified Messaging         | 1                                 | 2 objects        | Actions                 |   |
| Microsoft Exchange On-Premise | UM Dial Plans UM IP Gateway | VS UM Mailbox Policies UM A       | uto Attendants   | Unified Messaging       | • |
| A Mailbox                     | V Create Filter             |                                   |                  | 🕞 New UM Dial Plan      |   |
| Client Access                 | I CLOUCO I NON              |                                   |                  | Rew LIM IP Gateway      |   |
| 👸 Hub Transport               | Name A                      | Address                           | Status           |                         |   |
| Unified Mess New UM Di.       | ial Plan                    | SM100                             | Enabled          | New UM Mailbox Policy   |   |
| Berver Conrigura New UM IP    | 9 Gateway <==               | 135.10.97.149                     | Enabled          | 🔣 New UM Auto Attendant |   |
| Client Acces: New UM Ma       | lailbox Policy              |                                   |                  | 📑 Export List           |   |
| Hub Transpo                   | uto Attendant               |                                   |                  | View                    | • |
| Export List                   |                             |                                   |                  | Defend                  |   |
| Mailbox View                  | •                           |                                   |                  |                         |   |
|                               |                             |                                   |                  | R Help                  |   |
| Mail Contact                  |                             | UM Dial Plans                     | Pilot Identifier |                         |   |
| Disconnecter Help             |                             |                                   |                  |                         |   |
| Toolbox                       |                             | ere are no idenis to snow in this | • view.          |                         |   |
| New UM IP Gateway             |                             |                                   |                  |                         |   |

Figure 54: New UM IP Gateway Selected

The **New UM IP Gateway** window displays. Enter information for the new UM IP Gateway as below:

- Name: enter "*CS1K75*"
- IP address: enter "135.10.97.149". This is Node IP of CS 1000 SIP gateway
- **Dial Plan**: click on **Browser** button and select the dial plan "*CS1K\_CDP\_5Digit*" created above.

Click on **New** button to continue.

| New UN                                                    | IP Gateway                                                                                                    |
|-----------------------------------------------------------|----------------------------------------------------------------------------------------------------|
| <ul> <li>New UM IP Gateway</li> <li>Completion</li> </ul> | New UM IP Gateway         This wizard helps you create a UM IP gateway for use by Microsoft Exchange Unified         Messaging. UM IP gateways represent the connection between a physical gateway or IP         PBX and Unified Messaging.         Name:         [CS1K75]         IP address:         [135.10.97.149         Example: 192.168.10.10         Equily qualified domain name (FQDN):         Example: ipgateway1.contoso.com         Dial plan:         [CS1K_CDP_5Digit         If a dial plan is selected, a default hunt group will be created to associate this new UM IP gateway to the specified dial plan. If no dial plan is selected, a hunt group must be created manually. |
| Help                                                      | < <u>B</u> ack <u>N</u> ew Cancel                                                                                                    |

Figure 55: New UM IP Gateway Window

The **Completion** section displays the new UM IP Gateway has been successfully created. Click on **Finish** button to complete and close the window.

| New UM              | IP Gateway                                                                                                    |
|---------------------|----------------------------------------------------------------------------------------------------|
| 🛄 New UM IP Gateway | <b>Completion</b> The wizard completed successfully. Click Finish to close this wizard.                                                 |
| Completion          | Elapsed time: 00:00:00                                                                                                    |
|                     | Summary: 1 item(s). 1 succeeded, 0 failed.                                                                                              |
|                     | 👕 C51K7 🕜 Completed 🗙                                                                                                    |
|                     | Exchange Management Shell command completed:<br>New-UMIPGateway -Name 'CS1K7' -UMDialPlan 'CS1K_CDP_5Digit' -Address<br>'135.10.97.148' |
|                     | Elapsed Time: 00:00:00                                                                                                    |
|                     |                                                                                                    |
|                     | To copy the contents of this page, press CTRL+C.                                                                                        |
| <u>H</u> elp        | < <u>B</u> ack <b>Finish</b> Cancel                                                                                                    |

Figure 56: New UM IP Gateway Window (cont)

#### 6.3. Configure a New UM Mailbox Policy

The new default UM Mailbox Policy "*CS1K\_CDP\_5Digit Default Policy*" is automatically created after the UM Dial Plan "CS1K\_CDP\_5Digit" created. **Figure 57** below displays the new default UM Mailbox Policy.

| 😹 Exchange Management Console |                                 |                               |                |           |                   |
|-------------------------------|---------------------------------|-------------------------------|----------------|-----------|-------------------|
| <u>File Action View H</u> elp |                                 |                               |                |           |                   |
| 🗢 🔿 🗡 🖬 🚺 🖬                   |                                 |                               |                |           |                   |
| Microsoft Exchange            | 📲 Unified Messaging             |                               |                | 2 objects | Actions           |
| Microsoft Exchange On-Premise | UM Dial Plans UM IP Gateways Uf | M Mailbox Policies UM Auto At | tendants       |           | Unified Messa 🔺 📥 |
| Mailbox                       | Y Create Filter                 |                               |                |           | 📄 New UM D        |
| Client Access                 | Name A                          | Associated LIM Dial Plan      | Min PIN Length |           | 🕋 New UM I        |
|                               | CM-SM-5digit Default Policy     | CM-SM-5digit                  | 6              |           | 🧾 New UM M        |
| 🖃 📋 Server Configuration      | CS1K_CDP_5Digit Default Policy  | CS1K_CDP_5Digit               | 6              | Ę         | 🕵 New UM A        |
| Mailbox                       |                                 |                               |                |           | Export Lis        |
| 🛃 Hub Transport               |                                 |                               |                |           |                   |
| 🔚 Unified Messaging           |                                 |                               |                |           | view r            |
| 🕀 👗 Recipient Configuration   |                                 |                               |                |           | 🧟 Refresh 📃       |
|                               |                                 |                               |                |           | 🕜 Help            |
|                               |                                 |                               |                | Þ         | C51K_CDP_5D ▲     |
|                               |                                 |                               |                |           |                   |

Figure 57: The Default UM Mailbox Policy

Right-click on the "*CS1K\_CDP\_5Digit Default Policy*" policy and select **Properties** (not shown), the **CS1K\_CDP\_5Digit Default Policy Properties** window displays. In the **General** tab, features of mailbox can be enabled by checking on individual checkbox.

| CS1K_CDP_5Digit Default                           | Policy Properties                                         | ×                  |  |  |  |  |
|---------------------------------------------------|-----------------------------------------------------------|--------------------|--|--|--|--|
| General Message Text F                            | PIN Policies Dialing Restrictions Pro                     | otected Voice Mail |  |  |  |  |
|                                                   | Digit Default Policy                                      |                    |  |  |  |  |
| Associated UM dial plan:                          | : CS1K_CDP_5Digit                                         |                    |  |  |  |  |
| Modified:                                         | Thursday, December 01, 2011 1:13                          | 3:26 PM            |  |  |  |  |
| Maximum greeting durati                           | on (minutes):                                             | 5                  |  |  |  |  |
| Allow missed call not                             | tifications                                               |                    |  |  |  |  |
| 🔽 Allow Message <u>W</u> ait                      | ting Indicator                                            |                    |  |  |  |  |
| Allow inbound faxes                               |                                                           |                    |  |  |  |  |
| Partner fax <u>s</u> erver UR                     | }l:                                                       |                    |  |  |  |  |
| sip:fax.avaya.com:50                              | 060;transport=tcp                                         |                    |  |  |  |  |
| (Examples: sip:fax3.e<br>sip:rfx.it.litware.com:5 | ng.contoso.com:5060;transport=tcp,<br>i061;transport=tls) |                    |  |  |  |  |
| 🔽 Allow <u>V</u> oice Mail Pre                    | view                                                      |                    |  |  |  |  |
| 🔽 Allow Ou <u>t</u> look Voice                    | Access                                                    |                    |  |  |  |  |
| Allow Play on Phone                               | Allow Play on Phone                                       |                    |  |  |  |  |
| Allow users to config                             | gure call answering <u>r</u> ules                         |                    |  |  |  |  |
|                                                   |                                                           |                    |  |  |  |  |
| 5                                                 | DK Cancel <u>A</u> pply                                   | Help               |  |  |  |  |

Figure 58: Mailbox Policy Properties Window

#### 6.4. Configure a New Auto Attendant

Configure a new auto attendant on the Exchange UM, from Exchange Management Console window, navigate to Microsoft Exchange > Microsoft Exchange On-Premise > Organization Configuration, right-click on Unified Messaging item and select New UM Auto Attendant.

| 🔀 Exchange Management Console |                                         |                             |                  |                          |
|-------------------------------|-----------------------------------------|-----------------------------|------------------|--------------------------|
| File Action View Help         |                                         |                             |                  |                          |
| 🗢 🔿 🙍 🖬                       |                                         |                             |                  |                          |
| Microsoft Exchange            | 👫 Unified Messaging                     |                             | 2 objects        | Actions                  |
| Microsoft Exchange On-Premise | UM Dial Plans UM IP Gateways UM Mailbox | Policies UM Auto Attendants |                  | Unified Messaging        |
|                               | Create Filter                           |                             |                  | 🙀 New UM Dial Plan       |
| Client Access                 | ,                                       | 1                           |                  | Rew UM IP Gateway        |
| Hub Transport                 | Name A                                  | UM Dial Plan                | Pilot Identifier | Manu LIM Mailhau Daliau  |
| Server Configuratio           | UM Dial Plan                            | CS1K_CDP_5Digit             | 73200            | New OM Mailbox Policy    |
| Mailbox New                   | UM IP Gateway                           | Chromodigic                 | 29500            | New UM Auto Attendant    |
| Client Access New             | UM Mailbox Policy                       |                             |                  | 🛃 Export List            |
| Hub Transport New             | UM Auto Attendant <==                   |                             |                  | View                     |
| Recipient Configura           | ort List                                |                             |                  | Refrect                  |
| Mailbox View                  | •                                       |                             |                  |                          |
| 🐴 Distribution Gro            |                                         |                             |                  | K Help                   |
| Mail Contact Rem              | esh                                     |                             |                  | C51K UM Auto Attendant 🔺 |
| Move Request                  |                                         |                             |                  | 🔘 Disable                |
| ia Toolbox                    |                                         |                             |                  | × Remove                 |
|                               |                                         |                             |                  | V Properties             |
|                               |                                         |                             |                  | 🛛 Help                   |
|                               |                                         |                             |                  |                          |
|                               |                                         |                             | F                |                          |
| New UM Auto Attendant         |                                         |                             |                  |                          |
|                               |                                         |                             |                  | )                        |

Figure 59: New UM Auto Attendant Option Selected

The **New UM Auto Attendant** window displays. Enter information for this new UM auto attendant as below:

- Name: enter "CS1K Auto Attendant".
- Select associated dial plan: click on Browser button and select the "CS1K\_CDP\_5Digit" dial plan created in Section 6.1.
- **Pilot identifier list**: enter number "73200" as defined in Section 5.6.2 and click on Add button to add this number to the list.
- Create auto attendant as enabled: Checked.
- Create auto attendant as speech-enabled: Checked.

Click on **New** button to continue.

| New                      | UM Auto Attendant                                                                                                    |  |  |  |  |
|--------------------------|----------------------------------------------------------------------------------------------------|--|--|--|--|
| New UM Auto<br>Attendant | New UM Auto Attendant<br>This wizard helps you create a new UM auto attendant for use by Microsoft Exchange                                 |  |  |  |  |
| Completion               | auto attendant with a dial plan. You can also enter the extension number or numbers that<br>callers will use to access this auto attendant. |  |  |  |  |
|                          | Name:<br>CS1K Auto Attendant                                                                                                    |  |  |  |  |
|                          | Select a <u>s</u> sociated dial plan.                                                                                                    |  |  |  |  |
|                          | CS1K_CDP_5Digit Browse                                                                                                    |  |  |  |  |
|                          | 73200                                                                                                    |  |  |  |  |
|                          | Add / Edit X                                                                                                    |  |  |  |  |
|                          | <ul> <li>Create auto attendant as enabled</li> <li>Create auto attendant as speech-enabled</li> </ul>                                       |  |  |  |  |
| Help                     | < <u>B</u> ack <u>N</u> ew Cancel                                                                                                    |  |  |  |  |

Figure 60: New UM Auto Attendant Window

The **Completion** section displays the new UM auto attendant with name "*CS1K Auto Attendant*" has been successfully created.

| New UM                                                            | Auto Attendant                                                                                                    |
|-------------------------------------------------------------------|----------------------------------------------------------------------------------------------------|
| <ul> <li>New UM Auto<br/>Attendant</li> <li>Completion</li> </ul> | <b>Completion</b><br>The wizard completed successfully. Click Finish to close this wizard.<br>Elapsed time: 00:00:00                                                                              |
|                                                                   | Summary: 1 item(s). 1 succeeded, 0 failed.  CS1K Auto Attendant  Completed                                                                                                    |
|                                                                   | Exchange Management Shell command completed:<br>New-UMAutoAttendant -Name 'CS1K Auto Attendant' -UMDialPlan<br>'CS1K_CDP_5Digit' -Status 'Enabled' -SpeechEnabled \$true -PilotIdentifierList @() |
|                                                                   | Elapsed Time: 00:00:00                                                                                                    |
|                                                                   |                                                                                                    |
|                                                                   |                                                                                                    |
|                                                                   |                                                                                                    |
|                                                                   |                                                                                                    |
|                                                                   | To copy the contents of this page, press CTBL+C                                                                                                    |
| Help                                                              | < Back Finish Cancel                                                                                                    |

Figure 61: New UM Auto Attendant Window

# 7. Configure SIP TLS on CS 1000 SIP Gateway

The Communication Server 1000 system might have many SIP Signaling Gateways; these SIP Gateways are managed by a Unified Communication Management (UCM) application. This section provides the procedure for setting up SIP TLS on a specific SIP Gateway that was used to connect to Exchange UM 2010 server:

- Create a self certificate for SIP Gateway.
- Add Exchange UM 2010 Certificate to Certificate Authorities on the CS 1000 Unified Communication Management server.
- Download a certificate from Communication Server 1000 Unified Communication Management (UCM) Private Authority Certificate.
- Enable SIP TLS in SIP Gateway.
- Enable Secure Media in SIP Gateway.
- Add A Host Entry For Exchange UM in SIP Gateway.
- Configure Secure Media in System and Phone Station.

#### 7.1. Create a Self Certificate for CS 1000 SIP Gateway

From the homepage of Communication Server 1000 UCM, navigate to Security > Certificate.

| 😭 🏟 🌈 Unified Communications Mana                     | agement                                                                                                    |                  |                           | 🟠 • 🖻 • 🖶 • 🗗   | Page $\star$ $\textcircled{O}$ Tools $\star$ $\overset{\circ}{}$ |  |
|-------------------------------------------------------|----------------------------------------------------------------------------------------------------|------------------|---------------------------|-----------------|------------------------------------------------------------------|--|
| Αναγα                                                 | Avaya Unified Comm                                                                                                    | unications M     | anagement                 |                 | <u>Help</u>   <u>Loqout</u>                                      |  |
| — Network<br>Elements                                 | Host Name: car2-sipl-ucm.bvwdev.                                                                                                    | com Software Ver | sion: 02.20.0013.00(4488) | User Name admin | ^                                                                |  |
| <ul> <li>— CS 1000 Services</li> <li>IPSec</li> </ul> | Elements                                                                                                    |                  |                           |                 |                                                                  |  |
| Patches<br>SNMP Profiles<br>Secure FTP Token          | New elements are registered into the security framework, or may be added as simple hyperlinks. Click an element name to launch its management service. You can optionally filter the list by entering a search term. |                  |                           |                 |                                                                  |  |
| – User Services                                       |                                                                                                    | Search Rese      | ət                        |                 |                                                                  |  |
| Administrative Users<br>External Authentication       | Add Edit Delete                                                                                                    |                  |                           |                 | <u>≣ ¤</u> ↔                                                     |  |
| Password                                              | Element Name                                                                                                    | Element Type     | Release                   | Address         | Description                                                      |  |
| Roles                                                 | 1 EM on car2-cores                                                                                                    | CS1000           | 7.5                       | 135.10.97.90    | New<br>element.                                                  |  |
| Certificates                                          | 2 EM on car2-ssq-carrier                                                                                                    | CS1000           | 7.5                       | 135.10.97.90    | New<br>element.                                                  |  |
| Active Sessions<br>— Tools                            | 3 EM on cpppm3                                                                                                    | CS1000           | 7.5                       | 135.10.97.78    | New<br>element.                                                  |  |
| Logs<br>Data                                          | 4 car2-mas.bvwdev.com<br>(member)                                                                                                    | Linux Base       | 7.5                       | 135.10.97.171   | Base OS<br>element.                                              |  |
|                                                       | 5 car2-ssg2.bvwdev.com<br>(member)                                                                                                    | Linux Base       | 7.5                       | 135.10.97.157   | Base OS<br>element.                                              |  |
|                                                       | 6 car2-sps.bvwdev.com<br>(member)                                                                                                    | Linux Base       | 7.5                       | 135.10.97.172   | Base OS<br>element.                                              |  |
|                                                       | 7 car2-ssq-<br>carrier.bvwdev.com<br>(member)                                                                                                    | Linux Base       | 7.5                       | 135.10.97.167   | Base OS<br>element.                                              |  |
|                                                       | 8 car2-cores.bvwdev.com<br>(member)                                                                                                    | Linux Base       | 7.5                       | 135.10.97.169   | Base OS<br>element.                                              |  |
|                                                       | 9 car2-sipl-ucm.bvwdev.com                                                                                                    | Linux Base       | 7.5                       | 135.10.97.163   | Base OS 🔄 💌                                                      |  |
|                                                       | Copyright 2002-2010 Avaya Inc. All rig                                                                                                    | hts reserved.    |                           |                 |                                                                  |  |
|                                                       |                                                                                                    |                  |                           | 😜 Internet      | 🔍 100% 🔹 🛒                                                       |  |

Figure 62: Certificate Section in UCM Home Page

The **Certificate Management** page displays on right-hand side of UCM window, navigate to **Certificate Endpoint** section and select SIP Gateway member that needs to create a self certificate, in this example that is "135.10.97.150" with Element Name "*cpppm3.belleville.com*"

| 😤 🏟 🎉 Unified Communications Mar                                                                                                    | nagement                                                                              |                                                                   | <u></u>                                                                                              | 🔪 🔊 🔹 🖶 🔹 🔂 Page 🕶 🌀               | Tools •       |
|----------------------------------------------------------------------------------------------------|---------------------------------------------------------------------------------------|-------------------------------------------------------------------|----------------------------------------------------------------------------------------------------|------------------------------------|---------------|
| avaya                                                                                                    | Avaya Unified Com                                                                     | munications M                                                     | lanagement                                                                                           | <u>Help</u>                        | <u>Loqout</u> |
| <ul> <li>Network</li> <li>Elements</li> <li>CS 1000 Services</li> <li>IPSec</li> <li>Patches</li> <li>SNMP Profiles</li> <li>Secure FTP Token</li> </ul> | Host Name: car2-sipl-ucm.bwvd<br>Certificate Manage<br>Distribute and maintain Web SS | ev.com Software Ve<br>ment<br>L and SIP TLS security<br>Search Re | rsion: 02.20.0013.00(4488) User Name add<br>certificates, and manage the Private Certificate<br>eset | min<br>Authority.                  |               |
| Software Deployment<br>— User Services                                                                                                    | Certificate Endpoints                                                                 |                                                                   | Private Certificate Authority                                                                        | 1                                  |               |
| Administrative Users<br>External Authentication<br>Password                                                                                              | Display the details of a certific<br>on a single base server, only t                  | ate endpoint by selectin<br>he base endpoint is sh                | g the radio button associated with that endpoir<br>own.                                              | nt. When multiple logical elements | reside        |
| - Security                                                                                                    | Endpoint Address                                                                      | Element Type                                                      | Element Name                                                                                         | Number of Service Profiles         | =             |
| Roles                                                                                                    | 5 0 135.10.97.169                                                                     | Linux Base                                                        | car2-cores.bvwdev.com (member)                                                                       | 4                                  | <u>^</u>      |
| Certificates                                                                                                    | 6 🔿 135.10.97.163                                                                     | Linux Base                                                        | car2-sipl-ucm.bvwdev.com (primary)                                                                   | 4                                  |               |
| Active Sessions                                                                                                    | 7 () 135.10.97.150                                                                    | Linux Base                                                        | cpppm3.bvwdev.com (member)                                                                           | 4                                  | =             |
| - Tools                                                                                                    | 8 🔿 135.10.97.136                                                                     | Linux Base                                                        | sipI75.bvwdev.com (member)                                                                           | 4                                  | ~             |
| Data                                                                                                    | Endpoint Details<br>Details for the selected endpo<br>Certificates                    | int.                                                              |                                                                                                    |                                    |               |
|                                                                                                    | Service Profile                                                                       | Status                                                            | Friendly name                                                                                        | Expiration date                    |               |
|                                                                                                    | 1 Default Certificate                                                                 | signed                                                            | cpppm3                                                                                               | Jan 17, 2021                       |               |
|                                                                                                    | 2 DTLS                                                                                | none                                                              |                                                                                                    |                                    |               |
|                                                                                                    | 4 SIP TLS                                                                             | none                                                              |                                                                                                    |                                    |               |
|                                                                                                    |                                                                                       |                                                                   |                                                                                                    |                                    | <b>~</b>      |
|                                                                                                    | <                                                                                     |                                                                   |                                                                                                    |                                    |               |
|                                                                                                    | Copyright 2002-2010 Avaya Inc. Al                                                     | I rights reserved.                                                |                                                                                                    |                                    |               |
|                                                                                                    |                                                                                       |                                                                   |                                                                                                    | 😜 Internet 🔍 1                     | 00% 🔹 🔡       |

Figure 63: Certificate Management Page

When the SIP Signaling Gateway "*cpppm3.belleville.com*" member is selected in the **Certificate Endpoints** section, their detailed certificates is displayed in **Endpoint Details** section and under **Certificates** subsection.

Click on **SIP TLS** in **Service Profile** column of the **Certificates** subsection to generate a self certificate for this SIP Gateway.

| Αναγα                   | Avaya Unified Comn                    | nunications Ma      | anagemen         | nt                           |                 | <u>Help</u>   <u>Loqout</u> |
|-------------------------|---------------------------------------|---------------------|------------------|------------------------------|-----------------|-----------------------------|
| — Network<br>Elements   | Host Name: car2-sipl-ucm.bvwde        | v.com Software Vers | ion: 02.20.0013. | .00(4488) User Name admin    |                 |                             |
| - CS 1000 Services      | 5 🔿 135.10.97.169                     | Linux Base          | car2-cores.b     | ovwdev.com (member)          | 4               | <u> </u>                    |
| IPSec<br>Patches        | 6 🔿 135.10.97.163                     | Linux Base          | car2-sipl-ucr    | m.bvwdev.com (primary)       | 4               |                             |
| SNMP Profiles           | 7 💽 135.10.97.150                     | Linux Base          | cpppm3.bvw       | vdev.com (member)            | 4               |                             |
| Secure FTP Token        | 8 🔿 135.10.97.136                     | Linux Base          | sipl75.bvwd      | ev.com (member)              | 4               | ~                           |
| Software Deployment     | En de ciné Deteile                    | 1                   |                  |                              |                 |                             |
| Administrative Users    | Endpoint Details                      |                     |                  |                              |                 |                             |
| External Authentication | Details for the selected enupoin      | t                   |                  |                              |                 |                             |
| Password                | Certificates                          |                     |                  |                              |                 |                             |
| - Security              | Service Profile                       | Status              | Friendly na      | ime                          | Expiration date |                             |
| Policies                | 1 Default Certificate                 | signed              | cpppm3           |                              | Jan 17, 2021    |                             |
| Certificates            | 2 DTLS                                | none                |                  |                              |                 |                             |
| Active Sessions         | 3 Web SSL                             | none                |                  |                              |                 |                             |
| - Tools                 | 4 011-120                             | none                |                  |                              |                 |                             |
| Data                    |                                       |                     |                  |                              |                 |                             |
|                         | <b>Certificate Authorities</b>        | ŝ                   |                  |                              |                 |                             |
|                         | Add Enable Trust                      | Disable Trust       | Delete U         | pdate CRL                    |                 |                             |
|                         | Friendly name                         | Expiration date     | Trusted I        | Issued by                    | Last CRL Update |                             |
|                         | 1 O car2-sipl-ucm.bvwd                | Feb 1, 2035         | yes /            | /O=avaya/ST=ON/L=Belleville/ | Nov 17, 2011    |                             |
|                         | 2 O MSUM                              | Mar 22, 2016        | yes /            | /DC=com/DC=microsoft/DC=n    |                 |                             |
|                         |                                       |                     |                  |                              |                 |                             |
|                         |                                       |                     |                  |                              |                 |                             |
|                         |                                       |                     |                  |                              |                 | ×                           |
|                         |                                       |                     |                  |                              |                 | <u> </u>                    |
|                         | Copyright 2002-2010 Avaya Inc. All ri | .ghts reserved.     |                  |                              |                 |                             |

Figure 64: Certificate of SIP Gateway Member

**Server Certificate** page pops up, select option "*Create a new certificate, signed by local Certificate Authority*" and Click **Next** button to continue.

| 🖉 car2-sipl-ucm.bvwdev.com - Certificate Management Wizard 🔳 🗖 🔀                             |
|----------------------------------------------------------------------------------------------|
| 😢 https://car2-sipl-ucm.bvwdev.com/pki-adminconsole/jsp/options.jsp?el 💙 😵 Certificate Error |
| Server Certificate                                                                           |
| These are the methods for assigning a certificate to your server.                            |
|                                                                                              |
| <ul> <li>Create a new certificate, signed by local private Certificate Authority</li> </ul>  |
| O Import a certificate and its private key from a file                                       |
| Assign an existing certificate                                                               |
|                                                                                              |
| O Create a new self-signed certificate                                                       |
| O Create a new certificate request to be signed by third party Certificate Authority         |
|                                                                                              |
|                                                                                              |
|                                                                                              |
| Next > Cancel                                                                                |
| Done 😜 Internet 🔍 100% 👻 🛒                                                                   |

Figure 65: Server Certificate Window

Name and Security Settings section displays. Enter the name "SIPGW-TLS" in Friendly Name box and select Bit Length as "1024" (Default value). Click on Next button to continue.

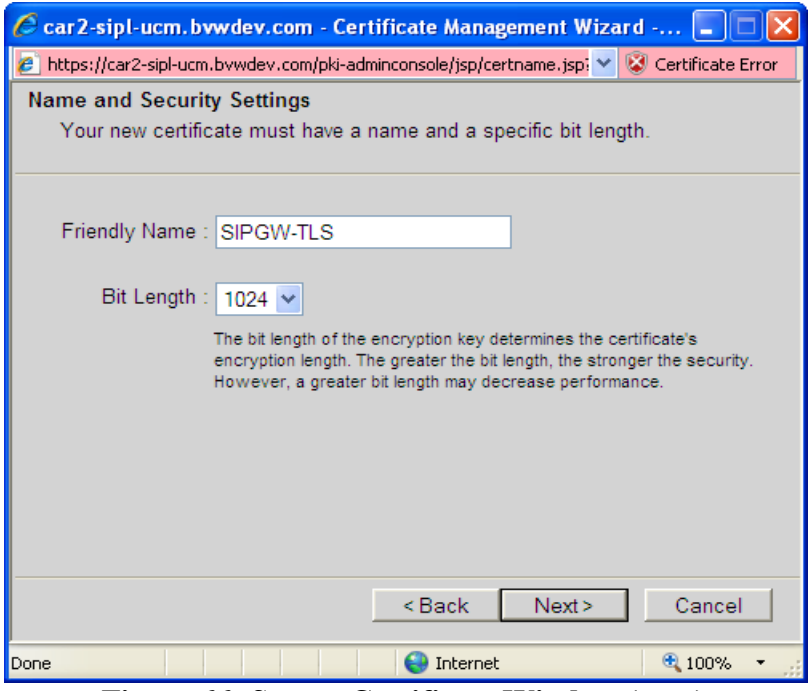

Figure 66: Server Certificate Window (cont)

The **Organization Information** section displays. Enter "*Solution and Interoperability*" in **Organization** box and "*BvwDevConnect*" in **Organization Unit**. Click on **Next** button to continue.

| 🖉 car2-sipl-ucm.bvwdev.com - Certificate Management Wizard 🔳 🗖 🔀                                               |
|----------------------------------------------------------------------------------------------------|
| 🙋 https://car2-sipl-ucm.bvwdev.com/pki-adminconsole/jsp/orginfo.jsp?el 💙 😵 Certificate Error                   |
| Organization Information                                                                                       |
| Your certificate must include information about your organization that<br>distinguishes it from others.        |
|                                                                                                    |
| Organization : Solution and Interoperability                                                                   |
| Organization Unit : D. D. O                                                                                    |
| BwDevConnect                                                                                                   |
| Type the name of your organizational unit. This is typically<br>the legal name of your division or department. |
|                                                                                                    |
|                                                                                                    |
|                                                                                                    |
|                                                                                                    |
|                                                                                                    |
| - Dark Neutra Connel                                                                                           |
| < Back Next > Cancel                                                                                           |
| Done 🔍 🗌 🤤 Internet 🔍 100% 🔻 💡                                                                                 |

Figure 67: Server Certificate Window (cont)

Your Server's Common Name section displays. Enter "*cpppm3.bvwdev.com*" in Common Name box and select "*None*" in Subject At Name dropdown menu. Click on Next button to continue.

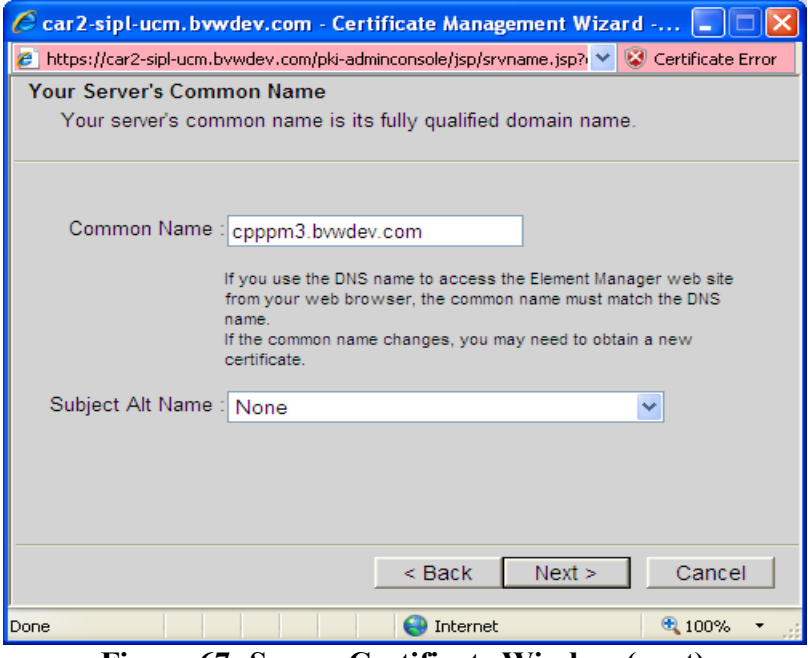

Figure 67: Server Certificate Window (cont)

The Geographic Organization section displays. Select "*CANADA*" in Country/Region dropdown menu, "*ON*" in State/Province box, and "*Belleville*" in City/Locality. Click on Next button to continue.

| 🖉 car2-sipl-ucm.bvwdev.com - Certificate Management Wizard                | 💶 🗖 🔀             |
|---------------------------------------------------------------------------|-------------------|
| 🙋 https://car2-sipl-ucm.bvwdev.com/pki-adminconsole/jsp/geoinfo.jsp?e 💙 😵 | Certificate Error |
| Geographical Information                                                  |                   |
| The certificate requires the following geographical information.          |                   |
|                                                                           |                   |
| Country/Persion : CANADA                                                  |                   |
|                                                                           | <b>•</b>          |
| State/Province : ON                                                       |                   |
|                                                                           |                   |
| City/Locality : Belleville                                                |                   |
| State/Province and City/Locality must be complete, offi                   | cial              |
| names and must not contain abbreviations.                                 |                   |
|                                                                           |                   |
|                                                                           |                   |
|                                                                           |                   |
| <back next=""></back>                                                     | Cancel            |
|                                                                           |                   |
| Done 😜 Internet                                                           | 🔍 100% 🔻 🛒        |

Figure 68: Server Certificate Window (cont)

**Certificate Request Summary** section displays summary information of the self certificate. Click on **Commit** button to start generating the certificate.

| 🖉 car2-sipl-ucm. bvwdev. com - Certificate Management Wizard 🔳 🗖 🗙                         |
|--------------------------------------------------------------------------------------------|
| 💋 https://car2-sipl-ucm.bvwdev.com/pki-adminconsole/jsp/summreq.jsp? 🌱 😵 Certificate Error |
| Certificate Request Summary                                                                |
| Your certificate contains the following information:                                       |
| Friendly Name : SIPGW-TLS                                                                  |
| Common Name : cpppm3.bvwdev.com                                                            |
| Organization : Solution and Interoperability                                               |
| Organization Unit : BvwDevConnect                                                          |
| Country/Region : CA                                                                        |
| State/Province : ON                                                                        |
| City/Locality : Belleville                                                                 |
| Subject Alt Name :                                                                         |
| On Commit, your request will be processed to generate a certificate in X.509 format.       |
| < Back Commit Cancel                                                                       |
| Done 😌 Internet 🔍 100% 👻 🛒                                                                 |

Figure 69: Server Certificate Window (cont)

Click on **Finish** button to complete and close the page.

| 🖉 car2-sipl-ucm. bvwdev.com - Certificate Management Wizard 🔳 🔲 🗙                                              |
|----------------------------------------------------------------------------------------------------|
| 💋 https://car2-sipl-ucm.bvwdev.com/pki-adminconsole/jsp/summcert.jsp 💙 🔇 Certificate Error                     |
| Certificate Summary                                                                                            |
| The following certificate has been installed on your server.                                                   |
| <u>Certificate Detail:</u>                                                                                     |
| Friendly Name : SIPGW-TLS                                                                                      |
| Expiration Date : Dec 1 21:13:00 2021 GMT                                                                      |
| Issued To : /C=CA/ST=ON/L=Belleville/CN=cpppm3.bvwdev.com/<br>O=Solution and Interoperability/OU=BvwDevConnect |
| Issued By : /O=avaya/ST=ON/L=Belleville/C=CA/CN=car2-sipl-<br>ucm.bwwdev.com/OU=devconnect                     |
| To reflect the changes in home page, click Finish.                                                             |
| Finish                                                                                                    |
| Done 😌 100% 👻                                                                                                  |

Figure 70: Server Certificate Window (cont)

Figure 71 shows the new certificate for SIP TLS has been created with status as "signed".

| Αναγα                                                                                  | Avaya               | Unified Comr                                       | nunications                    | Management                             | He                  | lp   <u>Logout</u> |
|----------------------------------------------------------------------------------------|---------------------|----------------------------------------------------|--------------------------------|----------------------------------------|---------------------|--------------------|
| <ul> <li>Network</li> <li>Elements</li> <li>CS 1000 Services</li> <li>IPSec</li> </ul> | Host Nam<br>Details | e: car2-sipl-ucm.bvwde<br>for the selected endpoir | v.com <b>Software</b> 1<br>nt. | Version: 02.20.0013.00(4488) User Name | admin               |                    |
| Patches                                                                                | Certi               | Region Profile                                     | Status                         | Friendly nome                          | Evaluation data     |                    |
| SNMP Profiles                                                                          |                     | Service Prolite                                    | Status                         | Friendly name                          | Expiration date     |                    |
| Secure FTP Token                                                                       | 1                   | Default Certificate                                | signed                         | cpppm3                                 | Jan 4, 2021         |                    |
| Software Deployment                                                                    | 2                   | DTLS                                               | none                           |                                        |                     |                    |
| - User Services                                                                        | 3                   | WebSSL                                             | none                           |                                        | D == 4,0004         |                    |
| External Authentication<br>Password<br>— Security                                      | Certi               | ficate Authorities                                 | 5                              |                                        |                     |                    |
| Roles<br>Policies                                                                      | Ad                  | d Enable Trust                                     | Disable Trust                  | Delete Update CRL                      |                     |                    |
| Certificates                                                                           |                     | Friendly name                                      | Expiration date                | Trusted Issued by                      | Last CRL Update     |                    |
| Active Sessions<br>— Tools                                                             | 1 0                 | ) car2-sipl-ucm.bvwd                               | Feb 1, 2035                    | yes /O=avaya/ST=ON/L=Belle             | eville/ Dec 4, 2011 |                    |
| Logs                                                                                   |                     |                                                    |                                |                                        |                     | ~                  |
| Data                                                                                   | <                   |                                                    |                                |                                        |                     |                    |
|                                                                                        | Copyright           | 2002-2010 Avaya Inc. All i                         | ights reserved.                |                                        |                     |                    |
| Done                                                                                   |                     |                                                    |                                |                                        | 😌 Internet          | 🔍 100% 🔻 💡         |

Figure 71: The New Certificate Generated for SIP TLS

#### 7.2. Add Exchange UM Certificate to SIP Gateway Certificate Authorities

From **Certificate Authorities** section of certificate endpoints "*135.10.97.150*", click on **Add** button to import Exchange UM certificate.

| Αναγα                                       | Ava        | aya l                 | Jnified Comn                                | nunications I           | Manageme          | ent                          | He              | elp   L    | <u>oqout</u> |
|---------------------------------------------|------------|-----------------------|---------------------------------------------|-------------------------|-------------------|------------------------------|-----------------|------------|--------------|
| — Network<br>Elements<br>— CS 1000 Services | Host<br>De | t Name:<br>etails for | car2-sipl-ucm.bvwde<br>the selected endpoir | v.com Software V<br>it. | ersion: 02.20.001 | 3.00(4488) User Name admir   | 1               |            | <u>^</u>     |
| IPSec                                       | C          | Certifi               | cates                                       |                         |                   |                              |                 |            |              |
| SNIMP Profiles                              |            |                       | Service Profile                             | Status                  | Friendly r        | name                         | Expiration date |            |              |
| Secure FTP Token                            |            | 1                     | Default Certificate                         | signed                  | cpppm3            |                              | Jan 4, 2021     |            |              |
| Software Deployment                         |            | 2                     | DTLS                                        | none                    |                   |                              |                 |            |              |
| - User Services                             |            | 3                     | Web SSL                                     | none                    |                   |                              |                 |            |              |
| Administrative Users                        |            | 4                     | SIP TLS                                     | signed                  | SIPGW-T           | LS                           | Dec 1, 2021     |            |              |
| External Authentication                     |            |                       |                                             |                         |                   |                              |                 |            |              |
| Password                                    |            |                       |                                             |                         |                   |                              |                 |            |              |
| - Security                                  | C          | Certifi               | cate Authorities                            | 6                       |                   |                              |                 |            |              |
| Roles<br>Policies                           | ==>        | Add                   | . Enable Trust                              | Disable Trust           | Delete            | Update CRL                   |                 |            | Ξ            |
| Certificates                                |            |                       | Friendly name                               | Expiration date         | Trusted           | d Issued by                  | Last CRL Update |            |              |
| Active Sessions                             |            | 10                    | car2-sipl-ucm.bvwd                          | Feb 1, 2035             | yes               | /O=avaya/ST=ON/L=Belleville/ | Dec 4, 2011     |            |              |
| — Tools                                     |            |                       |                                             |                         |                   |                              |                 |            |              |
| Logs                                        |            |                       |                                             |                         |                   |                              |                 |            | ~            |
| Data                                        | <          |                       |                                             |                         | 1111              |                              |                 |            | >            |
|                                             | Com        | vright 20             | 02 2010 Avava Inc. All r                    | inhte received          |                   |                              |                 |            |              |
|                                             | copy       | yrigilt 20            | 22-2010 Avaya IIIC. AIT                     | igina reaciveu.         |                   |                              |                 |            |              |
| Done                                        |            |                       |                                             |                         |                   | 😝 In                         | ternet          | at 100% مع | •            |

Figure 72: Certificate Authorities of SIP Gateway member

A new page pops up. In "*Add a CA to the Service*" section, enter "*MSUM*" in **Friendly Name** box, paste Exchange UM certificate into the blank box and then click on **Submit** button to install this certificate. <u>Note</u>: The Exchange UM certificate is provided by Microsoft UM Team and it can be opened by Microsoft Notepad application and use "copy" and "paste" command to copy and paste the certificate.

| 🖉 car2-sipl-ucm. bvwdev.com - Certificate Authority Add Wizard 🔳 🗖 🗙                                                                          |
|----------------------------------------------------------------------------------------------------|
| 💋 https://car2-sipl-ucm.bvwdev.com/pki-adminconsole/jsp/addCa.jsp?ele 💙 🔇 Certificate Error                                                   |
| Add a CA to the Service                                                                                                    |
| Enter a unique Friendly name. Copy the content of the certificate authority's X.509 certificate and paste in to the text area below.          |
| Friendly Name : MSUM                                                                                                    |
| format including the Begin Certificate and End Certificate lines.                                                                             |
| BEGIN CERTIFICATE<br>MIIFITCCBAmgAwIBAgIQR5JeEMvVE49DstJDXTmM8TANBgkqhkiG                                                                     |
| MRMwEQYKCZImiZPyLGQBGRYDY29tMRkwFwYKCZImiZPyLGQBGRYJ<br>bWljcm9zb2Z0<br>MRYwFAYKCZImiZPyLGQBGRYGbnR0ZXN0MRowGAYKCZImiZPyLGQB                  |
| GRYKULRDVEVT<br>VERPTTEQMA4GA1UEAxMHRWFzdExhYjAeFw0wMzAxMTAyMjIyMDVa<br>Fw0xNjAzMjIy<br>MadAUNFEMINYFEADBECCIKizIk/LoZDEZECNIb20wCTAVEccIkizI |
| To install the above CA into your server, click Submit.                                                                                       |
| Submit Cancel                                                                                                    |
| 😜 Internet 🔍 100% 🔻                                                                                                    |

Figure 73: Add a CA to the Service Page

Figure 74 shows the Exchange UM certificate is successfully imported to the Certificate Authorities.

| Αναγα                                                                                  | Avay                | a Unified Com                                        | munications N              | Management                 |                      | He              | lp   Lo | gout |
|----------------------------------------------------------------------------------------|---------------------|------------------------------------------------------|----------------------------|----------------------------|----------------------|-----------------|---------|------|
| <ul> <li>Network</li> <li>Elements</li> <li>CS 1000 Services</li> <li>IPSec</li> </ul> | Host Nat<br>Details | me: car2-sipl-ucm.bvwde<br>s for the selected endpoi | ev.com Software Ve<br>int. | ersion: 02.20.0013.00(4488 | ) User Name admin    |                 |         | ^    |
| Patches                                                                                | Cer                 | tificates                                            |                            |                            |                      |                 |         |      |
| SNMP Profiles                                                                          |                     | Service Profile                                      | Status                     | Friendly name              |                      | Expiration date |         |      |
| Secure FTP Token                                                                       | 1                   | Default Certificate                                  | signed                     | cpppm3                     |                      | Jan 17, 2021    |         |      |
| Software Deployment                                                                    | 2                   | DTLS                                                 | none                       |                            |                      |                 |         |      |
| - User Services                                                                        | 3                   | Web SSL                                              | none                       |                            |                      |                 |         |      |
| Administrative Users                                                                   | 4                   | SIP TLS                                              | signed                     | SIPGW-TLS                  |                      | Dec 1, 2021     |         |      |
| External Authentication<br>Recoverd                                                    |                     |                                                      |                            |                            |                      |                 |         |      |
| - Security                                                                             |                     |                                                      |                            |                            |                      |                 |         |      |
| Roles                                                                                  | Cer                 | tificate Authoritie                                  | S                          |                            |                      |                 |         |      |
| Policies                                                                               | A                   | dd Enable Trust                                      | Disable Trust              | Delete Update Cl           | RL                   |                 |         |      |
| Certificates                                                                           |                     | Friendly name                                        | Expiration date            | Trusted Issued b           | у                    | Last CRL Update |         |      |
| Active Sessions<br>— Tools                                                             | 1                   | car2-sipl-ucm.bvwd                                   | Feb 1, 2035                | yes /O=avaya               | /ST=ON/L=Belleville/ | Nov 17, 2011    |         |      |
| Logs                                                                                   | 2                   | O MSUM                                               | Mar 22, 2016               | yes /DC=con                | n/DC=microsoft/DC=n  |                 |         |      |
| Data                                                                                   | <                   |                                                      |                            |                            |                      |                 |         | > ×  |
|                                                                                        |                     |                                                      |                            |                            |                      |                 |         |      |
|                                                                                        | Copyrigh            | nt 2002-2010 Avaya Inc. All                          | rights reserved.           |                            |                      |                 |         |      |
| Done                                                                                   |                     |                                                      |                            |                            | 😜 Inter              | net             | 🔍 100%  | •    |

Figure 74: The Exchange UM Certificate Imported

## 7.3. Download a Private Authority Certificate

From the **Certification Management** page, click on **Private Certificate Authority** tab and detail of the certificate is displayed in **Private Certificate Authority Details** section.

Click on **Download** button to save the certificate.

| Αναγα                                                                                                    | Avaya Unified Comm                                                                                                    | nunications Manageme                                                                                                    | ent                                              |                                                            | Help I Logout  |
|----------------------------------------------------------------------------------------------------|----------------------------------------------------------------------------------------------------|----------------------------------------------------------------------------------------------------|--------------------------------------------------|------------------------------------------------------------|----------------|
| Network     Elements     OS 1000 Services     IPSec     Patches     SINIP Profiles     Secure FTP Token                                | Host Name: car2-sipI-ucm.bwwdev<br>Certificate Managem<br>Distribute and maintain Web SSL                                                                                                 | Com Software Version: 02.20.00<br>Tent<br>and SIP TLS security certificates, and<br>Search Reset                                                             | 13.00(4488) Use manage the Privat                | r Name admin<br>a Certificate Authority                    |                |
| Software Deployment<br>— User Services                                                                                                 | Certificate Endpoints                                                                                                    | Priva                                                                                                    | te Certificate                                   | Authority                                                  |                |
| Exertisal Autorentication<br>Password<br>— Security<br>Roles<br>Policies<br>Certificates<br>Active Sessions<br>— Tools<br>Logs<br>Data | Private Certificate Autil<br>Click the download button to sav<br>Subject OU=devo<br>Expiration date: Feb 1, 20<br>Fingerprint: 0a:d4:7f:0<br>Contents: Download<br>Certificates<br>Revoke | hority Details<br>re the certificate contents. It can be lat<br>iconnect.CNiccar2-sipI-ucm.bwdev.cor<br>155<br>06:d7:a0:64:36:50:60:31:ec:f8:67:37:8<br>load | er imported into the<br>n,C=CA,L=Belleville<br>2 | .Trusted Root Certificate Authorities o<br>a,ST≈ON,O≈avaya | f your client. |
|                                                                                                    | Serial Number                                                                                                    | Subject DN                                                                                                    | Status                                           | Expiration date                                            |                |
|                                                                                                    | 15 1130/04232                                                                                                    | OO=devcormed; O=avaya;                                                                                                    | valid                                            | Jan 17, 2021                                               |                |
|                                                                                                    | 16 2436348174                                                                                                    | OU=devconnect, O=avaya,                                                                                                    | valid                                            | Feb 1, 2021                                                |                |
|                                                                                                    | 17 8310655438                                                                                                    | OU=devconnect, O=avaya,                                                                                                    | valid                                            | Apr 10, 2021                                               |                |
|                                                                                                    | 18 27127235626                                                                                                    | OU=DevConnect, O=Lab1,                                                                                                    | valid                                            | Nov 14, 2021                                               |                |
|                                                                                                    | 19 27580004356                                                                                                    | C=CA,ST=ON,L=Belleville,                                                                                                    | valid                                            | Nov 19, 2021                                               |                |
|                                                                                                    | 20 🗹 28620390004                                                                                                    | C=CA,ST=ON,L=Belleville,                                                                                                    | valid                                            | Dec 1, 2021                                                | × ×            |
|                                                                                                    | Copyright 2002-2010 Avaya Inc. All ri                                                                                                    | ights reserved.                                                                                                    |                                                  |                                                            |                |
|                                                                                                    |                                                                                                    |                                                                                                    |                                                  | 😜 Internet                                                 | 💐 100% 🔹       |

Figure 75: Private Certificate Authority Page

The **File Downlo**ad window pops up, click on **Save** button to save the certificate. This certificate will be imported to Exchange UM server.

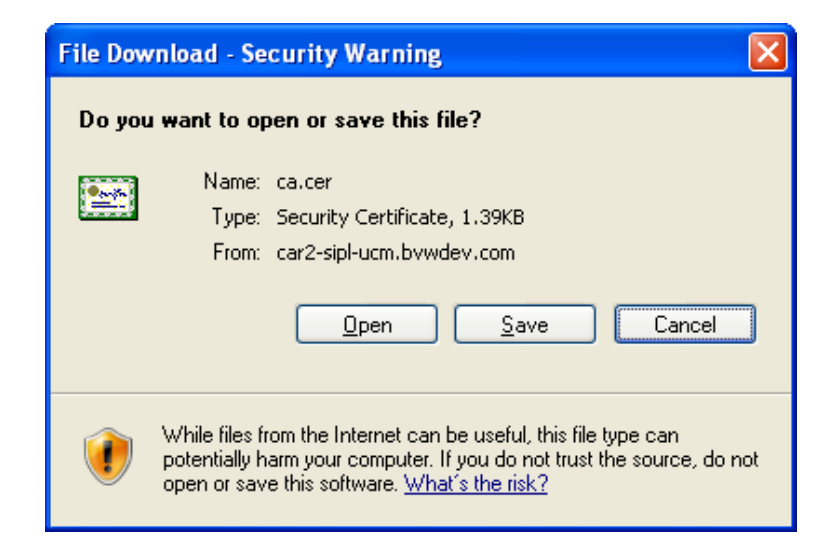

Figure 76: File Download Window of Private Certificate

#### 7.4. Enable SIP TLS on SIP Gateway

From the UCM home page, navigate to Network > Element > Element Name (in this example, "CPPPM3\_ON\_EM") > System > IP Network > Nodes: Servers and Media Cards > Node ID (in this example, 511) > Node Details (ID: 511 - LTPS, Gateway (SIPGw)) > Gateway (SIPGw) > Node ID: 511 - Virtual Trunk Gateway Configuration Details.

Scroll down to **SIP Gateway Settings** section, select "Secure End to End" in **TLS Security** dropdown menu, enter "5061" in **Port** box, and check on "Client authentication" and "X509 certificate authority" checkboxes.

| UCM Network Services     Home     Home     Links     Virtual Terminals     System » IP Network » IP Telephony Nodes » Node Details » Virtual Trunk Gateway Configuration Node ID: 511 - Virtual Trunk Gateway Configuration Details     Virtual Terminals     System     Adams     Adams     Haintenance     Core Equipment     - IP Network     Nodes: Servers. Media Cards     Maintenance and Reports     Maintenance and Reports     Maintenance and Reports     Number of byte re-negotiation:     Options: ♥ Client authentication     Port: 5061     (1 - 65535)     Number of byte re-negotiation:     ♥ X509 certificate authority     ♥ X509 certificate authority | Αναγα                                                                                                    | CS1000 Element Manager                                                                                                    | ⊧lp   Logout |
|----------------------------------------------------------------------------------------------------|----------------------------------------------------------------------------------------------------|----------------------------------------------------------------------------------------------------|--------------|
| Haintenance and Reports     Media Gateways     Zones     Host and Route Tables     Host and Route Tables     Network Address Translation (NAT     QoS Thresholds     Perts onal Directories     Unicode Name Directory                                                                                                    | - UCM Network Services     - Home     - Links     - Virtual Terminals     - System     - Alarms     - Maintenance     + Core Equipment     - Peripheral Equipment     - Peripheral Equipment     - Peripheral Equipment     - Peripheral Equipment | Managing: 135.10.97.78 Username: admin System » IP Network » IP Telephony Nodes » Node Details » Virtual Trunk Gateway Configuration Node ID: 511 - Virtual Trunk Gateway Configuration Details General   SIP Gateway Settings TLS Security: Secure End to End |              |
| Copyright © 2002-2011 Avaya Inc. All rights reserved.                                                                                                    | Maintenance and Reports     Media Gateways     Zones     Hous and Route Tables     Network Address Translation (NA     QoS Thresholds     Personal Directories     Unicode Name Directory                                                          | Port: 5061 (1 - 65535)<br>Number of byte re-negotiation: 0 V<br>Options: Client authentication<br>X509 certificate authority<br>Copyright © 2002-2011 Avaya Inc. All rights reserved.                                                                          | ~            |

Figure 77: SIP Gateway Settings With TLS

Scroll down to Proxy and Redirect Server of SIP Gateway Settings section, enter IP address of Exchange UM server "131.107.5.62" in Primary TLAN IP address box, "5061" in Port box and select "TLS" in Transport protocol.

| Αναγα                                                  | cs | 1000 Element Manager Help   Logout                                                                                                    |
|--------------------------------------------------------|----|----------------------------------------------------------------------------------------------------|
| - UCM Network Services                                 | ^  | Managing: 135.10.97.78 Username: admin<br>Svstem » IP Network » IP Telephony Nodes » Node Details » Virtual Trunk Gateway Configuration |
| - Home                                                 |    | Node (D: 511 - Virtual Trunk Gateway Configuration Details                                                                              |
| - Virtual Terminals                                    |    | Note D. of Foundation and Salesway Configuration Deallo                                                                                 |
| - System                                               |    | Conoral I SIP Cateway Settings I SIP Cateway Services                                                                                   |
| + Alarms                                               |    |                                                                                                    |
| - Maintenance                                          |    | Proxy Or Redirect Server:                                                                                                    |
| - Peripheral Equipment                                 |    | Proxy Server Route 1:                                                                                                    |
| - IP Network                                           | _  | Primary TLAN IP address: 131.107.5.62 <==                                                                                               |
| <ul> <li><u>Nodes: Servers, Media Cards</u></li> </ul> |    | The IP address can ha r IPv4 or IPv6 format based on the value of "TLAN                                                                 |
| - Maintenance and Reports                              |    | address type"                                                                                                    |
| - Media Galeways                                       |    | Port 6061 (4 65535)                                                                                                    |
| - Host and Route Tables                                |    |                                                                                                    |
| - Network Address Translation (NA                      | T, | Transport protocol: TLS v <==                                                                                                    |
| - QoS Thresholds                                       |    | Ontions: Support tration                                                                                                    |
| - Unicode Name Directory                               |    |                                                                                                    |
| + Interfaces                                           |    | Primary CDS proxy                                                                                                    |
| - Engineered Values                                    |    |                                                                                                    |
| Contractor Continue                                    | >  | Copyright © 2002-2011 Avaya Inc. All rights reserved.                                                                                   |
|                                                        |    | 😜 Internet 🔍 100% 👻                                                                                                    |

Figure 78: Proxy Or Redirect Server Settings

#### 7.5. Enable Secure Media on SIP Gateway

The secure media can be only applied when SIP TLS is established. To enable secure media, on the Node ID: 511 - Virtual Trunk Gateway Configuration Details page scroll down to SIP Gateway services (not shown) section and under Microsoft Unified Messaging subsection check on "Enable Secure Media" check box.

| avaya                                                                                                    | cs   | 1000 Element Manager                                                                                                    | Help   Logout |
|----------------------------------------------------------------------------------------------------|------|----------------------------------------------------------------------------------------------------|---------------|
| - UCM Network Services     -Home     -Links     - Virtual Terminals     -System     +Alarms     -Maintenance     +Core Equipment     -Preipheral Equipment     -IP Network     -Nodes: Servers, Media Card     -Maintenance and Reports     -Media Gateways     -Zones     -Host and Route Tables     -Network Address Translatio | s ls | Node ID: 511 - Virtual Trunk Gateway Configuration Details  General   SIP Gateway Settings   SIP Gateway Services  Microsoft Unified Messaging:  MWI application DN: 73100  MWI dialing plan: CDP  Options: Enable softkeys  V Enable secure media  Subscriber Access Service  Add Remove |               |
| - Personal Directories     - Unicode Name Directory     Interfaces     Engineered Values     Emergency Services     + Geographic Redundancy     + Software                                                                                                    | ~    | Access Number Access Number Use Insert Number 73100 Access Number is DN                                                                                                    | ×             |
| Cone                                                                                                    |      | Copyright © 2002-2011 Avaya Inc. All rights reserved.                                                                                                    | 🔍 100% 🔻 📊    |

Figure 79: Enable Secure Media on SIP Gateway

The process of save, transfer and synchronization need to be applied as described in Section 5.1 for the changes take effect.

| KP; Reviewed; | Solution & Interoperability Test Lab Application Notes | 55 of 73      |
|---------------|--------------------------------------------------------|---------------|
| SPOC 2/1/2012 | ©2012 Avaya Inc. All Rights Reserved.                  | UM2010-CS1K75 |

## 7.6. Add a Host Entry For Exchange UM In SIP Gateway

This is important step of setting up SIP TLS, due to SIP TLS uses Full qualified domain name (FQDN) to negotiate and handshake, make sure CS 1000 SIP Gateway is able to resolve the IP address of Exchange UM to its FQDN and vice versa. This can be approached by adding a host entry in the SIP Gateway, from homepage of UCM, click on member "*cpppm3.bvwdev.com* (*member*)" of SIP Gateway.

| avaya                                                                     | Avaya Unified Commu                                                                     | nications Man                                              | agement                                             |                               | <u>Help</u>   <u>L</u>            | <u>oqout</u> |
|---------------------------------------------------------------------------|-----------------------------------------------------------------------------------------|------------------------------------------------------------|-----------------------------------------------------|-------------------------------|-----------------------------------|--------------|
| — Network<br>Elements                                                     | Host Name: car2-sipl-ucm.bvwdev.co                                                      | m Software Version:                                        | 02.20.0013.00(4488) User I                          | Name admin                    |                                   |              |
| CS 1000 Services<br>IPSec<br>Patches<br>SNMP Profiles<br>Secure FTP Token | Elements<br>New elements are registered into the<br>management service. You can option: | security framework, or n<br>ally filter the list by enteri | nay be added as simple hyperli<br>ng a search term. | nks. Click an element name to | launch its                        |              |
| Outware Deployment     User Services     Administrative Users             |                                                                                         | Search Reser                                               |                                                     |                               |                                   |              |
| External Authentication<br>Password                                       | Add Edit Delete                                                                         | Element Type +                                             | Release                                             | Address                       | E Z ↔                             |              |
| — Security<br>Roles                                                       | (member)<br>8 car2-cores.bvwdev.com                                                     | Linux Base                                                 | 7.5                                                 | 135.10.97.169                 | element.<br>Base OS               | _            |
| Policies<br>Certificates<br>Active Sessions                               | (member)<br>g car2-sipl-ucm.bvwdev.com<br>(primary)                                     | Linux Base                                                 | 7.5                                                 | 135.10.97.163                 | element.<br>Base OS<br>element.   |              |
| — Tools                                                                   | 10 cpppm3.bvwdev.com <==                                                                | Linux Base                                                 | 7.5                                                 | 135.10.97.150                 | Base OS<br>element.               |              |
| Data                                                                      | 11 Sipl75.bwwdev.com (member)                                                           | Linux Base                                                 | 7.5                                                 | 135.10.97.136                 | Base OS<br>element.               |              |
|                                                                           | 12 🔲 Locate911                                                                          | Non CS1000 Manual<br>Device                                | 7.5                                                 | 135.10.97.30                  | etelemetry<br>emergency<br>server | =            |
|                                                                           | 13 🔲 135.10.97.81                                                                       | Media Gateway<br>Controller                                | 7.5                                                 | 135.10.97.81                  | New<br>element.                   | ~            |
|                                                                           | Copyright 2002-2010 Avaya Inc. All rights                                               | reserved.                                                  |                                                     |                               |                                   |              |

Figure 80: UCM Homepage with Linux Member

The **Base Manager** page displays. On the left-hand tree menu, click on **DNS and Hosts**. The **Domain Name Server (DNS)** displays on right-hand side of **Base Manager** page, in the **Hosts** section, click on **Add** button to add a new host.

| Αναγα                                              | Ва   | se Manago                         | er                                               |                            |                       |               | <u>Help</u>   <u>Loqout</u> |
|----------------------------------------------------|------|-----------------------------------|--------------------------------------------------|----------------------------|-----------------------|---------------|-----------------------------|
| «UCM Network Services                              | Mana | ging: 135.10.97.15<br>Base System | 0 (Member UCM serve<br>) » Networking » Domain I | e <b>r)</b><br>Name Server |                       |               |                             |
| <ul> <li>BaseSystem</li> <li>Networking</li> </ul> | Dor  | nain Name S                       | erver (DNS)                                      |                            |                       |               |                             |
| Network Identity                                   | Prim | ary and Seconda                   | y servers are set mani                           | Jally.                     |                       |               |                             |
| DNS and Hosts <==                                  | DNS  | IP addresses                      |                                                  |                            |                       |               | Edit                        |
| Route Table                                        |      |                                   |                                                  |                            |                       |               |                             |
| Explicit Congestion Notification                   |      |                                   |                                                  |                            | Primary: 135.10.98.60 |               |                             |
| Date and Time                                      |      |                                   |                                                  | Se                         | econdary: 0.0.0.0     |               |                             |
| SSH Keys                                           |      |                                   |                                                  |                            |                       |               |                             |
| — Software                                         |      |                                   |                                                  |                            |                       |               |                             |
| Applications                                       | Hos  | ets                               |                                                  |                            |                       |               |                             |
| Patches                                            | Host | IP address confi                  | ruration                                         |                            |                       |               |                             |
|                                                    |      |                                   |                                                  |                            |                       |               |                             |
| Application                                        |      | dd Delete                         |                                                  |                            |                       |               | Refresh                     |
| OAM                                                |      | <u>Host ID</u> •                  | IP Address                                       | <u>Host Name</u>           |                       | <u>Domain</u> |                             |
|                                                    |      | 1                                 | 135.10.97.163                                    | car2-sipl-ucm              |                       | bwwdev.com    |                             |
|                                                    |      |                                   |                                                  |                            |                       |               |                             |
|                                                    | Copy | right © 2009,2010 .               | Avaya Inc. All rights reser                      | ved.                       |                       |               |                             |
|                                                    |      |                                   |                                                  |                            |                       | 😜 Internet    | 🔍 100% 🔻 🛒                  |

Figure 81: Base Manager of SIP Gateway

The New Host page displays. Enter IP "131.107.5.62" in IP address box, "*EXCH-A-873*" in Host name box and domain name "*DFPYXV-dom.extest.microsoft.com*" in Domain box. Click on Save button to complete adding new host for Exchange UM.

| Αναγα                                                                                                 | Base Manager                                                                                                   | <u>Help</u>   <u>Loqout</u> |
|----------------------------------------------------------------------------------------------------|----------------------------------------------------------------------------------------------------|-----------------------------|
| «UCM Network Services<br>— BaseSystem<br>— Networking                                                 | Managing: 135.10.97.150 (Member UCM server)<br>Base System » Networking » DNS and Hosts » New Host<br>New Host |                             |
| Network Identity<br>DNS and Hosts<br>Route Table<br>Explicit Congestion Notification<br>Date and Time | IP address: 131.107.5.62 * <==<br>Host name: EXCH-A-873 * <==<br>Domain: extest.microsoft.com * <==            |                             |
| SSH Keys<br>— Software                                                                                | *Required value. ==> [                                                                                         | Save Cancel                 |
| Applications<br>Patches                                                                               |                                                                                                    |                             |
| — Tools<br>— Logs                                                                                     |                                                                                                    |                             |
| Application<br>OAM                                                                                    |                                                                                                    |                             |
|                                                                                                    | Copyright @2009.2010 Avaya Inc. All rights reserved.                                                           | 🔍 100% 🔻 📑                  |

Figure 82: New Host Page

**Figure 83** below shows the new host of Exchange UM server is successfully added to the SIP Gateway.

| Αναγα                                                                                                    | Base Manage                                                                                           | r                                                                                        |                                             | Help   Logout                                           |
|----------------------------------------------------------------------------------------------------|----------------------------------------------------------------------------------------------------|------------------------------------------------------------------------------------------|---------------------------------------------|---------------------------------------------------------|
| <ul> <li>«UCM Network Services</li> <li>— BaseSystem</li> <li>— Networking</li> <li>Network Identity</li> <li>DNS and Hosts &lt;==</li> </ul> | Managing: 135.10.97.150<br>Base System<br>Domain Name Se<br>Primary and Secondary<br>DNS IP addresses | (Member UCM serv<br><u>» Networking</u> » Domain<br>erver (DNS)<br>/ servers are set mar | er)<br>Name Server<br>Wally.                | Fdit                                                    |
| Route Table<br>Explicit Congestion Notification<br>Date and Time<br>SSH Keys<br>— Software                                                    |                                                                                                    |                                                                                          | Primary: 135.10.98.60<br>Secondary: 0.0.0.0 |                                                         |
| Applications<br>Patches<br>— Tools<br>— Logs                                                                                                  | Hosts<br>Host IP address config<br>Add Delete                                                         | uration.                                                                                 |                                             | Refresh                                                 |
| Application<br>OAM<br>==>                                                                                                    | Host ID▲           1           2                                                                      | I <u>P Address</u><br>135.10.97.163<br>131.107.5.62                                      | HostName<br>car2-sipI-ucm<br>EXCH-A-873     | Domain<br>bwwdev.com<br>DFPYXV-dom.extest.microsoft.com |
| Done                                                                                                    | Copyright @ 2009,2010 A                                                                               | waya inc. All rights rest                                                                | srveu.                                      | 🌒 Internet 🔍 100% 👻                                     |

Figure 83: New Host of Exchange UM Added

## 7.7. Configure Secure Media in System and Phone Station

Enable secure media in **Section 7.5** above is just first step for enabling secure media on CS 1000 to Exchange UM server. This section provides the configuration on Call Server for enabling secure media in the system and Phone station. Log in to the Call Server as administrator and issue following overlay commands.

Overlay LD 17 to enable media security for system. The media security of system can be Media Security Always (MSAW), Media Security Best Try (MSBT) or Media Security Never (MSNV). When media security in system is enabled, all IP phone station has media security class of service matched with media security in the system will be effective.

| LD 17     |  |  |
|-----------|--|--|
| REQ CHG   |  |  |
| Type PARM |  |  |
| MSEC ON   |  |  |
| MSSD MSBT |  |  |
| NKEY 31   |  |  |
| TKEY 24   |  |  |

Figure 84: Enable Media Security In The System

Overlay LD 20 to enable media security class of service for IP phone station. The media security class of server in the phone station should be matched with media security set in the system, in this testing that is MSBT (Media Security Best Try).

In the configuration below, the IP Phone 1140E is set to Media Security System Default (MSSD), whatever type of media security is set in the system; the media security of IP Phone 1140E is going to be matched.

| LD 20         |  |
|---------------|--|
| REQ: CHG      |  |
| TYPE: 1140    |  |
| TN 96 0 4 1   |  |
| ECHG yes      |  |
| ITEM cls MSSD |  |

Figure 85: Enable Media Security Class of Service on IP Phone

Overlay LD 14 to enable media security class of service for IP Trunks, these are SIP IP Trunks defined in the CS 1000 system used for carrying SIP to Exchange UM. It's different than phone station; IP Trunks only accept Media Security Best Try (MSBT) and Media Security Never (MSNV) and it does not accept MSSD or MSAW.

| LD 14<br>BEO cha         |  |
|--------------------------|--|
| TYPE IPTI                |  |
| TN 100 0 0 0<br>CLS MSBT |  |

Figure 86: Enable Media Security Class of Service on IP Trunks

## 8. Configure SIP TLS on Exchange UM 2010

This section provides the procedure for setting up:

- Export a trusted authority certificate on Exchange UM 2010 server.
- Import the CS1000 UCM private authority certificate that was downloaded and saved as mentioned in Section 7.3 to Exchange UM 2010 server.
- Check TLS on Exchange UM 2010 Server.
- Configure SIP Secured on UM Dial Plan.
- Configure VoIP Secured on UM Dial Plan.

## 8.1. Export a trusted authority certificate

Open Certificates Management Console on the Exchange UM 2010 server, by navigating to menu Start >Run (mmc) > menu File > Add/Remove Snap-in > Add Certificates (local computer).

Select Certificates folder under Trusted Root Certification Authorities folder, list of certificates displays on right-hand side of Certificate Console.

Name of certificate needs to be imported in this list is "*EastLab*", this certificate is created by Microsoft Exchange UM Team.

| 🚟 Console1 - [Console Root\Certificates (Local                                                                                                    | Computer)\Trusted Root Certification Autho                                                                                                    | rities\Certificates]                                                                                                    |                                                                                                    |                                                                    |       |
|----------------------------------------------------------------------------------------------------|----------------------------------------------------------------------------------------------------|----------------------------------------------------------------------------------------------------|----------------------------------------------------------------------------------------------------|--------------------------------------------------------------------|-------|
| File Action View Favorites Window He                                                                                                    | lp                                                                                                    |                                                                                                    |                                                                                                    |                                                                    | _ 8 × |
|                                                                                                    |                                                                                                    |                                                                                                    |                                                                                                    |                                                                    |       |
| Console Root                                                                                                    | Issued To 🔺                                                                                                    | Issued By                                                                                                    | Expiration Date                                                                                                    | Actions                                                            |       |
| <ul> <li>Console Root</li> <li>Certificates (Local Computer)</li> <li>Personal</li> <li>Certificates</li> <li>Trusted Root Certification Authorities</li> <li>Enterprise Trust</li> <li>Intermediate Certification Authorities</li> <li>Certificates</li> <li>Certificates</li> <li>Trusted Publishers</li> <li>Untrusted Certificates</li> <li>Certificates</li> <li>Third-Party Root Certification Authorities</li> <li>Certificates</li> <li>Trusted People</li> <li>Remote Desktop</li> <li>Certificate Enrollment Requests</li> <li>Smart Card Trusted Roots</li> </ul> | Issued To         Class 3 Public Primary Certification Authority         Class 3 Public Primary Certification Authority         Class 3 Public Primary Certification Authority         Class 3 Public Primary Certification Authority         Class 3 Public Primary Certification Authority         Class 3 Public Primary Certification Authority         Class 3 Public Primary Certification Authority         Class 3 Public Primary Certificate Authority         Class 3 Public Primary Certificate Authority         Equifax Secure Certificate Authority         Microsoft Code Signing PCA         Microsoft Root Authority         Microsoft Root Certificate Authority         Microsoft Root Certificate Authority         Microsoft Time-Stamp Service         Microsoft Time-Stamp Service         Microsoft Time-Stamp Service         Microsoft Root Certificate Authority         SIP Product Certificate Authority         SIP Product Certificate Authority         SIP Product Certificate Authority         Siss Si30-sm100. avaya.com         Thawte Timestamping CA         VeriSign Trust Network         VeriSign Trust Network | Issued By           car2-sipl-ucm.bvwdev.com           Class 3 Public Primary Certification A           Class 3 Public Primary Certification A           Copyright (c) 1997 Microsoft Corp.           default           EastLab           Equifax Secure Certificate Authority           GTE CyberTrust Global Root           Microsoft Root Authority           Microsoft Root Authority           Microsoft Root Authority           Microsoft Root Authority           Microsoft Root Authority           Microsoft Root Authority           Microsoft Root Authority           Microsoft Root Authority           Microsoft Root Authority           Nicrosoft Root Authority           No LIABILITY ACCEPTED, (c)97 Veri           pbxgw.avaya.com           SIP Product Certificate Authority           Thawte Timestamping CA           VeriSign Trust Network           VeriSign Trust Network | Expiration Date 1/31/2035 8/1/2004 1/3/2004 12/30/1999 9/24/2021 3/22/2016 8/22/2018 8/13/2018 8/13/2018 8/24/2012 3/7/2011 12/30/2020 5/9/2021 7/25/2013 9/14/2019 1/7/2004 12/19/2019 1/7/2004 12/19/2019 8/16/2027 9/27/2013 12/31/2020 5/18/2018 8/1/2028 | Actions<br>Certificates<br>More Actions<br>EastLab<br>More Actions | . ,   |
|                                                                                                    |                                                                                                    |                                                                                                    |                                                                                                    |                                                                    |       |
| I<br>Trusted Root Certification Authorities store contains 22                                                                                                    | certificates.                                                                                                    |                                                                                                    |                                                                                                    | J                                                                  |       |

Figure 87: Certificate Console

Right-click on the "*EastLab*" certificate, select **All Task > Export**.

| File       Action       Year       Actions         Image: State State St                                                                                                    | File       Action       Year Taylor       Action         Image: State of the state of the state of the                                                                                     | 🚟 Console1 - [Console Root\Certificates (Local          | Computer)\Trusted Root Certification Author                                                                                                    | rities\Certificates]                                                                                                    |                                                                                                    |              | _ 🗆 X |
|----------------------------------------------------------------------------------------------------|----------------------------------------------------------------------------------------------------|---------------------------------------------------------|----------------------------------------------------------------------------------------------------|----------------------------------------------------------------------------------------------------|----------------------------------------------------------------------------------------------------|--------------|-------|
| Image: Second Second                                                                                                    | Image: Solution of the stand standard standard standa                               | 🚡 File Action View Favorites Window He                  | łp                                                                                                    |                                                                                                    |                                                                                                    |              | _ 8 × |
| Issued To       Issued By       Expiration Date         Concrole Root       Issued To       Issued By       Expiration Date       Actions         Concrole Root       Car2-siplucm.bwwdev.com       1/31/2005       Actions       Car2-siplucm.bwwdev.com       1/31/2005         Car2-siplucm.bwwdev.com       Car2-siplucm.bwwdev.com       1/31/2005       Actions       More Actions       More Actions         Cartificates       Cartificates       Copyright (c) 1997 Microsoft Corp.       Car2-siplucm.brwdev.com       1/31/2005       More Actions       More Actions         Cartificates       Copyright (c) 1997 Microsoft Corp.       Carsis 3 Public Primary Certification Authority       Gass 3 Public Primary Certificate Authority       Gass 3 Public Primary Certificate Authority       Bitasks       Size/2016       Bast ab         Cartificates       Cartificate Revocation List       Cartificate Revocation List       Equifax Secure Certificate Authority       Bitasks       Size/2016       Bitasks       Microsoft Code Signing PCA       Microsoft Code Signing PCA       Microsoft Cardificate Authority       Bitasks       Doen       Microsoft Cardificate Authority       Size/2013       Microsoft Cardificate Authority       Size/2013       Microsoft Cardificate Authority       Size/2013       Microsoft Cardificate Authority       Size/2013       Microsoft Root Authority       Size/2013       Micr                                                                                                    | Issued To       Issued To       Issued By       Expiration Date       Actions         Image: Certificates (Local Computer)       Image: Certificates Certification Authority       Car2-sipl-ucm.bwwdev.com       1/31/2028       Actions         Image: Certificates       Certificates       All Computer)       Cars 3 Public Primary Certification Authority       Cars 3 Public Primary Certification Authority       Cars 3 Public Primary Certification Authority       Cars 3 Public Primary Certification Authority       Cars 3 Public Primary Certification Authority       Fastlab       Sized To       More Actions       Fastlab         Image: Certificate Revocation List       Certificate Revocation List       Certificate Authority       Sized Sign PCA       Sized Sign PCA       Sized Sign PCA       More Actions       Fastlab       Sized Size       Fastlab       Sized Size       Fastlab       Fastlab       Fastlab       Fastlab       Fastlab       Fastlab       Fastlab                                                                                                    | 🗢 🔿 🙋 📷 🖌 🖬 🗙 🖬 🔒                                       |                                                                                                    |                                                                                                    |                                                                                                    |              |       |
| Image: Certificates (Local Computer)       Image: Certificates (Local Computer)       Image: Certificates (Local Computer) <td>□       Certificates (Local Computer)       □       □       □       □       □       □       □       □       □       □       □       □       □       □       □       □       □       □       □       □       □       □       □       □       □       □       □       □       □       □       □       □       □       □       □       □       □       □       □       □       □       □       □       □       □       □       □       □       □       □       □       □       □       □       □       □       □       □       □       □       □       □       □       □       □       □       □       □       □       □       □       □       □       □       □       □       □       □       □       □       □       □       □       □       □       □       □       □       □       □       □       □       □       □       □       □       □       □       □       □       □       □       □       □       □       □       □       □       □       □       □       □       □       □       □       &lt;</td> <td>Console Root</td> <td>Issued To 🔺</td> <td>Issued By</td> <td>Expiration Date</td> <td>Actions</td> <td></td> | □       Certificates (Local Computer)       □       □       □       □       □       □       □       □       □       □       □       □       □       □       □       □       □       □       □       □       □       □       □       □       □       □       □       □       □       □       □       □       □       □       □       □       □       □       □       □       □       □       □       □       □       □       □       □       □       □       □       □       □       □       □       □       □       □       □       □       □       □       □       □       □       □       □       □       □       □       □       □       □       □       □       □       □       □       □       □       □       □       □       □       □       □       □       □       □       □       □       □       □       □       □       □       □       □       □       □       □       □       □       □       □       □       □       □       □       □       □       □       □       □       □       <                                                                                                    | Console Root                                            | Issued To 🔺                                                                                                    | Issued By                                                                                                    | Expiration Date                                                                                                    | Actions      |       |
| Certificates       Certificates       Cass 3 Public Prinary Certification Authority       Cass 3 Public Prinary Certification Authority       Cass 3 Public Prinary Certification Authority       Cass 3 Public Prinary Certification Authority       Cass 3 Public Prinary Certification Authority       Cass 3 Public Prinary Certification Authority       Cass 3 Public Prinary Certification Authority       Cass 3 Public Prinary Certification Authority       Cass 3 Public Prinary Certification Authority       Cass 3 Public Prinary Certification Authority       Cass 3 Public Prinary Certificate Authority       Secure Certificate Authority       Secure Certifi                                                                                                    | Image: Class 3 public Prinary Certification Authority       Class 3 Public Prinary Certification A.uthority       More Actions       More Actions         Image: Certificates       Certificates       Secure Certificate number of the secure certificate authority       Cass 3 Public Prinary Certification A.uthority       Cass 3 Public Prinary Certification A.uthority       East 1able       Sizz/2016         Image: Certificates       Certificates       Secure Certificate Authority       Global Root       Sizz/2016       East 1able       Sizz/2016         Image: Certificates       Certificates       Open       Global Root       Sizz/2016       East 1able       Sizz/2016         Image: Certificates       Gertificates       Open       Global Root       Sizz/2016       East 1able       Sizz/2016         Image: Certificates       Gertificates       Open       Global Root       Sizz/2016       East 1able       Sizz/2016         Image: Certificates       Gertificates       Microsoft Code Signing PCA       Sizz/2018       Microsoft Root Authority       Sizz/2018       Microsoft Timestamping PCA       Sizz/2018       Microsoft Timestamping PCA       Sizz/2013       Microsoft Timestamping PCA       Sizz/2013       Microsoft Timestamping PCA       Sizz/2013       Microsoft Timestamping PCA       Sizz/22013       Microsoft Timestamping PCA       Sizz/22013       Microsoft Timestamping PCA <td>Gertificates (Local Computer)     Personal</td> <td>Class 2 Dublis Drivery Cartification Authority</td> <td>car2-sipl-ucm.bvwdev.com<br/>Class 2 Public Primary Cortification A</td> <td>1/31/2035</td> <td>Certificates</td> <td>*</td>                                                                                                    | Gertificates (Local Computer)     Personal              | Class 2 Dublis Drivery Cartification Authority                                                                                                    | car2-sipl-ucm.bvwdev.com<br>Class 2 Public Primary Cortification A                                                                                                    | 1/31/2035                                                                                                    | Certificates | *     |
| Image: Construction Authorities       Image: Construction Authorities                                                                                                    | <ul> <li>Trusted Root Certification Authorities</li> <li>Certificates</li> <li>Certificates</li> <li>Microsoft Code Signing PCA</li> <li>Microsoft Root Authority</li> <li>Delete</li> <li>Microsoft Root Authority</li> <li>Microsoft Root Authority&lt;</li></ul>                                                                                                    | Certificates                                            | Class 3 Public Primary Certification Authority                                                                                                    | Class 3 Public Primary Certification A                                                                                                    | 1/7/2004                                                                                                    | More Actions | •     |
| Certificate Revocation List Certificate Revocation List Microsoft Code Signing PCA Microsoft Code Signing PCA Microsoft Root Authority Revocation List Microsoft Root Certificate Authority Revocation List Microsoft Root Certificate Authority Revocation List Microsoft Root Certificate Authority Revocation List Microsoft Root Certificate Authority Revocation List Microsoft Root Certificate Authority Revocation List Microsoft Root Certificate Authority Sinart Card Trusted Roots Smart Card Trusted Roots Microsoft Timestamping CA Thave Timestamping CA Thave Timestamping CA Thave Timestamping CA Thave Timestamping CA Thave Timestamping CA Thave Timestamping CA Thave Timestamping CA Thave Timestamping CA Thave Timestamping CA Thave Timestamping CA Thave Revork Werking Trust Network VerSign Trust Network VerSign Trust Network VerSign Trust Network VerSign Trust Network VerSign Trust Network VerSign Trust Network VerSign Trust Network VerSign Trust Network VerSign Trust Network VerSign Trust Network VerSign Trust Network VerSign Trust Network VerSign Trust Network <                                                                                                    | Image: Secure Secure Certificate Revocation List       Image: Secure Certificate Authority       Status       Status<                                                                                                    | Trusted Root Certification Authorities                  | Copyright (c) 1997 Microsoft Corp.                                                                                                    | Copyright (c) 1997 Microsoft Corp.                                                                                                    | 12/30/1999<br>9/24/2021                                                                                                    | EastLab      | *     |
| Certificate Revocation List     Gertificates     Gertificates     Gertificate     Gertificates     Gertificates     Gertificate     Gertificate                                                                                                    | Certificate Revocation List Certificates Certificates Ce | Enterprise Trust Intermediate Certification Authorities | EastLab                                                                                                    | EastLab                                                                                                    | 3/22/2016                                                                                                    | More Actions | •     |
|                                                                                                    |                                                                                                    | Certificate Revocation List                             | Legurax Secure Certificate Aut     Open     All Tasks     All Tasks     Microsoft Code Signing PCA     Microsoft Code Signing PCA     Microsoft Root Certificate Aut     Properties     Microsoft Root Certificate Aut     Properties     Microsoft Time-Stamp Service     Help     Microsoft Timestamping PCA     Microsoft Timestamping PCA     SISP Product Certificate Authority     SISP Product Certificate Authority     SISP Product Certificate Authority     SISP Product Certificate Authority     SISP Product Certificate Authority     SISP Product Certificate Authority     SISP Product Certificate Authority     SISP Product Certificate Authority     VeriSign Trust Network     VeriSign Trust Network | Equirax Secure Certificate Authority<br>Open Global Root<br>Hicode(tm) Root Au<br>Export<br>Microsoft Root Authority<br>Microsoft Root Authority<br>Microsoft Root Authority<br>Microsoft Root Authority<br>NO LIABILITY ACCEPTED, (c)97 Veri<br>ptxgw.avaya.com<br>SIP Product Certificate Authority<br>default<br>Thavte Timestamping CA<br>VeriSign Trust Network<br>VeriSign Trust Network | 8/22/2018<br>8/13/2018<br>12/31/1999<br>8/24/2012<br>3/7/2011<br>12/30/2020<br>5/9/2021<br>7/25/2013<br>9/14/2019<br>1/7/2004<br>12/19/2019<br>9/14/2019<br>9/14/2018<br>8/11/2020<br>8/11/2020 |              |       |

Figure 88: Certificate Console (cont)

Certificate Export Wizard displays. Click on Next button to continue.

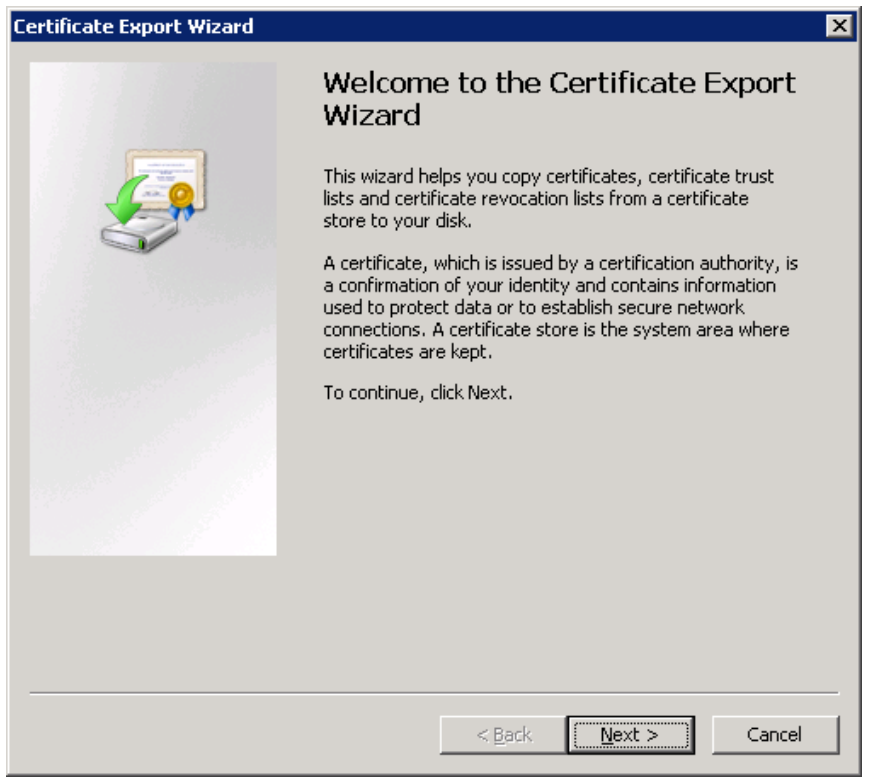

Figure 89: Certificate Export Wizard Window

Select option "*Base-64 encoded X.509 (.CER)*" in **Export File Format** section. Click on **Next** button to continue.

| Certificate Export Wizard                                                        |
|----------------------------------------------------------------------------------|
| Export File Format<br>Certificates can be exported in a variety of file formats. |
| Select the format you want to use:                                               |
| O <u>D</u> ER encoded binary X.509 (.CER)                                        |
| Base-64 encoded X.509 (.CER)                                                     |
| Cryptographic Message Syntax Standard - PKCS #7 Certificates (.P7B)              |
| Include all certificates in the certification path if possible                   |
| C Personal Information Exchange - PKC5 #12 (.PFX)                                |
| Indude all certificates in the certification path if possible                    |
| $\square$ Delete the private <u>key</u> if the export is successful              |
| Export all extended properties                                                   |
| C Microsoft Serialized Certificate Store (.55T)                                  |
| Learn more about <u>certificate file formats</u>                                 |
| < <u>B</u> ack <u>N</u> ext > Cancel                                             |

Figure 90: Certificate Export Wizard (cont)

Type the name "*ExchangeUM2010Cert*" in **File name** box. Click **Next** button to continue.

| tificate Export Wizard                                     |        |
|------------------------------------------------------------|--------|
| File to Export<br>Specify the name of the file you want to | export |
| Eile name:                                                 |        |
| ExchangeUM2010Cert                                         | Browse |
|                                                            |        |
|                                                            |        |
|                                                            |        |
|                                                            |        |
|                                                            |        |
|                                                            |        |
|                                                            |        |
|                                                            |        |
|                                                            |        |
|                                                            |        |

Figure 91: Certificate Export Wizard (cont)

**Completing the Certificate Export Wizard** section displays with summary settings. Click **Finish** button to complete.

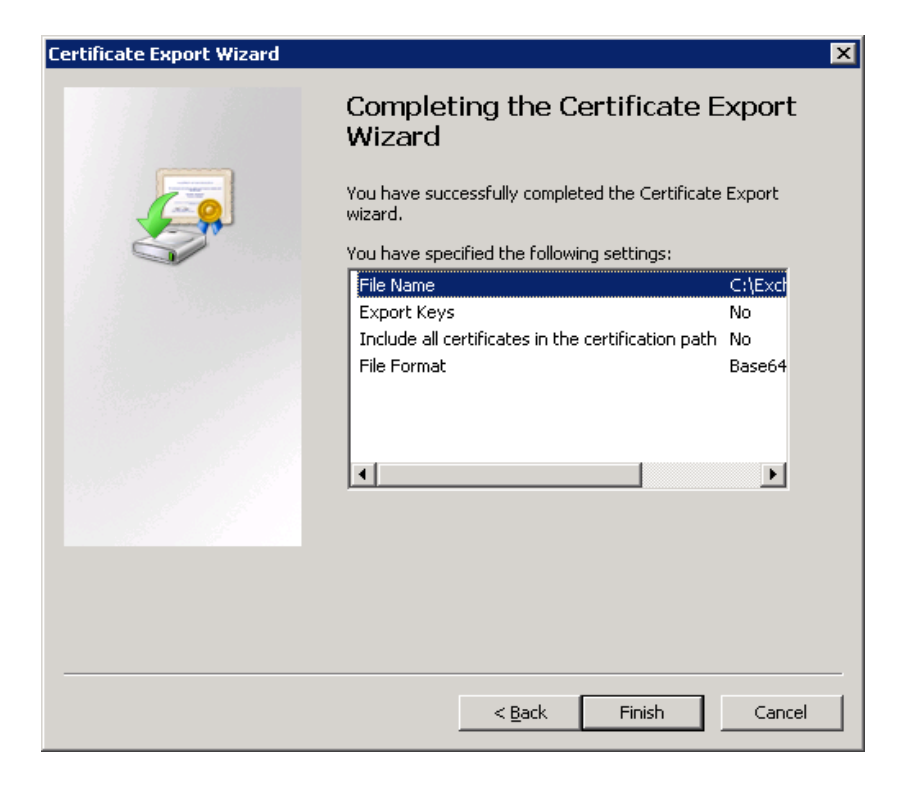

Figure 92: Certificate Export Wizard (cont)

<u>Note:</u> This certificate is used to import to Certificates Authorities of CS1000 SIP Gateway member in **Section 7.2**.

# 8.2. Import the CS1000 UCM private authority certificate to Exchange Certificate Console

From Actions column in the Certificates window of Trusted Root Certification Authorities folder, navigate to More Actions > All Tasks > Import.

| 😹 Console 1 - [Console Root\Certificates (Local Computer)\Trusted Root Certification Authorities\Certificates] |                                                |                                                                                                    |                        |                 |                      |        |
|----------------------------------------------------------------------------------------------------|------------------------------------------------|----------------------------------------------------------------------------------------------------|------------------------|-----------------|----------------------|--------|
| 🚡 File Action View Favorites Window He                                                                         | 4p                                             |                                                                                                    |                        | _ 8 ×           |                      |        |
| 🔶 🔿 🙍 🖬 📋 🙆 🗟 🖬                                                                                                |                                                |                                                                                                    |                        |                 |                      |        |
| Console Root                                                                                                   | Issued To 🔺                                    | Issued By                                                                                                    | Expiration Date        | Actions         | 1                    |        |
| 🖃 🛜 Certificates (Local Computer)                                                                              | ar2-sipl-ucm.bvwdev.com                        | car2-sipl-ucm.bvwdev.com                                                                                                    | 1/31/2035              | Certificates    |                      |        |
| Personal                                                                                                    | Glass 3 Public Primary Certification Authority | Class 3 Public Primary Certification A                                                                                                    | 8/1/2028               | Maria Ankiana h | All Tacks N          | Import |
| Certificates                                                                                                   | Class 3 Public Primary Certification Authority | Class 3 Public Primary Certification A                                                                                                    | 1/7/2004               | More Actions    | All tasks            | Import |
| Certificates                                                                                                   | Copyright (c) 1997 Microsoft Corp.             | Copyright (c) 1997 Microsoft Corp.                                                                                                    | 12/30/1999             |                 | View 🕨               |        |
| Enterprise Trust                                                                                               | default                                        | default                                                                                                    | 9/24/2021              |                 | New Window from Here |        |
| Intermediate Certification Authorities                                                                         | EastLab                                        | EastLab                                                                                                    | 3/22/2016              |                 | New Tasknad View     |        |
| Certificate Revocation List                                                                                    | Equifax Secure Certificate Authority           | Equifax Secure Certificate Authority                                                                                                    | 8/22/2018              | 1               |                      |        |
| Certificates                                                                                                   | GIE Cyber Irust Global Root                    | GTE Cyber Irust Global Root                                                                                                    | 8/13/2018              |                 | Refresh              |        |
| Trusted Publishers                                                                                             | inficrosoft Authenticode(tm) Root Authority    | Microsoft Authenticode(tm) Root Au                                                                                                    | 12/31/1999             | 1               | Export List          |        |
| Untrusted Certificates                                                                                         | Microsoft Code Signing PCA                     | Microsoft Root Authority                                                                                                    | 8/24/2012              |                 | Help                 |        |
| Certificates                                                                                                   |                                                | Microsoft Code Signing PCA                                                                                                    | 12/2011                | 1               |                      |        |
| Third-Party Root Certification Authorities                                                                     | Microsoft Root Cartificate Authority           | Microsoft Root Cartificate Authority                                                                                                    | 12/30/2020<br>E/0/2021 |                 |                      |        |
| Certificates                                                                                                   | Microsoft Time Stamp Service                   | Microsoft Timestamping PC0                                                                                                    | 7/9/2021               | 1               |                      |        |
| Indiced People     Remote Deckton                                                                              | Microsoft Timestamping RCA                     | Microsoft Root Authority                                                                                                    | 9/14/2019              |                 |                      |        |
| Certificates                                                                                                   | SNO LIABILITY ACCEPTED (c)97 VeriSign Toc      | NO LIABILITY ACCEPTED (c)97 Veri                                                                                                    | 1/7/2004               |                 |                      |        |
| Certificate Enrolment Requests                                                                                 | Sphyder avava com                              | physical and the state of the state of the s | 12/19/2019             | 1               |                      |        |
| Smart Card Trusted Roots                                                                                       | SIP Product Certificate Authority              | SIP Product Certificate Authority                                                                                                    | 8/16/2027              |                 |                      |        |
|                                                                                                    | sm5030-sm100. avava. com                       | default                                                                                                    | 9/27/2013              | 1               |                      |        |
|                                                                                                    | Thawte Timestamping CA                         | Thawte Timestamping CA                                                                                                    | 12/31/2020             | 1               |                      |        |
|                                                                                                    | VeriSign Trust Network                         | VeriSign Trust Network                                                                                                    | 5/18/2018              |                 |                      |        |
|                                                                                                    | VeriSian Trust Network                         | VeriSign Trust Network                                                                                                    | 8/1/2028               | 1               |                      |        |
|                                                                                                    |                                                |                                                                                                    |                        |                 |                      |        |
|                                                                                                    |                                                |                                                                                                    |                        |                 |                      |        |
|                                                                                                    |                                                |                                                                                                    |                        |                 |                      |        |
|                                                                                                    |                                                |                                                                                                    | F                      |                 | 1                    |        |
| 0 dd a cavtificata ta a ctora                                                                                  |                                                |                                                                                                    |                        | ,               |                      |        |
| Autra cerunicate to a store                                                                                    |                                                |                                                                                                    |                        | J               |                      |        |

Figure 93: Export a Certificate

Certificate Import Wizard window displays. Click on Next button to continue.

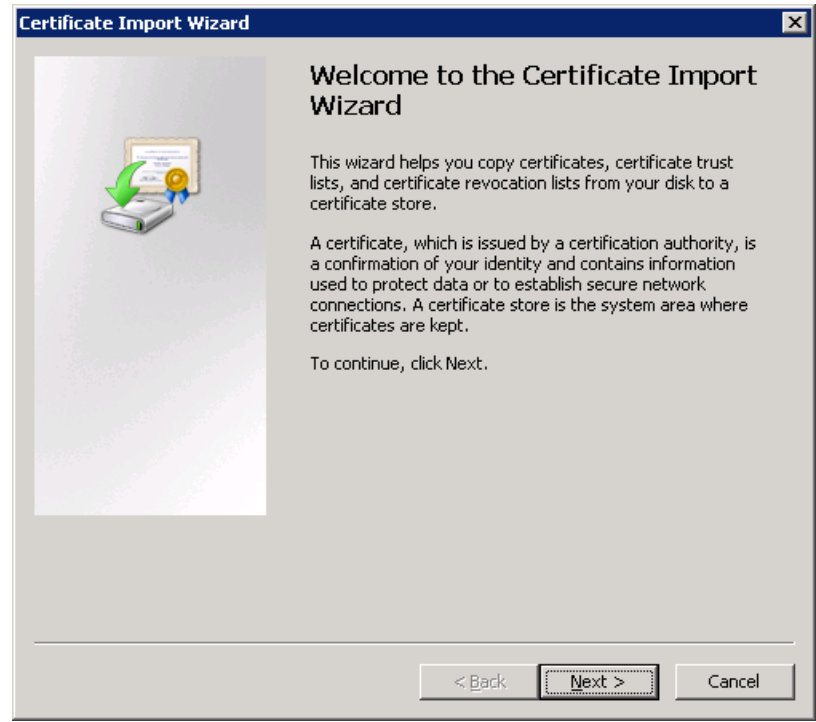

Figure 94: Certificate Export Wizard

In **File name** box, click on **Browse** button to upload the CS 1000 UCM certificate as downloaded and saved in **Section 7.3**.

| Certificate Import Wizard 🛛 🗙                                                            |
|------------------------------------------------------------------------------------------|
| File to Import                                                                           |
| Specify the file you want to import.                                                     |
|                                                                                          |
| Eile name:                                                                               |
| C:\UCM_C51K_CA.cer                                                                       |
| Note: More than one certificate can be stored in a single file in the following formats: |
| Personal Information Exchange- PKCS #12 (.PFX,.P12)                                      |
| Cryptographic Message Syntax Standard- PKCS #7 Certificates (.P7B)                       |
| Microsoft Serialized Certificate Store (.SST)                                            |
|                                                                                          |
|                                                                                          |
|                                                                                          |
|                                                                                          |
| Learn more about <u>certificate file formats</u>                                         |
|                                                                                          |
|                                                                                          |
| < <u>B</u> ack <u>N</u> ext > Cancel                                                     |

Figure 95: Export a Certificate (cont)

Select option Place all certificates in following store and make sure in Certificates Store field it should be Trusted Root Certification Authorities.

| Certificate Import Wizard                                                                                   | × |
|----------------------------------------------------------------------------------------------------|---|
| Certificate Store                                                                                           |   |
| Certificate stores are system areas where certificates are kept.                                            |   |
| Windows can automatically select a certificate store, or you can specify a location for<br>the certificate. |   |
| $\odot$ Automatically select the certificate store based on the type of certificate                         |   |
| Place all certificates in the following store                                                               |   |
| Certificate store:                                                                                          |   |
| Trusted Root Certification Authorities Browse                                                               |   |
|                                                                                                    |   |
|                                                                                                    |   |
|                                                                                                    |   |
|                                                                                                    |   |
|                                                                                                    |   |
| Learn more about <u>certificate stores</u>                                                                  |   |
|                                                                                                    |   |
|                                                                                                    |   |
| < <u>B</u> ack <u>N</u> ext > Cance                                                                         | . |
|                                                                                                    |   |

Figure 96: Export a Certificate (cont)

Click on **Finish** button to complete the import of CS 1000 UCM certificate to the Exchange UM server.

| Certificate Import Wizard |                                                                           | ×                                     |
|---------------------------|---------------------------------------------------------------------------|---------------------------------------|
|                           | Completing the Certif<br>Wizard<br>The certificate will be imported after | Ficate Import                         |
|                           | You have specified the following set                                      | tings:                                |
|                           | Certificate Store Selected by User<br>Content                             | Trusted Root Certifica<br>Certificate |
|                           | File Name                                                                 | C:\UCM_CS1K_CA.ce                     |
|                           |                                                                           |                                       |
|                           |                                                                           |                                       |
|                           | •                                                                         |                                       |
|                           |                                                                           |                                       |
|                           |                                                                           |                                       |
|                           |                                                                           |                                       |
|                           |                                                                           |                                       |
|                           | < <u>B</u> ack F                                                          | inish Cancel                          |

Figure 97: Export a Certificate (cont)

Figure 98 shows the CS 1000 UCM certificate has been imported to the Exchange server under Trusted Root Certification Authorities and Certificates.

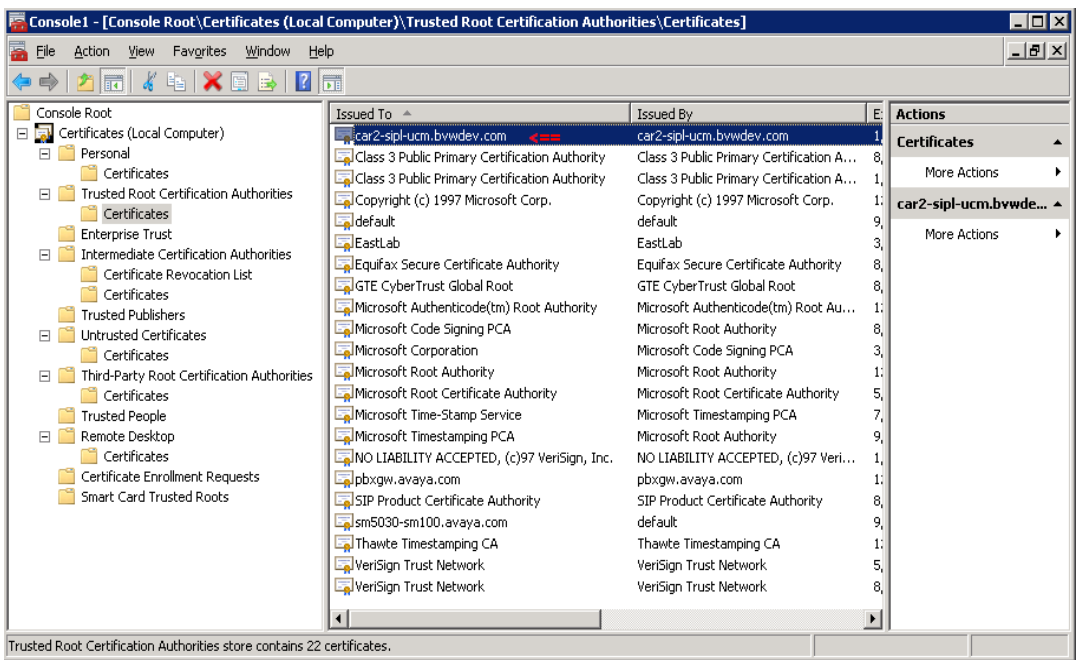

Figure 98: The UCM Certificate Imported to Exchange UM

#### 8.3. Enable TLS on Exchange UM Server Setting

From the Exchange Management Console window, navigate to Microsoft Exchange > Microsoft Exchange On-Premise > Server Configuration > Unified Messaging. The name of Exchange server (EXCH-A-873) displays in right-hand side of the window.

| 😹 Exchange Management Console     |                     |                                    |                          |                   |
|-----------------------------------|---------------------|------------------------------------|--------------------------|-------------------|
| <u>File Action View H</u> elp     |                     |                                    |                          |                   |
| 🗢 🔿 🙍 🖬 🛛 🖬                       |                     |                                    |                          |                   |
| Microsoft Exchange                | 🌆 Unified Messaging | q                                  | 1 object                 | Actions           |
| 🖃 🔯 Microsoft Exchange On-Premise | Crosto Eiltor       |                                    |                          | Unified Messa 🔺 📥 |
| Grganization Configuration        | A Cleare Liner      |                                    |                          | Den auf Lie       |
| Cliept Access                     | Name 🔺              | Role                               | Version                  | Export Lis        |
|                                   | EXCH-A-873          | Hub Transport, Client Access, Mail | Version 14.1 (Build 218. | View 🕨            |
| 🔐 Unified Messaging               |                     |                                    |                          | Refresh           |
| 🖃 📋 Server Configuration          |                     |                                    |                          |                   |
| 🔁 Mailbox                         |                     |                                    |                          |                   |
| Client Access                     |                     |                                    |                          | EXCH-A-873 🔺      |
| Unified Messaging                 |                     |                                    |                          | ы Manage M        |
| 🕀 🤱 Recipient Configuration       |                     |                                    |                          | 🛓 Manage Cl       |
| a Toolbox                         |                     |                                    |                          | Par Manage H      |
|                                   |                     |                                    |                          |                   |
|                                   | •                   |                                    | Þ                        | Manage Di         |
|                                   | ·                   |                                    |                          |                   |

Figure 99: Server UM Settings

Double-click on this name of Exchange UM server, properties window of this sever displays. Click on **UM Settings** tab, under **Associated Dial Plans** box, select "*CS1K\_CDP\_5Digit*" dial plan that belongs to CS 1000 UM IP Gateway, make sure **TLS** is selected in **Startup Mode** dropdown menu.

| EXCH-A-873 Properties                                                               |
|-------------------------------------------------------------------------------------|
| General System Settings UM Settings                                                 |
| Associated Dial Plans                                                               |
| 🖨 Add 🗙                                                                             |
| Name                                                                                |
| CM-SM-5digit                                                                        |
| ES1K_CDP_5Digit                                                                     |
|                                                                                     |
|                                                                                     |
| Miscellaneous Configuration                                                         |
| Prompt languages: English (United States)                                           |
|                                                                                     |
|                                                                                     |
| Startup mode:                                                                       |
| <ol> <li>The service must be restarted for these changes to take effect.</li> </ol> |
| M Maximum concurrent caller                                                         |
|                                                                                     |
|                                                                                     |
|                                                                                     |
| Cancel Apply Help                                                                   |

Figure 100: UM Server Properties Window

From Exchange Management Console, navigate to **Organization Configuration > Unified Messaging > UM IP Gateway** tab, and double-click on the "*CS1K75*" UM IP Gateway, the **CS1K Properties** Window displays, select radio option **Full quailed domain name (FQDN)** and enter "*cpppm3.bvwdev.com*" which is FQDN of SIP Gateway in the text box. Click on **Apply** button to save the change and click **OK** button to close the window.

| C51K75 Properties                                | × |
|--------------------------------------------------|---|
| General                                          |   |
|                                                  |   |
| 5 CS1K75                                         |   |
| Status: Enabled                                  |   |
| Modified: Thursday, December 08, 2011 5:31:18 PM |   |
|                                                  |   |
| C I <u>P</u> address:                            |   |
| 135.10.97.149                                    |   |
| Example: 192.168.10.10                           |   |
| Eully qualified domain name (FQDN):              |   |
| cpppm3.bvwdev.com                                |   |
| Example: ipgateway1.contoso.com                  |   |
| Allow outgoing calls through this UM IP gateway  |   |
| Allow Message Waiting Indicator                  |   |
|                                                  |   |
|                                                  |   |
|                                                  | - |
| OK Cancel Apply Help                             |   |

Figure 101: UM IP Gateway Properties Window

In order to SIP TLS working, the IP address of CS 1000 SIP Gateway also needs to be resolved to its FQDN in Exchange UM server. Open the hosts file in Exchange UM server to add an entry for the SIP Gateway.

| 📕 hosts - Notepad                                                                                                    |          |
|----------------------------------------------------------------------------------------------------|----------|
| <u>File E</u> dit F <u>o</u> rmat <u>V</u> iew <u>H</u> elp                                                                                                    |          |
| 🖌 Copyright (c) 1993-2006 Microsoft Corp.                                                                                                    | <u> </u> |
| # This is a sample HOSTS file used by Microsoft TCP/IP for windows.                                                                                                    |          |
| # This file contains the mappings of IP addresses to host names. Each<br># entry should be kept on an individual line. The IP address should<br># be placed in the first column followed by the corresponding host name.<br># The IP address and the host name should be separated by at least one<br># space. |          |
| # Additionally, comments (such as these) may be inserted on individual<br># lines or following the machine name denoted by a '#' symbol.<br>#<br># For example:<br>#                                                                                                    |          |
| # 102.54.94.97 rhino.acme.com # source server<br># 38.25.63.10 x.acme.com # x client host                                                                                                    |          |
| 127.0.0.1 localhost<br>::1 localhost<br>#10.196.228.43 pbxgw.avaya.com<br>#205.168.62.77 pbxgw.avaya.com<br>#205.168.62.77 sm5030-sm100.avaya.com<br>131.107.5.62 EXCH-A-873.DFPYXV-dom.extest.microsoft.com<br>135.10.97.149 cpppm3.bvwdev.com <==<br>205.168.62.77 sM100                                     |          |
|                                                                                                    |          |

Figure 102: SIP Gateway Entry added in Hosts File

By default, Exchange UM is using port 5060 for SIP TCP, when SIP TLS is enabled the port 5060 has to change from 5060 to port 0 by using command line "Set-UMIPGateway –Port 0" in **Exchange Management Console**.

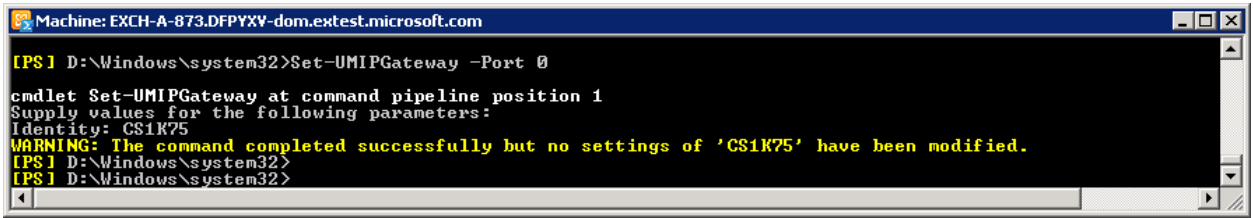

Figure 103: Exchange Management Console

#### 8.4. Configure SIP Secured on the UM Dial Plan

From the Exchange Management Console window, navigate to Microsoft Exchange > Microsoft Exchange On-Premise > Organization Configuration > Unified Messaging. List of UM dial plans displays in the UM Dial Plan tab, right-click on "*CS1K\_CDP\_5Digit*" dial plan and select Properties.

| Exchange Management Console                                                                                                    |                                                                                                    | - O ×                                                                                                    |
|----------------------------------------------------------------------------------------------------|----------------------------------------------------------------------------------------------------|----------------------------------------------------------------------------------------------------|
| File Action View Help                                                                                                    |                                                                                                    |                                                                                                    |
|                                                                                                    |                                                                                                    |                                                                                                    |
| Image: Second State State | 2 objects<br>Policies UM Auto Attendants )<br>Associated UM Servers<br>EXCH-A-873, EXCH-A-755<br>EXCH-A-873 | Actions       Unified Messaging       Image: State State St |
|                                                                                                    |                                                                                                    | Help                                                                                                    |
|                                                                                                    |                                                                                                    |                                                                                                    |

Figure 104: Properties Menu of UM Dial Plan

Select **General** tab in "*CS1K\_CDP\_5Digit Properties*" window, make sure **SIP Secured** is selected in **VoIP Security** dropdown menu. <u>Note</u>: "*SIP Secured*" selected in **VoIP Security** field means Exchange UM 2010 is just configured to work with TLS for negotiating SIP message but media is not encrypted.

| 51K_CDP_5Digit Properties                                                                          | ×                                                                  |
|----------------------------------------------------------------------------------------------------|--------------------------------------------------------------------|
| Settings Dialing Ru<br>General Subscriber Acc                                                      | ule Groups   Dialing Restrictions  <br>ess   Dial Codes   Features |
| CS1K_CDP_5Digit                                                                                    |                                                                    |
| Associated UM servers:                                                                             | EXCH-A-873                                                         |
| Associated UM IP gateways:                                                                         | CS1K75                                                             |
| URI type:                                                                                          | Telephone Extension                                                |
| Number of digits in the extension:                                                                 | 5                                                                  |
| Modified:                                                                                          | Friday, December 02, 2011 3:39:18 PM                               |
| <ul> <li>Allow users to receive <u>faxes</u></li> <li>Allow users to configure call and</li> </ul> | swering jules                                                      |
| <u>V</u> oIP security:                                                                             | SIP Secured                                                        |
|                                                                                                    |                                                                    |
| Б                                                                                                  | Cancel <u>Apply</u> Help                                           |

Figure 105: UM Dial Plan Properties Window

#### 8.5. Configure VoIP Secured on UM Dial Plan

Apply the same procedures in Section 8.4 however select Secured in the VoIP Security dropdown menu. With this selection, Exchange UM server will work with SIP TLS and its media is also secured on the "CS1K\_CDP\_5Digit" UM dial plan.

| Settings  <br>General   Su                                             | Dialing Rule<br>bscriber Acces:<br>Digit | Groups<br>s   [     | Dialin<br>Dial Codes | g Restrictions<br>  Feature: |
|------------------------------------------------------------------------|------------------------------------------|---------------------|----------------------|------------------------------|
| CS1K_CDP_5                                                             | iDigit                                   |                     |                      |                              |
|                                                                        |                                          |                     |                      |                              |
| Associated UM servers:                                                 |                                          | EXCH-A-873          |                      |                              |
| Associated UM IP gateways:                                             |                                          | CS1K75              |                      |                              |
| URI type:                                                              |                                          | Telephone Extension |                      |                              |
| Number of digits in the extension:                                     |                                          | 5                   |                      |                              |
| Modified:                                                              | F                                        | riday, Decer        | mber 02, 2011 :      | 3:39:18 PM                   |
| <ul> <li>Allow users to confi</li> <li>Allow users to confi</li> </ul> | igure call answi                         | ering <u>r</u> ules |                      |                              |
| on occurry.                                                            |                                          | Joecared            |                      |                              |

Figure 106: UM Dial Plan Properties Window with Secured Selected

Any change is made on UM Dial Plan or UM IP Gateway, Exchange UM Service needs to restart. This can be done by going to the Services application in Administration Tools and restart the Exchange UM service.

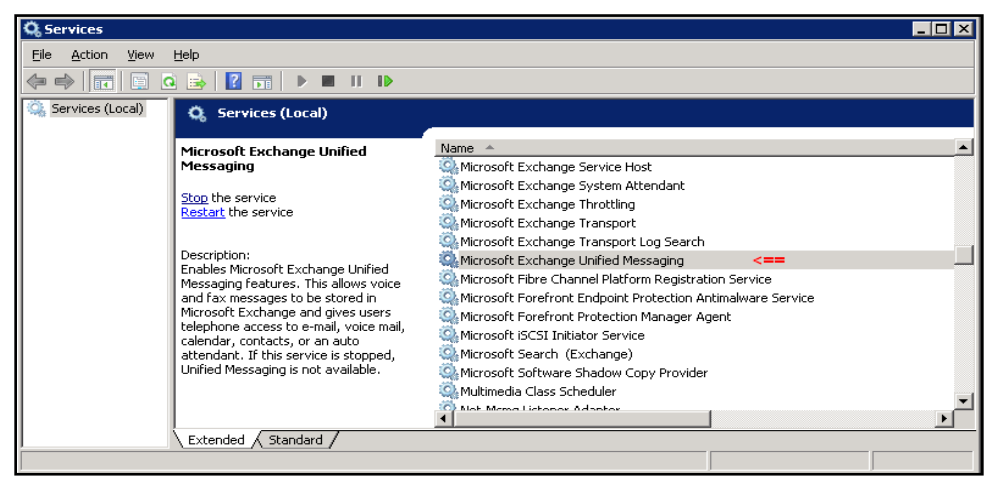

Figure 107: Services Windows with Exchange UM service.

# 9. Verification Steps

The following steps can be used to verify the integration of ...:

- Verify that users can dial the UM pilot number and that the proper greeting is played. If Exchange UM is called by a UM subscriber, the user should not be prompted for the extension, only the password.
- Place a call to a UM subscriber and let the call cover to voicemail. Verify that the proper greeting is played.
- Leave a voice message for a UM subscriber and verify that the MWI of the user's telephone is illuminated.
- Log on to Exchange UM to retrieve voice messages from a telephone. Use the telephone or voice interface to navigate through the menu. Verify that the voice message is heard by the user.
- Retrieve voice messages from Outlook Web Access (OWA). Enter https://<ip-addr>/owa, where <ip-addr> is the IP address of the Exchange 2010 server, as the URL in an Internet browser and log on. Use the Play-on-Phone feature to play the messages on a telephone.
- Delete the voice messages and verify that the MWI lamp is extinguished.
- Verify that users can dial the UM pilot number with SIP TLS and secure media, if secure media is enabled, there is a secure icon displayed on IP Unistim Phone.

# 10. Conclusion

These Application Notes have described the configuration steps required to integrate Microsoft Exchange Server 2010 Unified Messaging with Avaya Communication Server 1000. Observations are noted in Section 2.2.

## 11. Additional References

Product documentation for Avaya CS 1000 products may be found at: <u>https://support.avaya.com/css/Products/</u>

Product document for Microsoft Exchange 2010 product may be found at: <u>http://www.microsoft.com/exchange/en-us/default.aspx</u>

[1] Avaya Communication Server 1000 Documents:

Avaya Communication Server 1000E Installation and Commissioning, Doc# NN43041-310, Issue 05.06, Date Nov 2011.

Avaya CS 1000 Co-resident Call Server and Signaling Server Fundamentals, Doc# NN43001-509, Issue 03.03, Date Aug 2011.

Avaya CS 1000 Element Manager System Reference – Administration, Doc# NN43001-632, Issue 05.13, Date Nov 2011.

Avaya Communication Server 1000 Security Management Fundamentals Release 7.5, Doc# NN43001-604, Issue 05.05, Date May 2011.
## ©2012 Avaya Inc. All Rights Reserved.

Avaya and the Avaya Logo are trademarks of Avaya Inc. All trademarks identified by  $\mathbb{R}$  and <sup>TM</sup> are registered trademarks or trademarks, respectively, of Avaya Inc. All other trademarks are the property of their respective owners. The information provided in these Application Notes is subject to change without notice. The configurations, technical data, and recommendations provided in these Application Notes are believed to be accurate and dependable, but are presented without express or implied warranty. Users are responsible for their application of any products specified in these Application Notes.

Please e-mail any questions or comments pertaining to these Application Notes along with the full title name and filename, located in the lower right corner, directly to the Avaya DevConnect Program at <u>devconnect@avaya.com</u>.